# **TPs tournants LoRaWAN**

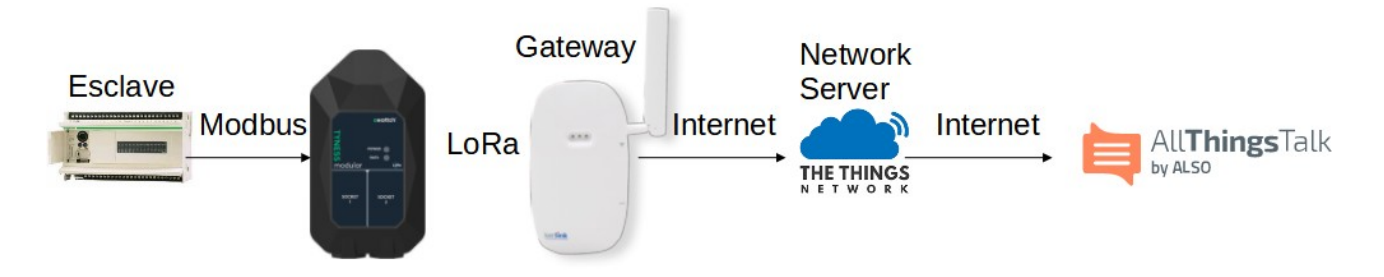

Cette série de TPs se compose de 2 parties :

- 1. Un 1er ensemble de 5 TPs utilisant des devices industriels simples
- 2. Un 2ème ensemble de Tps utilisant des devices Modbus

Dans chacun des TPs, le device LoRaWAN relève les mesures et les envoie au Network Server TTN (The Things Network).

La visualisation des mesures et la gestion des alertes se fera sur les plateformes Cayenne MyDevice et AllThingsTalk

Organisation :

La séance sera coupée en 2 parties :

- 1 moitié de séance sur des postes avec un device industriel simple
- 1 moitié de séance sur des postes avec un device Modbus et un automate esclave

A la mi-temps, ceux qui ont travaillé sur les devices simples changent de poste, et passent sur les devices Modbus, et réciproquement.

On pourra s'aider de la table des matières ci-dessous pour aller directement au sujet de la partie concernée

# Table des matières

| A. INTRODUCTION                                                                                                    | 2 |
|----------------------------------------------------------------------------------------------------|---|
| I. Accès au réseau                                                                                                    | 2 |
| II. Connexion à TheThingsNetwork (TTN)                                                                                                    | 4 |
| Accès au réseau<br>Connexion à TheThingsNetwork (TTN)<br>ES DIFFÉRENTS TPS<br>JIILISATION DE DEVICES SIMPLES<br>a. NKE Watteco Thr<br>b. NKE SmartPlug<br>c. NKE Vaqao+<br>d. eWattch Ambiance V2<br>e. Adeunis Field Tester<br>UTILISATION DE DEVICES MODBUS<br>a. Principe<br>b. eWattch Tyness + Module Modbus<br>c. NKE Modbus | 6 |
| I. Utilisation de devices simples                                                                                                    | 6 |
| a. NKE Watteco Thr                                                                                                    |   |
| b. NKE SmartPlug                                                                                                    |   |
| c. NKE Vaqao+                                                                                                    |   |
| d. eWattch Ambiance V2                                                                                                    |   |
| e. Adeunis Field Tester                                                                                                    |   |
| II. Utilisation de devices Modbus                                                                                                    |   |
| a. Principe                                                                                                    |   |
| b. eWattch Tyness + Module Modbus                                                                                                    |   |
| c. NKE Modbus                                                                                                    |   |

# **A.Introduction**

#### I. Accès au réseau

Démarrer l'invite de commande soit en cherchant dans le dossier "Système Windows", soit en saisissant "cmd" dans la zone de recherche

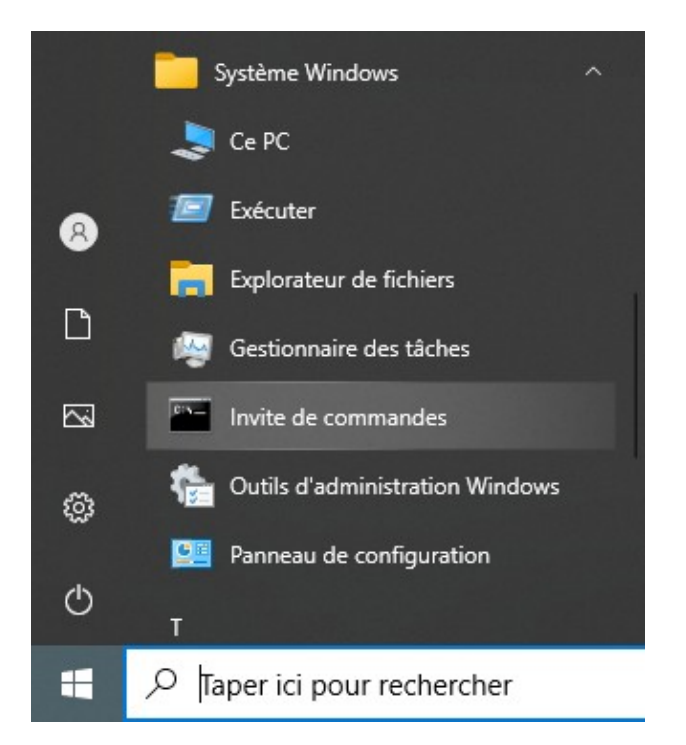

NB : l'accès à l'extérieur de la section est contrôlé par un proxy On pourra utiliser un compte spécialement créé pour cette formation user : formationlora pass : formationlora

| Sécurité Windows                                                                                                    | ×             |  |  |  |  |  |
|----------------------------------------------------------------------------------------------------|---------------|--|--|--|--|--|
| Recherche                                                                                                    |               |  |  |  |  |  |
| Le serveur 192.168.12.2 demande votre nom d'utilisateur et votre<br>mot de passe.<br>Ce serveur signale également : « QNAP Proxy Server ». |               |  |  |  |  |  |
| formationlora                                                                                                    | formationlora |  |  |  |  |  |
| Mot de passe                                                                                                    |               |  |  |  |  |  |
| Mémoriser mes informations<br>d'identification                                                                                             |               |  |  |  |  |  |
| ОК                                                                                                    | Annuler       |  |  |  |  |  |
|                                                                                                    |               |  |  |  |  |  |

| https://ww | w.google.com/search? × +                                                                                                    | - | ×     |
|------------|----------------------------------------------------------------------------------------------------|---|-------|
| < C ⋒      | Q Rechercher ou entrer une a A ℃ ℃ ℃ ি                                                                                                    |   | <br>b |
|            | Se connecter pour accéder à ce site         Le proxy http://192.168.12.2:3128 requiert un nom d'utilisateur et un mot de passe.         Votre connexion à ce site n'est pas sécurisée         Nom d'utilisateur       formationlora         Mot de passe       •••••••••         Se connecter       Annuler |   |       |

La commande ipconfig permet de connaître l'adresse IP

| Invite de commandes         | _ | $\times$ |
|-----------------------------|---|----------|
| C:\Users\adm>ipconfig       |   | ^        |
|                             |   |          |
| Configuration IP de Windows |   |          |
| 5                           |   | ~        |

Vérifier que l'adresse IP associée à l'interface Ethernet est bien dans la plage 192.168.12.1 à 192.168.13.254

```
Carte Ethernet Ethernet :

Suffixe DNS propre à la connexion. . . :

Adresse IPv6 de liaison locale. . . . : fe80::4953:5fe4:aa0d:5549%5

Adresse IPv4. . . . . . . . . . : 192.168.12.135

Masque de sous-réseau. . . . . . : 255.255.254.0

Passerelle par défaut. . . . . . : 192.168.12.254
```

Vérifier le bon accès réseau avec la commande ping

```
Invite de commandes - □
C:\Users\adm\Desktop>ping 8.8.8.8
Envoi d'une requête 'Ping' 8.8.8.8 avec 32 octets de données :
Réponse de 8.8.8.8 : octets=32 temps=26 ms TTL=115
Réponse de 8.8.8.8 : octets=32 temps=25 ms TTL=115
Réponse de 8.8.8.8 : octets=32 temps=26 ms TTL=115
Réponse de 8.8.8.8 : octets=32 temps=26 ms TTL=115
Statistiques Ping pour 8.8.8.8:
Paquets : envoyés = 4, reçus = 4, perdus = 0 (perte 0%),
Durée approximative des boucles en millisecondes :
Minimum = 25ms, Maximum = 26ms, Moyenne = 25ms
```

 $\times$ 

### II. Connexion à TheThingsNetwork (TTN)

Vérifier que l'accès à https://www.thethingsnetwork.org/ fonctionne lien

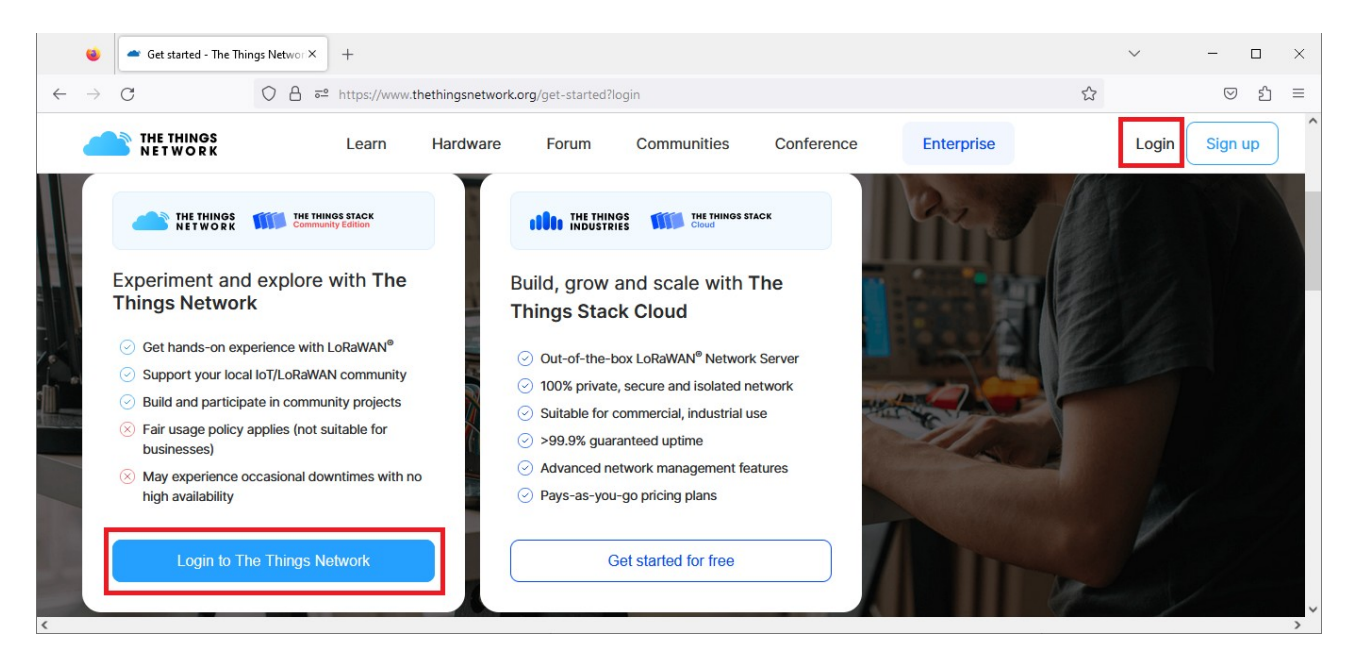

On pourra utiliser un compte spécialement créé pour cette formation pour s'authentifier sur TTN

| formationlora |   |
|---------------|---|
| formationlora | ۲ |

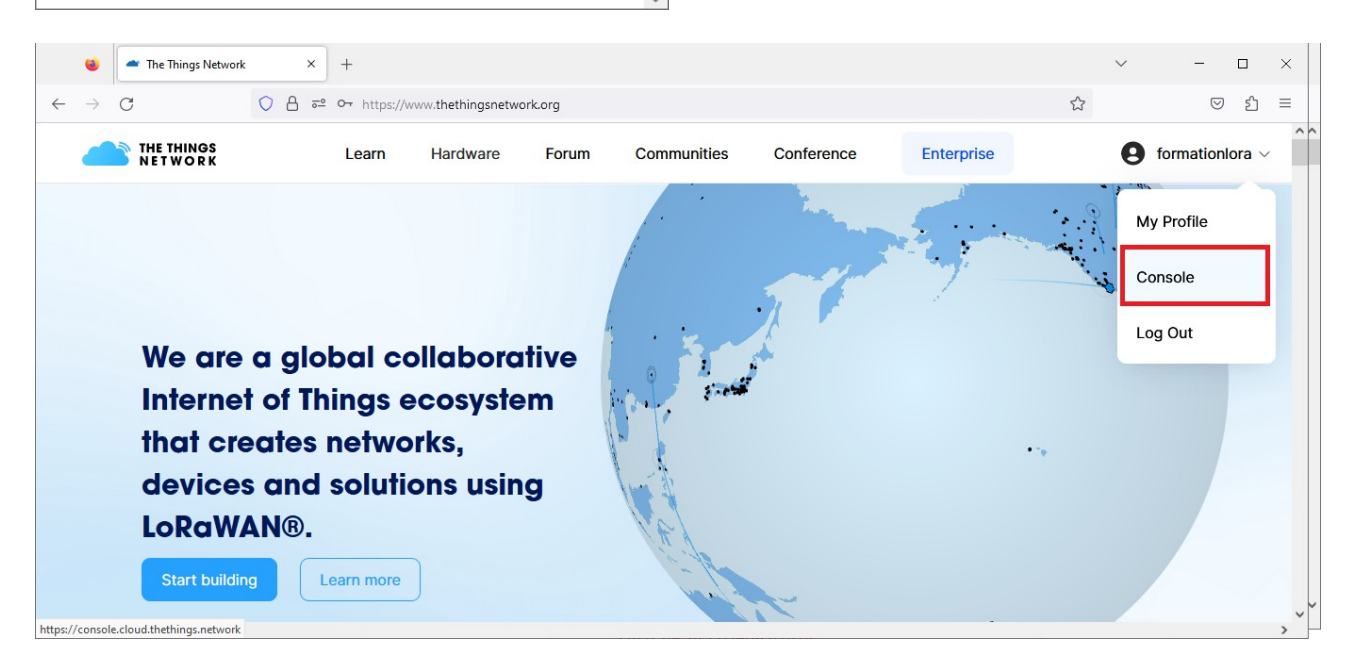

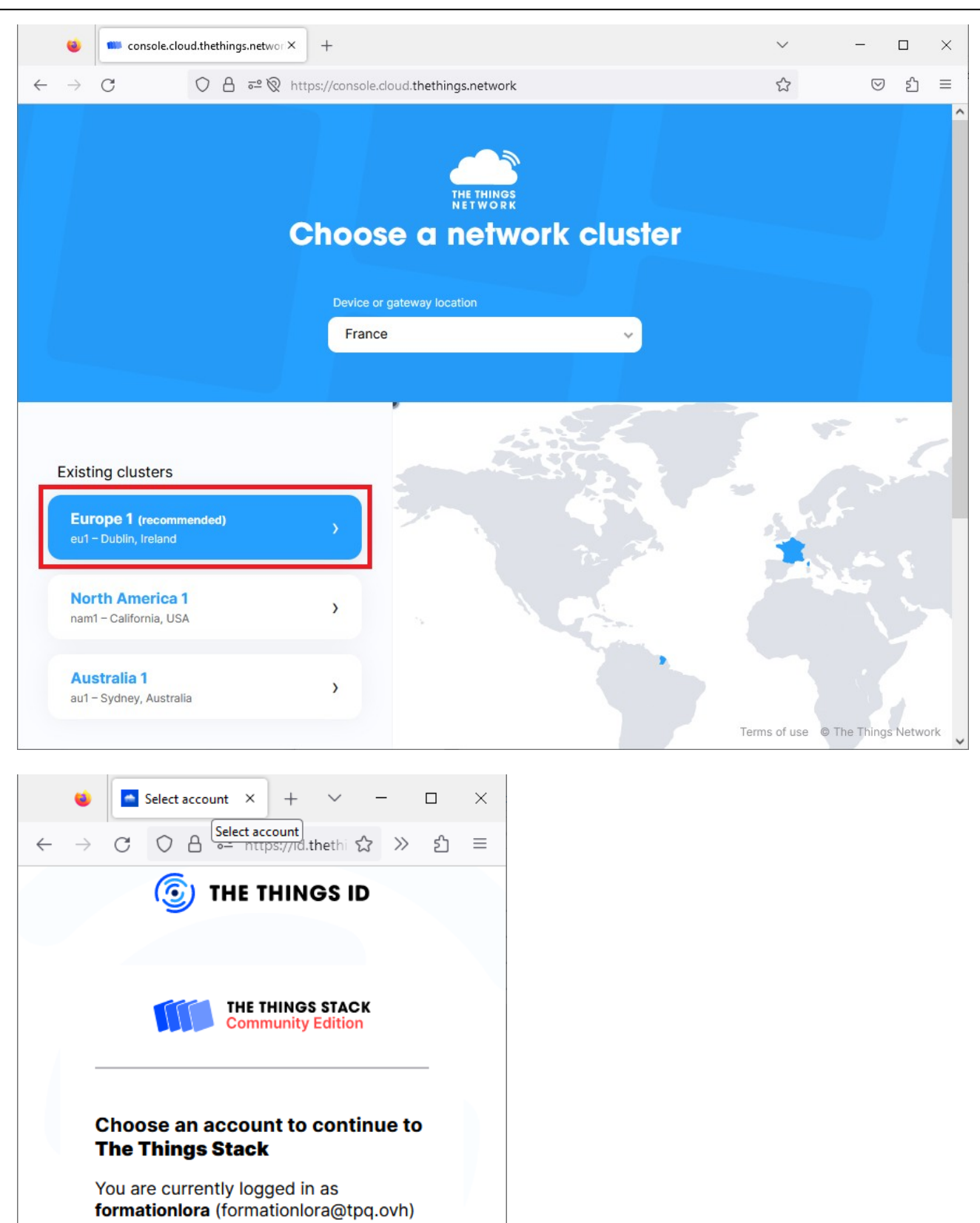

Continue as formationlora

Switch account

# **B.Les différents TPs**

# I. Utilisation de devices simples

# a. NKE Watteco Thr

Le device permet de faire des relevés de température et d'humidité

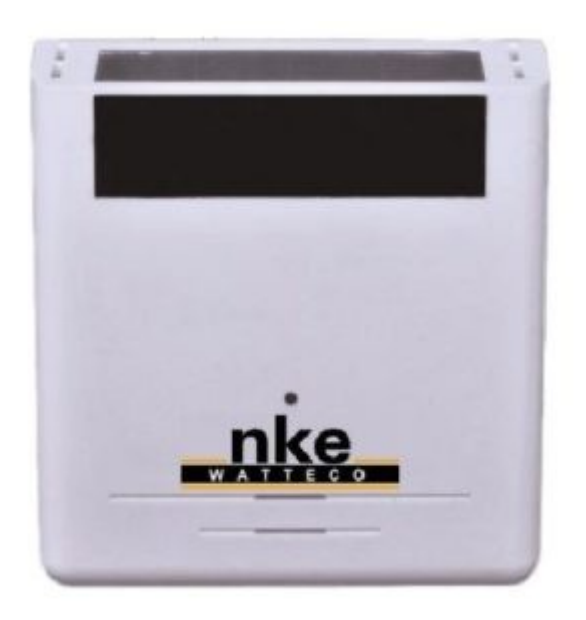

Ouvrir le capteur et l'activer en mettant le bouton sur la droite

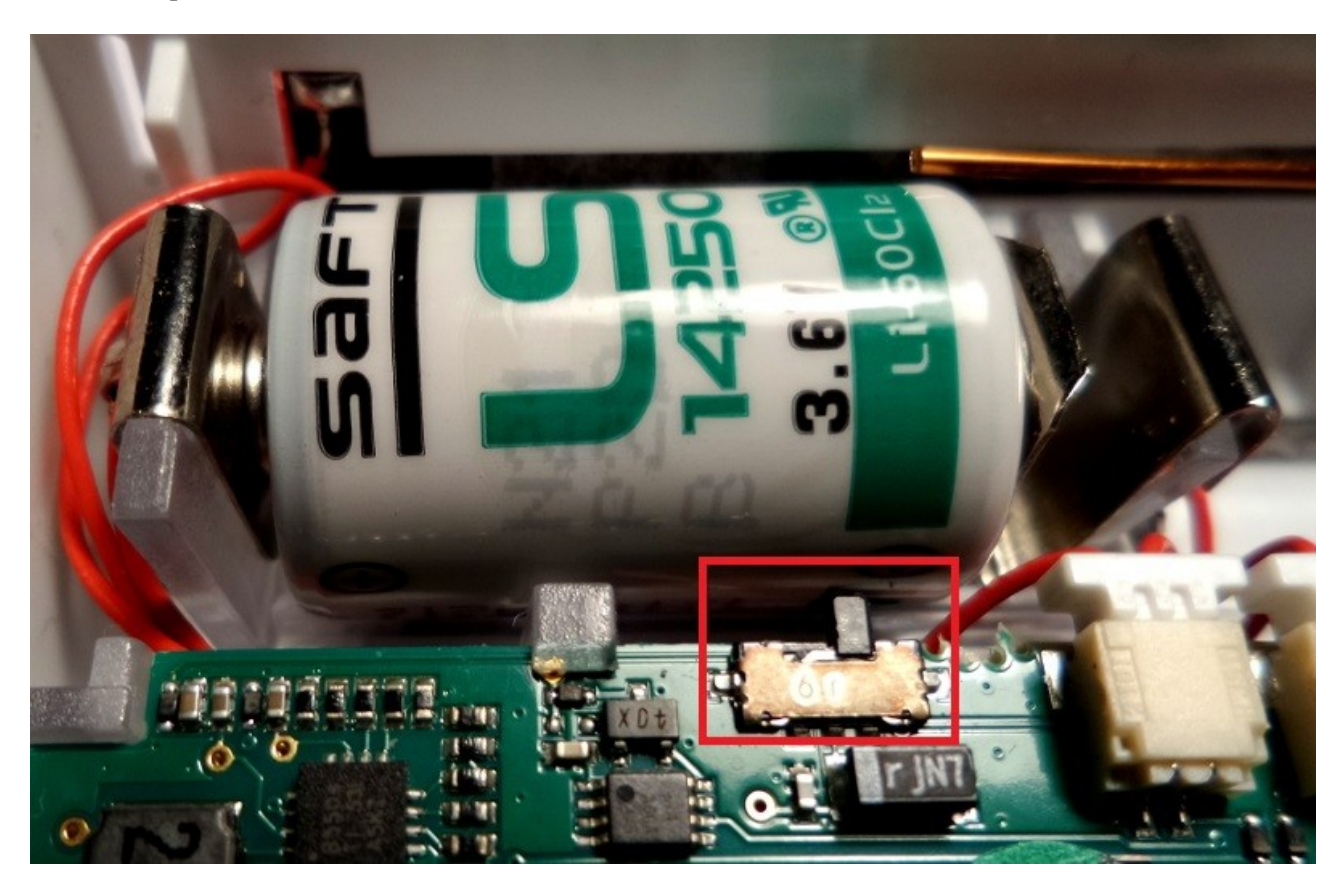

#### 10/04/23

Ŀ

#### Sur le compte TTN, visualiser les données du capteur

| 单 💶 Live data - thr01 - The Things 🗈  | × +                     |                                     |                              |                          |                   |                           |                                               | $\sim$      | -                  |          | ×  |
|---------------------------------------|-------------------------|-------------------------------------|------------------------------|--------------------------|-------------------|---------------------------|-----------------------------------------------|-------------|--------------------|----------|----|
| $\leftarrow \rightarrow C$ 0 E        | https://eu1.cloud.theth | hings.network/console/applications, | /demonke/devices/thr01/data  |                          |                   |                           | 5                                             |             | $\bigtriangledown$ | பி       | =  |
| THE THINGS STACK<br>Community Edition | Overview                | Applications 🔒 Gateways             | Crganizations                |                          |                   |                           | <b>()</b> EU1 Community<br>No support plan () | 1           | formation          | lora 💌   | ^  |
| demonke                               |                         | Applications > End devices ;        | > demonke > thr01 > Live dat | a                        |                   |                           |                                               |             |                    |          |    |
| Overview                              |                         | E thr01<br>ID: thr01                |                              |                          |                   |                           |                                               |             |                    |          |    |
| 🙏 End devices                         |                         | ↑3 ↓3 • Last activity 5             | 7 seconds ago                |                          |                   |                           |                                               |             |                    |          |    |
| 💷 Live data                           |                         | Overview Live data                  | Messaging Location Payle     | ad formatters Claiming   | General settings  |                           |                                               |             |                    |          |    |
| <> Payload formatters ~               | Time Type               |                                     | Data preview                 |                          |                   | Verbose                   | stream 🗙 🛓 Export                             | as JSON     | Pause              | Clear    |    |
| 大 Integrations ~                      | ↓ 17:14:35 Schedul      | le data downlink for transm         | DevAddr: 26 08 C1 88 🗘 🕅     | Rx1 Delay: 5             | _                 |                           | -                                             |             |                    |          |    |
| Or API keys                           | ↑ 17:14:35 Forward      | d uplink data message               | DevAddr: 26 0B C1 8B 🗘 🖣     | Payload: { data: [], zo  | clheader: {} } 11 | 0A 04 02 00 00 29 07 💠 🖺  | FPort: 125 Data rate:                         | SF8BW125 S  | NR: 11.8 R         | ISSI: -7 | 75 |
| General settings                      | 17:14:35 Success        | sfully processed data messa         | DevAddr: 26 0B C1 8B ↔ 1     |                          |                   |                           |                                               |             |                    |          |    |
|                                       | ◆ 17:13:55 Schedul      | le data downlink for transm         | DevAddr: 26 0B C1 8B C 1     | RX1 Delay: 5             |                   |                           |                                               |             |                    |          |    |
|                                       | A 47442455 Current      | o uplink oata message               | DevAddr: 26 08 C1 88 C 1     | Payroad: { data: [], Zc. | Ineader: {} } 110 | A 64 65 66 66 21 16 - 🗘 🖷 | PPOIT: 125 Data fate:                         | 5F8BW125 50 | K; 11.5 KS         | 51: -87  |    |
| < Hide sidebar                        | I I/.IS.Db SUCCESS      | sioily processed data messa         | Devidor. 20 48 C1 88 () 1    |                          |                   |                           |                                               |             |                    |          |    |

### Quelle est la période des mesures ?

Relever une valeur de payload débutant par 11 0A 04 02 et copier la valeur en cliquant sur le bouton Exemple : 11 0A 04 02 00 00 29 07 C8 Il s'agit d'une trame de report de température NKE NB : les trames débutant par 11 0A 04 05 contiennent des relevés d'humidité

Votre trame de température relevée :

La documentation constructeur donne le format de cette trame <u>http://support.nke-watteco.com/temperature-measurement-cluster/</u>

|              | W TH | r                 | ×                      | Temperat   | ture Measuremer | nt Cluste 🗙 🕂      | -                |        |                                                                |          | - | 0 | ×        |
|--------------|------|-------------------|------------------------|------------|-----------------|--------------------|------------------|--------|----------------------------------------------------------------|----------|---|---|----------|
| $\leftarrow$ | С    | \Lambda 🔺 Nor     | n sécurisé   <b>su</b> | oport.nke- | watteco.com/t   | emperature-m       | easurement-clust | er/    |                                                                | <b>(</b> |   |   | b        |
|              |      | Standard repo     | ort                    |            |                 |                    |                  |        |                                                                |          |   |   | •        |
|              |      | <u>Report</u>     |                        |            |                 |                    |                  |        |                                                                |          |   |   |          |
|              |      | Features          | <u>Fctrl</u>           | CmdID      | ClusterID       | <u>AttributeID</u> | Attribute type   | Data   | Comment                                                        |          |   |   |          |
|              |      | Report attributes | 0x11 or 0x31 or<br>    | 0x0a       | 0x04 0x02       | 0x00 0x00          | 0x29             | 0xtttt | 0xtttt: Measured Value<br>Temperature (*C) = MeasuredValue/100 |          |   | Г | 2        |
| 4            |      |                   | •                      |            |                 |                    |                  |        | •                                                              |          |   | L | <u> </u> |

A l'aide de la calculatrice de Windows, en mode programmeur en déduire la température relevée par le capteur

Exemple avec la trame : 11 0A 04 02 00 00 29 **07 C8** 7C8 (hex) = 1992 => 19,92°C

|      | ( | Calculatrice   |                     | _ | × |
|------|---|----------------|---------------------|---|---|
| =    |   | Programmeur    | Mémoire             |   |   |
|      |   | 7C8            | La mémoire est vide |   |   |
| I HE | Х | 7C8            |                     |   |   |
| DE   | С | 1 992          |                     |   |   |
| 00   | Т | 3 710          |                     |   |   |
| BIN  | I | 0111 1100 1000 |                     |   |   |

Vérifier le résultat avec le décodeur de trame NKE sur le site : <u>https://lora.watteco.fr/Lora/index.php</u>

| T Watteco - Décodeur de trames Z x Online Codec x +                                                                                             | - 0        | ×        |
|----------------------------------------------------------------------------------------------------|------------|----------|
| ← C û î https://support.watteco.com/codec-online/ A <sup>®</sup> i I i i i i i i i i i i i i i i i i i                                          | • •••      | b        |
| WATTECO         Rech                                                                                                    | erche      | Î        |
| PRODUCTS         CLUSTER TABLES         TUTORIALS         DOWINLOADS         ONLINE CODEC         SUPPORT FORM                                  |            |          |
| Online Codec                                                                                                    |            |          |
| Online Lora Encoder and Decoder                                                                                                    | [          | <u> </u> |
| Watteco - Décodeur de trames Z X +                                                                                                    | - C        | x u      |
| ← C ŵ thtps://lora.watteco.fr/Lora/?trame=11+0A+04+02+00+00+29+07+C8&MySelectMenu=0&+submit=Submit A ŵ ŵ ☆ ☆ ☆ @ @ @                            | • …        | b        |
| Lora Decoder Lora Encoder Sensor Frame Encoder                                                                                                  |            | ^        |
| ZCL frame decoder<br>Frame to decode (FrmPayload) : 11 0A 04 02 00 00 29 07 C8 Jobson JSON v base 6                                             | 4 🗆 🗋 Decc | de       |
| Decoded frame (json) : 110A040200002907C8                                                                                                    |            | - 1      |
| <pre>{"version": "NKE_Frame_Codec_v_1.0.svn5087", "TimeStamp": "2023-04-07 17:35:02.194844"} {     "EndPoint": 0,     "Panort": "tandard"</pre> |            |          |

### Tester avec votre mesure, et vérifier la cohérence

L'application TTN a été paramétrée pour envoyer les données vers la plateforme Cayenne MyDevice Ouvrir une session sur <u>https://cayenne.mydevices.com/</u> et vérifier la validité des données

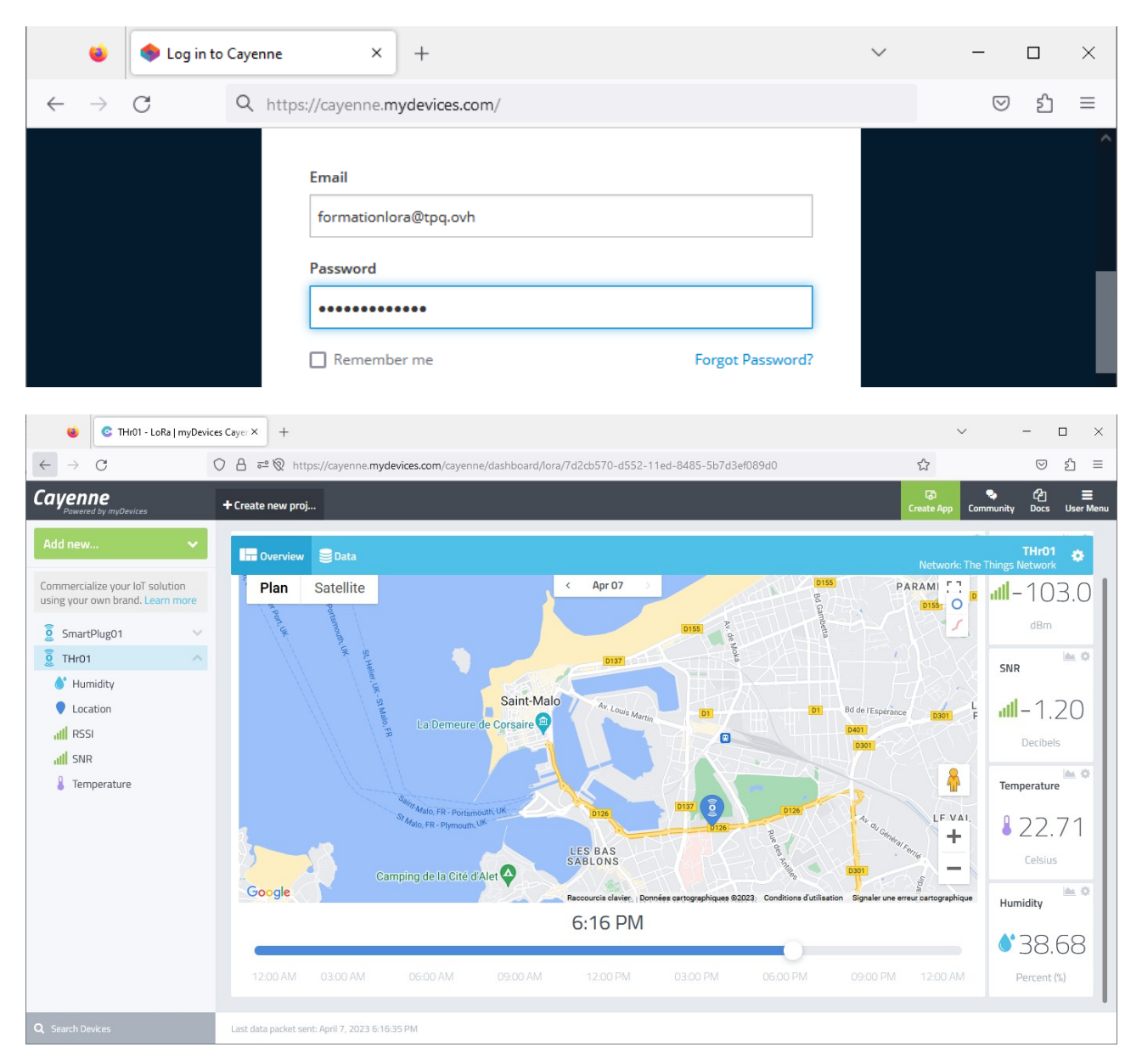

#### 10/04/23

On souhaite créer une alerte en cas de température trop élevée Dans User Menu, cliquer sur "Triggers & Alerts"

| 🔹 📀 THr01 - LoRa   m                                              | /Devices Caye: × +                                                                                  | <ul><li>- □ ×</li></ul>                                                                                                    |
|-------------------------------------------------------------------|----------------------------------------------------------------------------------------------------|----------------------------------------------------------------------------------------------------|
| $\leftarrow \rightarrow C$                                        | O A ≈ ⊗ https://cayenne.mydevices.com/cayenne/dashboard/lora/7d2cb570-d552-11ed-8485-5b7d3ef089d0 ☆ | ල                                                                                                    |
| Cayenne<br>Powered by myDevices                                   | + Create n Create App                                                                               | ◆ 凸 ★<br>Community Docs User Menu                                                                                                    |
| Add new                                                           | Overview Data Network                                                                               | vi and a state of the state of the state of |
| Commercialize your IoT solution<br>using your own brand. Learn mo | re Location                                                                                         |                                                                                                    |
| SmartPlug01                                                       | Plan     Satellite     < Apr 07                                                                     | formation lora<br>formationlora@tpq.ovh<br>Log Out                                                                                                    |
| 9 THr01                                                           |                                                                                                    | Scheduling                                                                                                    |
| Humidity                                                          |                                                                                                    | Triggers & Alerts                                                                                                    |
| III RSSI                                                          | Enseignement Général                                                                                |                                                                                                    |
| III SNR                                                           |                                                                                                    |                                                                                                    |
| Emperature                                                        |                                                                                                    | Remove Account                                                                                                    |
| https://cavenne.mydevices.com/cave                                | ne/dachboard/trinners                                                                               | © myDevices Cayenne 2023                                                                                                    |
| https://cayenneanydevices.com/cayen                               | ine uashoundy engines                                                                               |                                                                                                    |
| 🔹 📀 Triggers & Alerts                                             | myDevices C × +                                                                                     | ~ – 🗆 ×                                                                                                    |
| $\leftarrow \rightarrow C$                                        | ○ A = ∞ N https://cayenne.mydevices.com/cayenne/dashboard/triggers                                  | ල                                                                                                    |
| Cayenne<br>Powered by myDevices                                   | + Create n                                                                                          | ৎ ট্রে ☰<br>Community Docs User Menu                                                                                                    |
| Add new                                                           | Triggers                                                                                            |                                                                                                    |
| Commercialize your IoT solution using your own brand. Learn mo    | My Triggers                                                                                         | New Trigger                                                                                                    |
| SmartPlug01                                                       | V                                                                                                   |                                                                                                    |
| 夏 THr01                                                           | ^ ·                                                                                                 |                                                                                                    |
| Humidity                                                          | Triggers run automatically in the backgrour                                                         | nd.                                                                                                    |
| Location                                                          | Greate your own trigger or                                                                          |                                                                                                    |
| Q Search Devices                                                  | choose from the gallery below.                                                                      |                                                                                                    |
|                                                                   |                                                                                                    |                                                                                                    |

Saisir le nom de l'alerte, et faire glisser le device concerné

| 单 📀 New Trigger   myDevice                                          | ss Cayen: × +                                                               | $\sim$                                    | - 🗆            | $\times$ |
|---------------------------------------------------------------------|-----------------------------------------------------------------------------|-------------------------------------------|----------------|----------|
| $\leftarrow \rightarrow G$ O                                        | 🔒 🕫 🕅 https://cayenne. <b>mydevices.com</b> /cayenne/dashboard/triggers/new | 5                                         | 8 €            | ) ≡      |
| Cayenne<br>Powered by myDevices                                     | + Create n                                                                  | Create App                                | ද්ථ<br>Docs Us | er Menu  |
| Add new 🗸 🗸                                                         | Triggers                                                                    |                                           |                |          |
| Commercialize your IoT solution<br>using your own brand. Learn more | My Triggers                                                                 | Ne                                        | w Trigger      | Т        |
| SmartPlug01     THr01                                               | alerte température élevée                                                   |                                           |                |          |
| <ul> <li>Humidity</li> <li>Location</li> </ul>                      |                                                                             | Drag your device her                      | ×              |          |
| ıll RSSI<br>ıll SNR                                                 | if Drag your device then                                                    | or setup notification<br>or setup webhook |                |          |
| Temperature                                                         | Cancel                                                                      |                                           | Save           |          |
| Q Search Devices                                                    |                                                                             |                                           | Save           |          |

#### Choisir la mesure qui est à surveiller

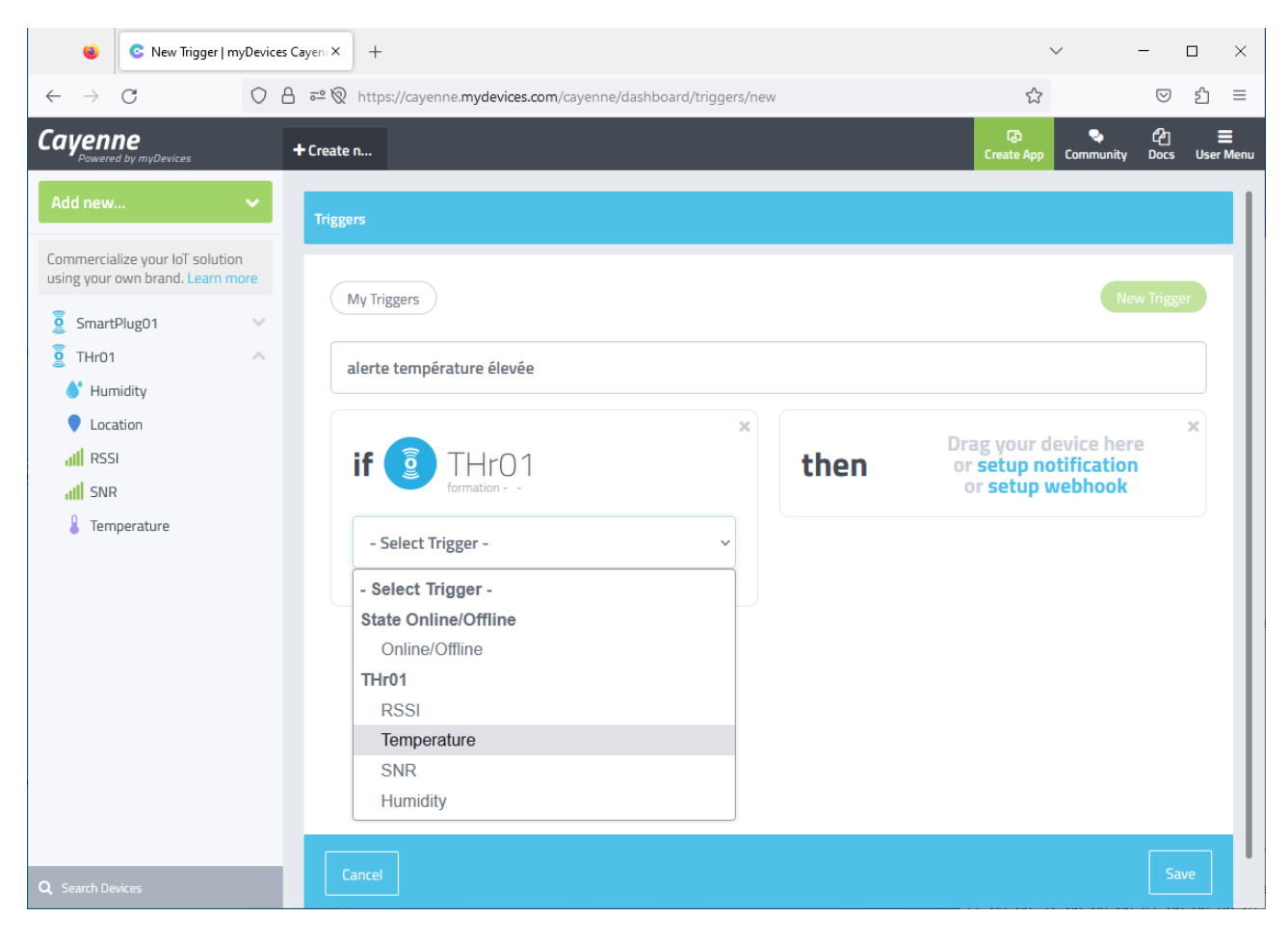

#### Régler le seuil d'alerte, et préciser que l'on alerte au dessus (above) du seuil

| 🔹 📀 New Trigger   myDevi                                                             | es Cayen X S THr01 - LoRa   myDevices Caye X +                                  |      |                                                                                | ~ -                |                       |
|--------------------------------------------------------------------------------------|---------------------------------------------------------------------------------|------|--------------------------------------------------------------------------------|--------------------|-----------------------|
| $\leftarrow \rightarrow $ C                                                          | 🔘 👌 ବ୍ୟ 🕅 https://cayenne. <b>mydevices.com</b> /cayenne/dashboard/triggers/new |      | <u>ن</u>                                                                       | $\bigtriangledown$ | එ ≡                   |
| Cayenne<br>Powered by myDevices                                                      | + Create new project                                                            |      | දිව<br>Create App                                                              | Community Docs     | <b>≣</b><br>User Menu |
| Add new 🗸 🗸                                                                          | Triggers                                                                        |      |                                                                                |                    |                       |
| Commercialize your loT solution<br>using your own brand. Learn more<br>S SmartPlug01 | My Triggers<br>alerte température élevée                                        |      |                                                                                | New Trigg          | er                    |
| <ul> <li>Location</li> <li>all RSSI</li> <li>all SNR</li> <li>Temperature</li> </ul> | x<br>if g THrO1<br>formation - AnalogSensor - Channel 7<br>Temperature          | then | Drag your device her<br>or <mark>setup notification</mark><br>or setup webnook | ]                  | ×                     |
|                                                                                      | 22<br>Min Step Value<br>-5C Sensor above<br>Sensor below                        |      |                                                                                |                    |                       |
| Q Search Devices                                                                     | Cancel                                                                          |      |                                                                                | Sa                 | ve                    |

| Saisir votre e-ma                                                                  | uil pour être alerté en cas de problème de temp                                       | érature, et sauver le trigger                                                                                       |                                   |
|------------------------------------------------------------------------------------|---------------------------------------------------------------------------------------|----------------------------------------------------------------------------------------------------|-----------------------------------|
| 😆 📀 Edit Trigger   myDevi                                                          | ices Cayenn X C THr01 - LoRa   myDevices Cayen X +                                    |                                                                                                    | ~ – 🗆 ×                           |
| $\leftarrow \rightarrow G$                                                         | O A == https://cayenne.mydevices.com/cayenne/dashboard/triggers/edit/643046616e39d164 | 4bd65b0d 🔂                                                                                                    | ල                                 |
| Cayenne<br>Powered by myDevices                                                    | + Create new project                                                                  | Create App                                                                                                    | ् ि ≡<br>Community Docs User Menu |
| Add new 🗸 🗸                                                                        | Triggers                                                                              |                                                                                                    |                                   |
| Commercialize your IoT solution<br>using your own brand. Learn more<br>SmartPlug01 | My Triggers<br>alerte température élevée                                              |                                                                                                    | New Trigger                       |
|                                                                                    | x<br>if if THrO1<br>formation - AnalogSensor - Channel 7<br>Temperature               | then notify<br>Add custom recipient                                                                                 | ×                                 |
|                                                                                    | 22<br>Min Step 10 Value 10 Unit<br>220 500 Celsius •                                  | Add more recipients?  Add more recipients?  Select All Send Text Message (requires mobile phone number)  Send Email |                                   |
|                                                                                    | □ Sensor below                                                                        |                                                                                                    |                                   |
| Q Search Devices                                                                   | Cancel Delete                                                                         |                                                                                                    | Save                              |

# Vérifier que l'alerte est bien active

| ۷                              | C My Triggers   myDevi                           | es Cayeni X 📀 THr01 - LoRa   myDevices Cayer X +                           |                                  | ~              | -                  | n x            |
|--------------------------------|--------------------------------------------------|----------------------------------------------------------------------------|----------------------------------|----------------|--------------------|----------------|
| $\leftarrow \  \  \rightarrow$ | С                                                | O A = https://cayenne.mydevices.com/cayenne/dashboard/triggers/my-triggers | ŝ                                |                | $\bigtriangledown$ | ර =            |
| Cayen                          | <b>Ne</b><br>ad by myDevices                     | + Create new project                                                       | Create App                       | 😞<br>Community | ද්ථ<br>Docs        | E<br>User Menu |
| Add new                        | · 🗸                                              | Triggers                                                                   |                                  |                |                    |                |
| Commercia<br>using your        | alize your IoT solution<br>own brand. Learn more | Mr. Temper                                                                 |                                  | No             | w Triggo           |                |
| Smart                          | :Plug01 V                                        | тү пудаз                                                                   |                                  | IVE            | w mgge             |                |
| ₽ THr01                        | · · ·                                            | if DTHrO1 then notify                                                      |                                  |                |                    |                |
| Q Search De                    | 2vices                                           | alerte température élevée                                                  | t ran 4/7/23 6:40 F<br>Ran 3 tim | es 🖋 🗐         |                    | C              |

Approcher le capteur du radiateur, et surveiller l'évolution du compteur d'alerte, ainsi que les mails

| C          | Convergence × +                                                               | -   |                         | ×                |
|------------|-------------------------------------------------------------------------------|-----|-------------------------|------------------|
| *          | ← C û https://webmail.ac-rennes.fr/iwc_static/layout/main.ht A ਨੂੰ ਨੂੰ € ᠬਿ ( | . 🤹 | (                       | b                |
| С          | ONVERGENCE Bienvenue Queguineur Bruno                                         | Ai  | ide Déconne             |                  |
| Z          | Boîte de récep Cayenne Notifi 8                                               |     |                         |                  |
|            | 🚝 Répondre 👻 斗 Transférer 👻 번 Déplacer 👻 🚔 Imprimer 🛛 Supprimer 🔀 Annuler     |     |                         |                  |
| Me         | Cet e-mail ne peut pas charger des images à distance.                         | C   | harger des im           | ages             |
| < ►<br>•†1 | Objet: Cayenne Notification     A: Bruno.Queguineur@ac-rennes.fr -            |     | Date: 18:42<br>De: Caye | nne <del>+</del> |
| 6          | Channel 7                                                                     |     |                         | *                |
| 8          | has reached the threshold value of                                            |     |                         |                  |
| ÷          | 22                                                                            |     |                         |                  |
|            |                                                                               |     |                         |                  |
|            | This is connected to THr01.                                                   |     |                         | -                |
| D /        | (                                                                             |     |                         | DO               |

### b. NKE SmartPlug

Le device permet de faire des relevés de consommation électrique Il suffit de brancher dans le SmartPlug l'appareil dont la consommation est à mesurer

Connecter une lampe comme charge sur le SmartPlug. Activer l'interrupteur, et au besoin appuyer brièvement sur le bouton de commutation pour alimenter la charge.

Sur le compte TTN, visualiser les données du capteur

|                                | 🚥 Live data - smartplug01 - The       | + × T         |                                           |                                                                                                    | ~              | -            |           | × |
|--------------------------------|---------------------------------------|---------------|-------------------------------------------|----------------------------------------------------------------------------------------------------|----------------|--------------|-----------|---|
| $\leftarrow \  \  \rightarrow$ | c 08                                  | https://eu1.d | oud.thethings.network/console/application | demonke/devices/smartplug01/data                                                                                    | ☆              |              | © එ       | = |
| THE THINGS<br>METWORK          | THE THINGS STACK<br>Community Edition | Overview      | Applications                              | Corganizations () EVI Commun<br>No SLA applicable                                                                   | ity<br>⑦       | format       | ionlora 👻 |   |
|                                | lemenka                               |               | Applications > End devi                   | es > demonke > smartplug01 > Live data                                                                              |                |              |           |   |
|                                | verview                               |               | iD: smartplug                             | z01                                                                                                    |                |              |           |   |
| 🕹 E                            | nd devices                            |               | ↑ 20 🔸 20 🔹 Last a                        | ivity 29 seconds ago 💿<br>-                                                                                         |                |              |           |   |
| 💷 Li                           | ive data                              |               | Overview Live data                        | Messaging Location Payload formatters Claiming General settings                                                     |                |              |           |   |
| <> Pa                          | ayload formatters 🗸 🗸                 | Time          | Туре                                      | Data preview Verbose stream 🔿 🛓                                                                                     | Export as JSO! | N II Pause   | 📋 Clea    | r |
| 大 In                           | itegrations 🗸                         | ↓ 19:13:36    | Schedule data downlink for transmi.       | DevAddr: 26 08 C1 FF 🔅 🐐 Rxi Delay: 5                                                                               |                |              |           | ^ |
| OT AF                          | PI kevs                               | ↑ 19:13:36    | Forward uplink data message               | DevAddr: 26 08 C1 FF 🗘 🚯 Payload: { data: [_], zclheader: {_} } 11 0A 00 52 00 00 41 0C _ 🖓 🚯 FPort: 125 Data rate: | SF7BW125 SNF   | R: 10.8 RSSI | : -71     |   |
|                                |                                       | ↑ 19:13:36    | Successfully processed data message       | DevAddr: 26 0B C1 FF 🗘 🖺                                                                                            |                |              |           |   |
| S G                            | eneral settings                       | ↓ 19:13:04    | Schedule data downlink for transmi        | DevAddr: 26 08 C1 FF 🗘 🐞 Rx1 Delay: 5                                                                               |                |              |           |   |
|                                |                                       | ↑ 19:13:04    | Forward uplink data message               | DevAddr: 26 88 C1 FF 💠 🐐 Payload: { data: [_], zclheader: {_} } 11 8A 88 52 68 68 41 6C _ 🖓 🐐 FPort: 125 Data rate: | SF7BW125 SNF   | R: 9.2 RSSI: | -69       |   |
|                                |                                       | ↑ 19:13:04    | Successfully processed data message       | DevAddr: 26 08 C1 FF 😔 🛍                                                                                            |                |              |           |   |

Quelle est la période des mesures ?

Relever une valeur de payload débutant par 11 0A 00 52 et copier la valeur en cliquant sur le bouton

Exemple de trame : 11 0A 00 52 00 00 41 0C 00 00 05 00 00 00 0F 00 70 00 00

**00 00 05 : Enervgie active = 5Wh 00 00 00 : Energie réactive = 0** 00 0F : durée de fonctionnement = 15' **00 70 : puissance active = 112 W** 00 00 : puissance réactive = 0

La documentation constructeur donne le format de cette trame http://support.nke-watteco.com/smartplug/

| 🖸 🖾 Smart Plug 🗙 🖾 Watteco - Décodeur de trames Z 🗙   +                                                                                                    | -                                                                                   |  | × |  |  |  |  |  |  |  |
|----------------------------------------------------------------------------------------------------|-------------------------------------------------------------------------------------|--|---|--|--|--|--|--|--|--|
| $\leftarrow \rightarrow \mathbb{C}  \widehat{\square}  \text{ Non sécurisé }  \text{support.nke-watteco.com/smartplug/ }  \square  \blacksquare  \mathbb{A}^{\wedge}  \square_0  \widehat{\square}  \swarrow  \textcircled{a}  \textcircled{a}  \end{array}{a}  \textcircled{a}  \textcircled{a}  \textcircled{a}  \textcircled{a}  \textcircled{a}  \end{array}{a}  \textcircled{a}  \textcircled{a}  \textcircled{a}  \textcircled{a}  \textcircled{a}  \end{array}{a}  \textcircled{a}  \textcircled{a}  \textcircled{a}  \end{array}{a}  \textcircled{a}  \textcircled{a}  \end{array}{a}  \textcircled{a}  \textcircled{a}  \textcircled{a}  \end{array}{a}  \textcircled{a}  \textcircled{a}  \textcircled{a}  \end{array}{a}  \textcircled{a}  \end{array}{a}  \end{array}{a}  \end{array}{a}  \textcircled{a}  \textcircled{a}  \end{array}{a}  \end{array}{a}  \end{array}{a}  \end{array}{a}  \end{array}{a}  \end{array}{a}  \end{array}{a}  \end{array}{a}  \end{array}{a}  \end{array}{a}  } \begin{array}{a} \  \  \  \  \  \  \  \  \  \  \  \  \ $ |                                                                                     |  | b |  |  |  |  |  |  |  |
|                                                                                                    |                                                                                     |  | * |  |  |  |  |  |  |  |
| Applicative payload is: 11 0a 00 52 00 00 41 0c 00 00 4d 00 00 05 00 03 00 0a ff f0                                                                                                    |                                                                                     |  |   |  |  |  |  |  |  |  |
| 00 00 4d: Active Energy in W.h / signed on 24 bits / 77 W.h                                                                                                    |                                                                                     |  |   |  |  |  |  |  |  |  |
| 00 00 05: ReActive Energy in Var.h / signed on 24 bits / 5 VAR.h                                                                                                    |                                                                                     |  |   |  |  |  |  |  |  |  |
| 00 0a: Active Power in W / signed on 16 bits / >0 consumption, <0 production / 10 W                                                                                                    | 00 0a: Active Power in W / signed on 16 bits / >0 consumption, <0 production / 10 W |  |   |  |  |  |  |  |  |  |
| ff f0: ReActive Power in VAR / signed on 16 bits / >0 inductive load, <0 capacitive load / -16 VAR                                                                                                    |                                                                                     |  | 2 |  |  |  |  |  |  |  |
| 4                                                                                                    |                                                                                     |  | • |  |  |  |  |  |  |  |

Ē.

Votre trame de température relevée :

A l'aide de la calculatrice de Windows, en mode Programmeur, retrouver dans votre trame, la valeur de la puissance active relevée.

|   |         | Calculatrice |       |  |         |                     | - | × |
|---|---------|--------------|-------|--|---------|---------------------|---|---|
|   | =       | Programm     | neur  |  | Mémoire |                     |   |   |
|   |         |              |       |  | 70      | La mémoire est vide |   |   |
| L | HEX     | 70           |       |  |         |                     |   |   |
|   | DEC     | 112          |       |  |         |                     |   |   |
|   | ост     | 160          |       |  |         |                     |   |   |
|   | BIN     | 0111 0000    |       |  |         |                     |   |   |
|   | <u></u> | 0            | QWORD |  | MS      |                     |   |   |

Vérifier le résultat avec le décodeur de trame NKE sur le site : https://lora.watteco.fr/Lora/index.php

|                                                                                                    | Watteco - Décodeur de trames                                                                               | Z 🗙 👿 Online Codec                                                                                                    | ~                                              | T                                            |                         |                    |              |             |        | _       |      | ^        |
|----------------------------------------------------------------------------------------------------|----------------------------------------------------------------------------------------------------|----------------------------------------------------------------------------------------------------|------------------------------------------------|----------------------------------------------|-------------------------|--------------------|--------------|-------------|--------|---------|------|----------|
| ← C                                                                                                    | https://su                                                                                                 | pport.watteco.com/code                                                                                                 | c-online/                                      |                                              | Aø                      | to                 | ₹2           | Ē           | 6      |         |      | b        |
|                                                                                                    | WATTEC                                                                                                    | 0                                                                                                    |                                                |                                              |                         |                    |              |             |        | Rechero | :he  | •        |
|                                                                                                    |                                                                                                    |                                                                                                    |                                                |                                              |                         |                    |              |             |        |         |      |          |
|                                                                                                    | PRODUCTS                                                                                                   | CLUSTER TABLES                                                                                                    | TUTORIALS                                      | DOWNLOADS                                    | ONLINE                  | ODEC               | SI           | JPPORT      | T FORM | 4       |      |          |
|                                                                                                    | Online Code                                                                                                | :                                                                                                    |                                                |                                              |                         |                    |              |             |        |         |      |          |
|                                                                                                    | FR Tutoriel vidéo<br>Online Lora Encoder a                                                                 | nd Decoder                                                                                                    |                                                |                                              |                         |                    |              |             |        |         | F    |          |
|                                                                                                    | Offine Lora Lincoder a                                                                                     |                                                                                                    |                                                |                                              |                         |                    |              |             |        |         |      |          |
|                                                                                                    |                                                                                                    | <u>la becodel</u>                                                                                                    |                                                |                                              |                         |                    |              |             |        |         |      | <u>`</u> |
| 4                                                                                                    |                                                                                                    |                                                                                                    |                                                |                                              |                         | _                  |              |             | _      |         |      | · ·      |
| ∢                                                                                                    | nart Plug × C                                                                                              | Watteco - Décodeur de trames Z                                                                                         | × +                                            |                                              |                         |                    |              |             |        |         | - 0  | ×        |
| <ul> <li>I ■ I ■ Sn</li> <li>← C</li> </ul>                                                                                                    | nart Plug × I                                                                                              | Watteco - Décodeur de trames 7<br>D.fr/Lora/?trame=11+0A+00+5                                                          | <b>×</b> +<br>52+00+00+41+0C+00                | ·00+05+00+00+00+0                            | 0+0F+00+70+00           | +00 A <sup>s</sup> | ∑∂           | £≡          | (Ĥ     | ē (     | - 0  | ×        |
| <ul> <li>▲</li> <li>C</li> </ul>                                                                                                    | nart Plug × E                                                                                              | Watteco - Décodeur de trames Z<br>p.fr/Lora/?trame=11+0A+00+5<br>Lora Deco                                             | × +<br>52+00+00+41+0C+00-<br>nder Lora Encoder | -00+05+00+00+00+00                           | 0+0F+00+70+00           | +00 A <sup>s</sup> | <u>کو</u>    | £≞          | Ē      | ē (     |      |          |
| ✓ Image: Simple Ample Ampl | nart Plug × E                                                                                              | Watteco - Décodeur de trames 7     O.fr/Lora/?trame=11+0A+00+5                                                         | × +<br>52+00+00+41+0C+00-<br>oder Lora Encoder | -00+05+00+00+00+0<br><b>Sensor Frame E</b> I | 0+0F+00+70+00<br>ncoder | +00 A <sup>s</sup> | ` <b>€</b> 0 | ל≊<br>JSON  | Ū.     | le (    | <br> | ×        |
| ✓ C ✓ C                                                                                                    | nart Plug ×<br>https://lora.watted<br>decoder<br>code (FrmPayload) 110A0052<br>me (json) : 110A00520000410 | Watteco - Décodeur de trames Z<br>p.fr/Lora/?trame=11+0A+00+5<br>Lora Deco<br>0000410C00000500000000000000000000000000 | x +<br>52+00+00+41+0C+00<br>oder Lora Encoder  | •00+05+00+00+00+00<br>Sensor Frame EI        | 0+0F+00+70+00<br>ncoder | +00 A <sup>*</sup> | <b>6</b>     | ۲∕≘<br>JSON | •      | le (    | <br> | A V      |

Tester avec votre mesure, et vérifier la cohérence

L'application TTN a été paramétrée pour envoyer les données vers la plateforme Cayenne MyDevice Ouvrir une session sur <u>https://cayenne.mydevices.com/</u> et vérifier la validité des données

| 😆 🔷 Log in to                                                                                                    | Cayenne × +                                                                                                    |                                                                                                    |                                                                       |
|----------------------------------------------------------------------------------------------------|----------------------------------------------------------------------------------------------------|----------------------------------------------------------------------------------------------------|-----------------------------------------------------------------------|
| $\leftarrow \rightarrow C$                                                                                                    | Q https://cayenne.mydevices.com/                                                                                                    |                                                                                                    | ල එ =                                                                 |
|                                                                                                    | Email<br>formationlora@tpq.ovh                                                                                                    |                                                                                                    |                                                                       |
|                                                                                                    |                                                                                                    |                                                                                                    | - 1                                                                   |
|                                                                                                    | Remember me Forgot Password?                                                                                                    |                                                                                                    |                                                                       |
| Image: Second by myDevices                                                                                                    | yDevice × C THr01 - LoRa   myDevices Caye: × +                                                                                                    | ू<br>द्वि<br>Create App                                                                                                    | -     □     ×       ♡     £1     ≡       unity     Docs     User Menu |
| Add new 🗸                                                                                                    | Data                                                                                                    | Si<br>Network: The Th                                                                                                    | martPlug01 🔅                                                          |
| Commercialize your IoT solution<br>using your own brand. Learn more                                                                                                    | Location                                                                                                    | Total Consum                                                                                                    | VRMS                                                                  |
| <ul> <li>SmartPlug01</li> <li>Frequency</li> <li>Instant Power</li> <li>Location</li> <li>III RSSI</li> <li>III SNR</li> <li>Total Consumption</li> <li>VRMS</li> <li>THr01</li> </ul> | Plan       Satellite       Gard OT       Diage       Diage | COULD COULD | ✓ 236.40<br>Voits Frequency ✓ 49.98<br>Hertz RSSI ∅ Ø Ø Ø             |
| Q Search Devices                                                                                                    | Last data packet sent: April 7, 2023 7:35:39 PM                                                                                                    |                                                                                                    |                                                                       |

#### 10/04/23

On souhaite créer une alerte en cas de température trop élevée Dans User Menu, cliquer sur "Triggers & Alerts"

| 🔹 📀 THr01 - LoRa   myDevice                                         | s Cayer × +                                                                                    | ~                 | / _                |                | ×             |
|---------------------------------------------------------------------|------------------------------------------------------------------------------------------------|-------------------|--------------------|----------------|---------------|
| $\leftarrow \rightarrow C$ 0 (                                      | ∃ ອ= 🕅 https://cayenne.mydevices.com/cayenne/dashboard/lora/7d2cb570-d552-11ed-8485-5b7d3ef089 | d0 ☆              |                    | ⊘ ປ            | ) ≡           |
| Cayenne<br>Powered by myDevices                                     | + Create n                                                                                     | ැඩ<br>reate App   | 🗣 l<br>Community D | 원<br>ocs Us    | 🗙<br>ser Menu |
| Add new 🗸                                                           | Overview Data                                                                                  | Netwo             |                    |                |               |
| Commercialize your IoT solution using your own brand. Learn more    | Location                                                                                       |                   | format             | tion lora      |               |
| SmartPlug01                                                         | Plan Satellite < Apr 07 >                                                                      |                   | formationIc<br>Log | pra@tpq<br>0ut | .ovh          |
| THr01                                                               |                                                                                                |                   | Scheduling         |                |               |
| Humidity                                                            |                                                                                                |                   | Triggors & Al      | orte           |               |
| Location                                                            | G Lycée Maupertuis -                                                                           |                   | inggers & A        | erts           |               |
| III RSSI                                                            | Enseignement Général                                                                           |                   |                    |                |               |
| JIII SNR                                                            |                                                                                                |                   |                    |                |               |
| Temperature                                                         |                                                                                                |                   | Remove             | Accour         | nt            |
| https://cayenne.mydevices.com/cayenne/das                           | hboard/triggers                                                                                |                   | © myDevices Cay    | enne 202       | 3             |
|                                                                     |                                                                                                |                   |                    |                |               |
| 单 💽 Triggers & Alerts   myDe                                        | vices C · X +                                                                                  | ~                 |                    |                | ×             |
| $\leftarrow \rightarrow C$ 0 8                                      | are 🕅 https://cayenne. <b>mydevices.com</b> /cayenne/dashboard/triggers                        | ☆                 |                    | ତ ଧ            | ) ≡           |
| Cayenne<br>Powered by myDevices                                     | + Create n                                                                                     | द्धि<br>reate App | 🗣 l<br>Community D | දි<br>locs Us  | Eser Menu     |
| Add new 🗸                                                           | Triggers                                                                                       |                   |                    |                |               |
| Commercialize your IoT solution<br>using your own brand. Learn more |                                                                                                |                   |                    | _              | . 1           |
| SmartPlug01                                                         | My Triggers                                                                                    |                   | New T              | rigger         | 11            |
| THr01                                                               |                                                                                                |                   |                    |                |               |
| 💧 Humidity                                                          | Triggers run automatically in the backgr                                                       | roun              | Н                  |                |               |
| Location                                                            | 1166ct Statt actornatically in the backb                                                       | . carn            |                    |                |               |
| III RSSI                                                            | Create your own trigger or                                                                     |                   |                    |                |               |
| Q Search Devices                                                    | choose from the gallery below.                                                                 |                   |                    |                |               |

## Saisir le nom de l'alerte, et faire glisser le device concerné

| 😆 📀 New Trigger   myDe                                              | vices Cayen: × C THr01 - LoRa   myDevices Cayer: × +                              | ~ - 🗆 X                                        |
|---------------------------------------------------------------------|-----------------------------------------------------------------------------------|------------------------------------------------|
| $\leftarrow \rightarrow \mathbf{G}$                                 | 🔿 ြို ଦେଇ 🕅 https://cayenne. <b>mydevices.com</b> /cayenne/dashboard/triggers/new | ☆ ♡ ☆ =                                        |
| Cayenne<br>Powered by myDevices                                     | + Create new proj                                                                 | টে ৎি ☴<br>Create App Community Docs User Menu |
| Add new 🗸 🗸                                                         | Triggers                                                                          |                                                |
| Commercialize your IoT solution<br>using your own brand. Learn more | MuTimor                                                                           | New Trigger                                    |
| SmartPlug01                                                         | INT HIGGERS                                                                       | New maser                                      |
| Ar Frequency                                                        | alerte consommation instantannée excessive                                        |                                                |
| 🗲 Instant Power                                                     |                                                                                   |                                                |
| Location                                                            | ×                                                                                 | ×                                              |
| III RSSI                                                            | if Drag your device then                                                          | or setup notification                          |
| III SNR                                                             | SmartPlug01                                                                       | or setup webhook                               |
| 🌠 Total Consumption                                                 |                                                                                   |                                                |
| 🗲 VRMS                                                              |                                                                                   |                                                |
| 2 THr01                                                             |                                                                                   |                                                |
| Q Search Devices                                                    | Cancel                                                                            | Save                                           |

Choisir la mesure à surveiller (ici : consommation totale) Régler le seuil, saisir votre adresse mail, et sauver le trigger

| <ul> <li>New Trigger   myDevices Cay</li> <li>SmartPlug01 - LoRa   myDevices</li> </ul> | ren X      Log in to Cayenne X +     C Edit Tigger   my/Devices Cayenn X +                                                                                                    |                                                                                                    | ~               | - 0 ×  <br>× - 0            | ×       |
|-----------------------------------------------------------------------------------------|----------------------------------------------------------------------------------------------------|----------------------------------------------------------------------------------------------------|-----------------|-----------------------------|---------|
| $\leftarrow \rightarrow G$                                                              | A 🖻 https://cayenne.mydevices.com/cayenne/dashboard/triggers/edit/64305b876e39d1644bd69c3a                                                                                                    |                                                                                                    | ☆               | ♡ ጏ                         | =       |
| Cayenne + (                                                                             | Create new project                                                                                                    |                                                                                                    | ে<br>Create App | ୍ତୁ 🖆<br>Community Docs Use | er Menu |
| Add new                                                                                 | Triggers          My Triggers         alerte consommation totale         if is SmartPug01         Total Consumption         0.05         Image is a constrained on the image is a constrained on the image is a constr | then notify<br>Add custom recipient<br>bruno.queguineur@ac-rennes.fr<br>Add more recipients?<br>Select All<br>Select All<br>Send Text Message<br>prepring mobile phone number)<br>Send Email |                 | New Trigger                 |         |
| Q Search Devices                                                                        | Cancel Delete                                                                                                    |                                                                                                    |                 | Save                        |         |

### Vérifier le bon fonctionnement de l'alerte

|              | ۲                    | 📀 SmartPlug01 -                                          | LoRa   my            | Devices×          | My Triggers   myDevices Cayenr ×            | +                                       |             | `                             | <i>_</i>    | -           |      | $\times$         |                               |
|--------------|----------------------|----------------------------------------------------------|----------------------|-------------------|---------------------------------------------|-----------------------------------------|-------------|-------------------------------|-------------|-------------|------|------------------|-------------------------------|
| $\leftarrow$ | $\rightarrow$        | C                                                        | 08                   | ē≏ https          | ://cayenne. <b>mydevices.com</b> /cayenne/  | dashboard/triggers/my-triggers          |             | 2                             | •           | ${\times}$  | பி   | ≡                |                               |
| Са           | yeni<br>Powered      | <b>1e</b><br>1 by myDevices                              |                      | + Create r        | <b>.</b>                                    |                                         |             | ितः<br>Create App             | Community   | උදා<br>Docs | User | Menu             |                               |
| Ad           | ld new.              |                                                          | ~                    | Trigger           | 5                                           |                                         |             |                               |             |             |      |                  |                               |
| Cor<br>usir  | nmercia<br>ng your d | lize your IoT solutio<br>own brand. <mark>Learn m</mark> | n<br>nore            | м                 | ly Triggers                                 |                                         |             |                               | Ne          | ew Trigg    | er   | L                |                               |
| <u>)</u>     | Smart                | Plug01                                                   | Ŭ                    |                   |                                             |                                         |             |                               |             |             |      |                  |                               |
| 2            | THIOT                |                                                          | Ť                    | i                 | if 💿 SmartPlug<br>formation - Total Consump | 501<br>Rion - AnalogSensor - Channel 10 | then        | notif                         | <i>/</i>    |             |      |                  |                               |
| <b>Q</b> 5   | earch Dev            | vices                                                    |                      | aler              | te consommation totale                      |                                         | Last ra     | an 4/7/23 8:09 F<br>Ran 7 tim | M<br>es 🥒 🗏 |             | D    |                  |                               |
|              |                      |                                                          |                      |                   |                                             |                                         |             |                               |             |             |      |                  |                               |
|              |                      | Convergence                                              |                      |                   | × +                                         |                                         |             |                               |             |             | -    | 0                | ×                             |
| <            | - (                  | C A                                                      | Ô h                  | nttps://we        | ebmail.ac-rennes.fr/iwc_static              | /layout/main.html?lang                  | AN to       | ≲≞                            | <u>ن</u>    | e           |      |                  | b                             |
| Сс           | onver                | gence                                                    |                      |                   |                                             | Bienven                                 | ue Queguine | ur Bruno                      |             |             | Aid  | e Déc            | onnexion                      |
| R            | Boi                  | te de récep                                              | Cayen                | ne Notifi         | 8                                           |                                         |             |                               |             |             |      |                  |                               |
|              | 두 Ré                 | pondre 👻 🗔 Tra                                           | ansférer             | 🗕 锁 Dé            | placer 👻 🔚 Imprimer 🛛 Supp                  | rimer 🗙 Annuler                         |             |                               |             |             |      |                  |                               |
| і<br>Ме      | <b>.</b>             | Cet e-mail ne peut                                       | pas char             | rger des im       | ages à distance.                            |                                         |             |                               |             |             | Ch   | arger de         | s images                      |
| ↔<br>10      | •                    | Objet: Cayenne<br>A: Bruno.Qu                            | Notifica<br>eguineur | tion<br>@ac-renne | es.fr <del>+</del>                          |                                         |             |                               |             |             |      | Date: 2<br>De: 0 | :0:09<br>Cayenne <del>+</del> |
|              |                      |                                                          |                      |                   | Channel 10                                  | 0                                       |             |                               |             |             |      |                  | ľ                             |
|              |                      |                                                          |                      | has               | reached the threshold                       | value of                                |             |                               |             |             |      |                  | - 1                           |
|              |                      |                                                          |                      |                   |                                             |                                         |             |                               |             |             |      |                  |                               |

| Le device permet de tout un tas de mesures                      |                                                                                                    |     |   |
|-----------------------------------------------------------------|----------------------------------------------------------------------------------------------------|-----|---|
| 🔲 🔟 Capteur Vaqa'O+ - LoRaWAN IoT 🗙 🕂                           |                                                                                                    | - 0 | × |
| ← C ⋒ ⊡ https://www.watteco.fr/produit/capteur-vaqao-plus-loraw | an/ A <sup>N</sup> Q t <sub>0</sub> <b>t</b> ≡ T⊞ Lē                                                                                                    | ••• | b |
| WATTECO PRODUITS USAGES AN                                      | PPLICATIONS ASSISTANCE À PROPOS CONTACT                                                                                                    |     | Î |
| <br>                                                            | Description<br>Le capteur Vaqa'O+ mesure la température, l'humidité relative, la<br>pression atmosphérique, la concentration en Composés Organiques<br>Volatiles (COV) et en Dioxyde de Carbone (CO <sub>2</sub> ) dans l'air ambiant<br>d'une pièce d'un bâtiment, d'un appartement, d'une maison. Vaqa'O+<br>permet de surveiller la Qualité de l'Air Intérieur (QAI) en fonction de<br>la présence grâce à la détection de luminosité (éclairage) et du<br>mouvement de personne (PIR) dans la pièce.<br>Les données sont transmises via un réseau radiofréquence public ou<br>privé LoRaWAN®. |     |   |
| Produits livrés sans marquage Support et Documentation          | Caractéristiques  LORAWAN®, Classe A Simplicité d'installation et d'utilisation 3 ans d'autonomie Plages de mesure / précisions :                                                                                                    |     |   |
| Demande d'informations                                          | <ul> <li>Température : 0°C à +55°C / ± 0,2°C</li> <li>Hygrométrie : 0% à 100%rH / ± 2%</li> <li>Pression Atmosphérique : 300 à 1100hPa / ± 0,6hPa</li> <li>CO2 : 0 à 5 000ppm</li> <li>COV : indice 0 à 500 / ± 5</li> <li>Luminosité : 0,01Lux à 83 000 Lux / 5%</li> <li>Mouvement : jusqu'à 12m, détection 102° x 92°, 68 zones</li> </ul>                                                                                                    |     |   |

#### C.

Ouvrir le boîtier et activer le device en mettant le bouton sur ON (gauche) NB : il peut également être nécessaire d'approcher un aimant de l'ILS (sur le côté) pour activer le device

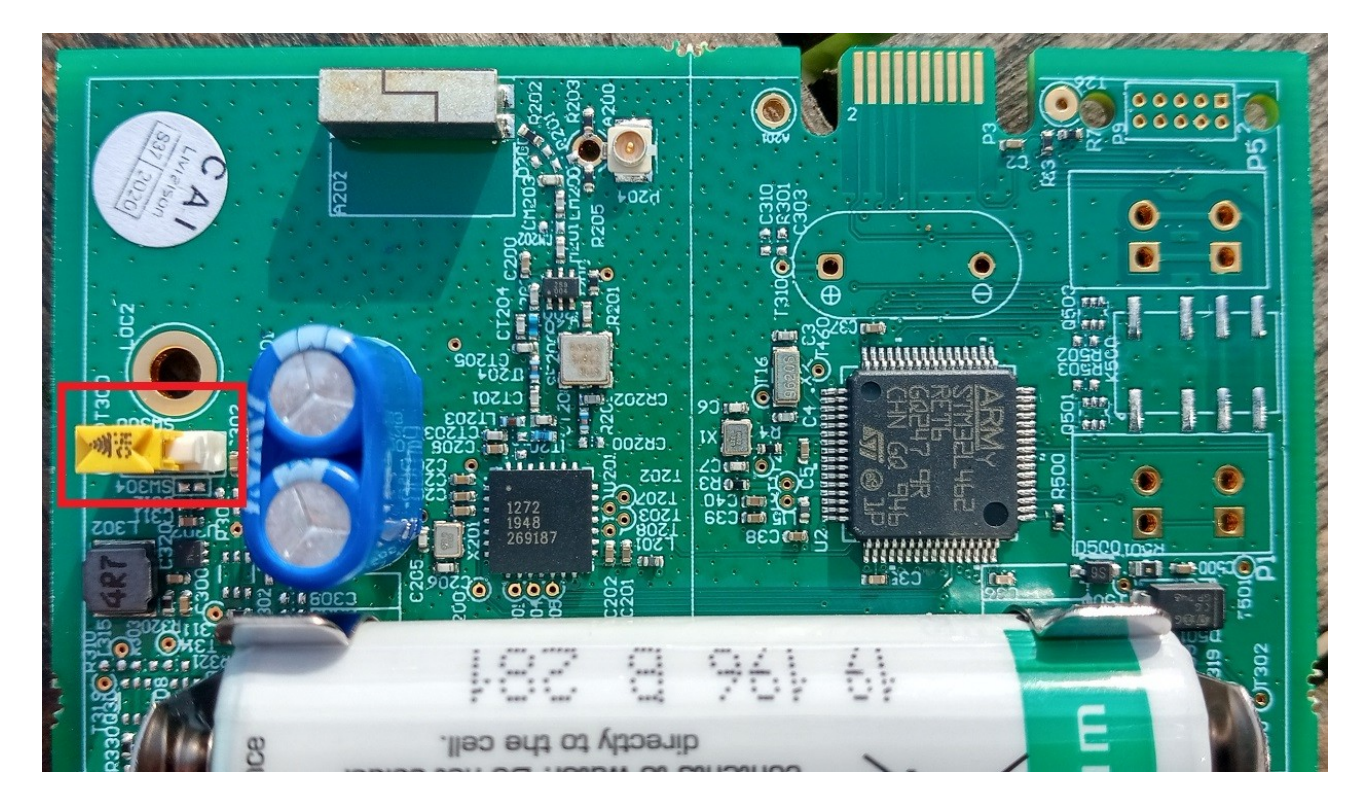

# NKE Vaqao+

#### 10/04/23

Ŀ

#### Sur le compte TTN, visualiser les données du capteur

| 😆 💶 Live data - vaqao1 - The Thing | η₅ × +                                                                                   |                                                                                                    | ~ - O X                                    |
|------------------------------------|------------------------------------------------------------------------------------------|----------------------------------------------------------------------------------------------------|--------------------------------------------|
| $\leftarrow \rightarrow C$ 0 6     | https://eu1.cloud.thethings.network/console/applicat                                     | ions/demonke/devices/vaqao1/data                                                                      | ☆ ♡ ☆ =                                    |
| THE THINOS STACK                   | E Overview D Applications 🗳 Gateways                                                     | Crganizations                                                                                         | L Community<br>applicable (3)              |
| ul demonko                         | Applications > End device                                                                | es > demonke > vaqao1 > Live data                                                                     |                                            |
| Overview                           | vaqao1                                                                                   |                                                                                                    |                                            |
| 🙏 End devices                      | ↑ 59 ↓ 30 • Last act                                                                     | ivity 1 minute ago 🗇                                                                                  |                                            |
| Live data                          | Overview Live data                                                                       | Messaging Location Payload formatters Claiming General settings                                       |                                            |
| <> Payload formatters ~            | Time Type                                                                                | Data preview Verbose stream                                                                           | 🗴 🛃 Export as JSON 🔢 Pause 📋 Clear         |
| ↑ Integrations ~                   | $\uparrow$ 12:31:21 Forward uplink data message                                          | DevAddr: 26 88 D4 4C 🗢 🐞 Payload: { data: [_], zclheader: {_} } 11 8A 84 88 88 88 82 183 _ < 🐞 FPort: | 125 Data rate: SF7BW125 SNR: 7.8 RSSI: -75 |
| OT API keys                        | ↑ 12:31:21 Successfully processed data mession<br>↑ 12:20:10 Entward unlink data message | a. Devládi: 26 68 04 40 0 6                                                                           | 125 Data vata: 85788425 SND: 7.5 DSCT: -77 |
| 🕸 General settings                 | ↑ 12:29:19 Successfully processed data mess                                              | ucreati 20 00 0 + 5 1                                                                                 | ALD DELE LELD. JIJUALD JHR. J.J HUJI//     |
|                                    | $\psi$ 12:27:49 Schedule data downlink for trans                                         | 👞 DevAddr: Z6 88 D4 4C 🗘 🚯 Rxi Delay: 5                                                               |                                            |
|                                    | ↑ 12:27:49 Forward uplink data message                                                   | DevAddr: 26 08 D4 4C 💠 🐞 Payload: 11 8A 00 0C 00 55 39 42 💠 🐞 FPort: 125 Data rate: SF78W125 SNR:     | 10 RSSI: -77                               |
|                                    | ↑ 12:27:49 Decode uplink data message failu:                                             | re TypeError: Cannot convert undefined or null to object at Decoder ( <eval>:896:48(463))</eval>      |                                            |
| < Hide sidebar                     | ↑ 12:27:49 Successfully processed data mess                                              | a. DevAddr: 26 88 D4 4C 🗘 🖀                                                                           | v                                          |
| join ^ `                           | VIout surlignerRespecter la casse Respect                                                | er les accents et diacritiques 📄 Mots entiers Occurrence 2 sur 2                                      | ×                                          |

Quelle est la période des mesures débutant par 11 0A 04 00 ?

Relever une valeur de payload débutant par 11 0A 04 00 et copier la valeur en cliquant sur le bouton Exemple : 11 0A 04 00 00 00 21 03 15

Il s'agit d'une trame de report de luminosité NKE

NB : les trames débutant par 11 8A 00 0C contiennent des informations sur la position angulaire du capteur, et sont transmises en cas de mouvement du capteur.

Votre trame de luminosité relevée :

La documentation constructeur donne le format de cette trame <u>https://support.nke-watteco.com/illuminance-measurements-cluster/</u>

|         | uminance Measuremen                                                               | nt Cluste × +       |       |           |                    |                |        |                              |  | - ( | x c       |
|---------|-----------------------------------------------------------------------------------|---------------------|-------|-----------|--------------------|----------------|--------|------------------------------|--|-----|-----------|
| $\in G$ | n 🗈 https://support.nke-watteco.com/illuminance-measurements-cluster/ 🗔 📰 🗚 🏠 📬 🕼 |                     |       |           |                    |                |        |                              |  |     |           |
|         | Standard repo                                                                     | ort                 |       |           |                    |                |        |                              |  |     | •         |
|         | Features                                                                          | <u>Fctrl</u>        | CmdID | ClusterID | <u>AttributeID</u> | Attribute type | Data   | Comment                      |  |     |           |
|         | Report attributes                                                                 | 0x11 or 0x31 or<br> | 0x0a  | 0x0400    | 0x0000             | 0x21           | 0xhhhh | 0xhhhh: Measured Value (Lux) |  |     | 2         |
| 4       |                                                                                   |                     |       |           |                    |                |        | •                            |  |     | · · · · · |

A l'aide de la calculatrice de Windows, en mode programmeur en déduire la luminosité relevée par le capteur Exemple avec la trame : 11 0A 04 00 00 00 21 **03 15** 315 (hex) = 789 =>

|     | Calculatrice   |                     | _ | × |
|-----|----------------|---------------------|---|---|
| ≡   | Programmeur    | Mémoire             |   |   |
|     | 315            | La mémoire est vide |   |   |
| HEX | 315            |                     |   |   |
| DEC | 789            |                     |   |   |
| ОСТ | 1 425          |                     |   |   |
| BIN | 0011 0001 0101 |                     |   |   |

Vérifier le résultat avec le décodeur de trame NKE sur le site : https://lora.watteco.fr/Lora/index.php

| 🔲 🖾 Watteco - Décodeur de trames Z 🗙 🖾 Online Codec x +                                                                                                    | - 0 ×          |
|----------------------------------------------------------------------------------------------------|----------------|
| $\leftarrow C \land \land \qquad https://support.watteco.com/codec-online/ A^{\land} \land \land \land \land \land \land \land \land \land \land \land \land \land \land \land \land \land \land $                                                                                                    | <b>* b</b>     |
| WATTECO                                                                                                    | Recherche      |
| PRODUCTS         CLUSTER TABLES         TUTORIALS         DOWNLOADS         ONLINE CODEC         SUPPORT FORM                                                                                                    |                |
| Online Codec                                                                                                    |                |
| Online Lora Encoder and Decoder                                                                                                    | <u>^</u>       |
| 4                                                                                                    | •              |
| 🔲 🛛 Illuminance Measurement Cluste x 🖾 Watteco - Décodeur de trames Z x +                                                                                                    | - 0 X          |
| ← C 🙃 https://lora.watteco.fr/Lora/index.php?trame=11+0A+04+00+00+00+21+03+15&MySelectMenu=0&+submit=Sub A 🏠 🗲 🖨                                                                                                    | le 🔮 🌔         |
| Lora Decoder     Sensor Frame Encoder       ZCL frame decoder     Frame to decode (FrmPayload)     I11 0A 04 00 00 00 21 03 15                                                                                                    | base 64 Decode |
|                                                                                                    |                |
| <pre>Decoded frame (json): 110A0400000210315 { "version": "NKE_Frame_Codec_v_1.0.svn5087", "TimeStamp": "2023-04-08 13:04:04.908982"} { "EndPoint": 0, "Report*: "Standard", "CommandID: "ReportAttributes", "ClusterID: "Illuminance", "AttributeTo: "MesuredValue", "AttributeTo: "MesuredValue", "UInt16", "Data": 789, "ause : [] }</pre> |                |

Tester avec votre mesure, et vérifier la cohérence

L'application TTN a été paramétrée pour envoyer les données vers la plateforme Cayenne MyDevice Ouvrir une session sur <u>https://cayenne.mydevices.com/</u> et vérifier la validité des données

| 单 🔶 Log in to Cayenne                      | × +                                                                                                    | ~ – 🗆 ×                                                                                                    |
|--------------------------------------------|----------------------------------------------------------------------------------------------------|----------------------------------------------------------------------------------------------------|
| $\leftarrow$ $\rightarrow$ C Q https://cay | enne.mydevices.com/                                                                                                    | ල                                                                                                    |
| Emai<br>forr<br>Pass                       | I<br>nationlora@tpq.ovh<br>word<br>emember me Forgot                                                                                                    | t Password?                                                                                                    |
|                                            | . <b>mydevices.com</b> /cayenne/dashboard/lora/631793b0-d5e5-11ed-9ab8-d511caccfe8c                                                                                                    | → - □ ×<br>☆ ♡ ☆ =<br>Create App<br>Community Docs User Menu                                                                                                    |
| Add new  Commercialize your IoT solution   |                                                                                                    | vaqao01 🔹                                                                                                    |
| Location                                   | A Pr OB<br>SAINT-IDEUC<br>DIA DE CONTRACTORISMO<br>SAINT-IDEUC<br>SAINT-IDEUC | Ituminance         Ituminance         Ituminance |

| Activité ou lieu concerné                                               | Éclairement moyen    |
|-------------------------------------------------------------------------|----------------------|
| Sensibilité d'une caméra                                                | 0,001 lux            |
| Nuit de pleine lune                                                     | 0,5 lux              |
| Rue de nuit bien éclairée                                               | 20 à 70 lux          |
| Local de vie                                                            | 100 à 200 lux        |
| Appartement bien éclairé                                                | 200 à 400 lux        |
| Local de travail                                                        | 200 à 3 000 lux      |
| Stade de nuit (suivant les différentes catégories : E1, E2, E3, E4, E5) | 150 à 1 500 lux      |
| Extérieur par ciel couvert                                              | 500 à 25 000 lux     |
| Extérieur en plein soleil                                               | 50 000 à 100 000 lux |

#### 10/04/23

On souhaite créer une alerte en cas de coupure d'éclairage Dans User Menu, cliquer sur "Triggers & Alerts"

| 👻 🤆 THr01 - LoRa   myDevi                                        | ces Cayer × +                                                                                   | $\sim$        | - 🗆 ×                                    |
|------------------------------------------------------------------|-------------------------------------------------------------------------------------------------|---------------|------------------------------------------|
| $\leftarrow \rightarrow G$ O                                     | 음 후 🕅 https://cayenne.mydevices.com/cayenne/dashboard/lora/7d2cb570-d552-11ed-8485-5b7d3ef089d0 |               | ତ ଧି ≡                                   |
| Cayenne<br>Powered by myDevices                                  | + Create n Create /                                                                             | App Community | 쉽 🗙<br>Docs User Menu                    |
| Add new 🗸 🗸                                                      | Overview Data N                                                                                 | letwo         |                                          |
| Commercialize your IoT solution using your own brand. Learn more | Location                                                                                        |               |                                          |
| § SmartPlug01 ✓                                                  | Plan Satellite < Apr 07 >                                                                       | formatic      | mation lora<br>onlora@tpq.ovh<br>Log Out |
| 💈 THr01 🔨                                                        |                                                                                                 | Cohodulia     | -                                        |
| 👌 Humidity                                                       |                                                                                                 | Trianara      | le Alexte                                |
| Location                                                         | SLycée Maupertuis -                                                                             | Inggers o     |                                          |
| III RSSI                                                         | Enseignement Général                                                                            |               |                                          |
| III SNR                                                          |                                                                                                 |               |                                          |
| Temperature                                                      |                                                                                                 | Remo          | ove Account                              |
| https://cayenne.mydevices.com/cayenne/d                          | ashboard/triggers                                                                               | © myDevices   | Cayenne 2023                             |
|                                                                  |                                                                                                 |               |                                          |
| 🔹 📀 Triggers & Alerts   myE                                      | evices C × +                                                                                    | $\sim$        | - 🗆 ×                                    |
| $\leftarrow \rightarrow C$ O                                     | A = % https://cayenne.mydevices.com/cayenne/dashboard/triggers                                  |               | ⊗ ଧ ≡                                    |
| Cayenne<br>Powered by myDevices                                  | + Create n Create A                                                                             | App Community | 쉽 ☰<br>Docs User Menu                    |
| Add new 🗸                                                        | Triggers                                                                                        |               |                                          |
| Commercialize your IoT solution using your own brand. Learn more | My Triggers                                                                                     | Ne            | w Trigger                                |
| 🧕 SmartPlug01 🗸 🗸 🗸                                              |                                                                                                 |               | 00**                                     |
| 夏 THr01 🔨                                                        |                                                                                                 |               |                                          |
| 👌 Humidity                                                       | Triggers run automatically in the backgrou                                                      | und.          |                                          |
| Location                                                         |                                                                                                 |               |                                          |
| III RSSI                                                         | Create your own trigger or                                                                      |               |                                          |
| <b>Q</b> Search Devices                                          | cnoose from the gallery below.                                                                  |               |                                          |

# Saisir le nom de l'alerte, et faire glisser le device concerné

| ۷                            | C New Trigger   myDev                            | vices Cayen X +                                                                            | $\sim$         | - 0                      | × c            |
|------------------------------|--------------------------------------------------|--------------------------------------------------------------------------------------------|----------------|--------------------------|----------------|
| $\leftarrow \   \rightarrow$ | С                                                | O A ™ W https://cayenne.mydevices.com/cayenne/dashboard/triggers/new                       |                | ${\times}$               | ර =            |
| Cayen                        | <b>Ne</b><br>ed by myDevices                     | + Create new project Create Ap                                                             | p Community    | <mark>ර</mark> ්<br>Docs | E<br>User Menu |
| Add new                      | <del>v</del>                                     | Triggers                                                                                   |                |                          |                |
| Commercia<br>using your      | alize your IoT solution<br>own brand. Learn more | My Trippers                                                                                | Ne             | w Trigger                |                |
| Smart                        | tPlug01 v                                        |                                                                                            |                | 00.                      |                |
| 2 vaqao                      | 01 🗸                                             | alerte basse de luminosite                                                                 |                |                          |                |
|                              |                                                  | if Drag your device here then Drag your device here or setup notification or setup webhool | are<br>An<br>C |                          |                |
|                              |                                                  |                                                                                            |                |                          |                |
|                              |                                                  |                                                                                            |                |                          |                |
| Q Search De                  |                                                  |                                                                                            |                |                          |                |

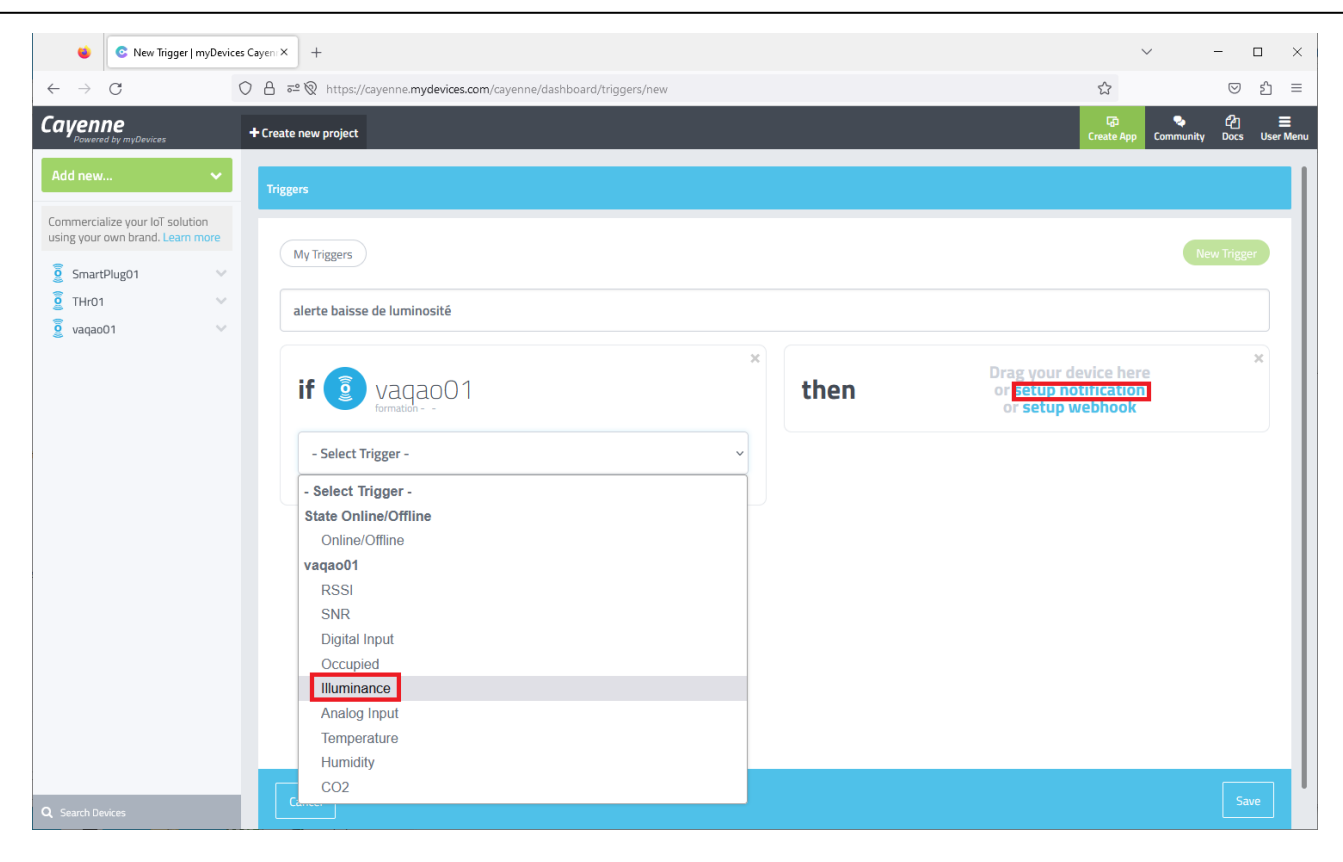

Choisir la mesure à surveiller (ici : luminosité) Régler le seuil, saisir votre adresse mail, et sauver le trigger

| 😆 📀 New Trigger   myDevices C                                                                   | Cayen X +                                                                     | ~ - 🗆 X                                            |
|-------------------------------------------------------------------------------------------------|-------------------------------------------------------------------------------|----------------------------------------------------|
| $\leftarrow \rightarrow $ C O                                                                   | 이 合 후 🛞 https://cayenne. <b>mydevices.com</b> /cayenne/dashboard/triggers/new | ය ව දු =                                           |
| Cayenne<br>Powered by myDevices                                                                 | + Create new project                                                          | Community Docs User Menu                           |
| Add new 🗸                                                                                       | Triggers                                                                      |                                                    |
| Commercialize your IoT solution<br>using your own brand. Learn more<br>SmartPlug01 V<br>THr01 V | My Triggers                                                                   | New Trigger                                        |
| 🧕 vaqao01 🗸 🗸                                                                                   |                                                                               |                                                    |
|                                                                                                 | x<br>if i vaqao01<br>formation - AnalogSensor - Channel 6                     | * <b>then</b> notify                               |
|                                                                                                 | Illuminance v                                                                 | Add custom recipient                               |
|                                                                                                 | 10                                                                            | bruno.queguineur@ac-rennes.fr Add more recipients? |
|                                                                                                 | Min     Step     Value     Max       -5C ◊     1 ◊     10 ◊     50(◊     Lux  | Select All Send Text Message                       |
|                                                                                                 | <ul> <li>Sensor above</li> <li>Sensor below</li> </ul>                        | (requires mobile phone number)                     |
| Q Search Devices                                                                                | Cancel                                                                        | Save                                               |

Placer le device à l'ombre et vérifier que le système d'alerte fonctionne bien

| My Triggers   myDevices Cayenr × +                                                  | ✓ - □                                             | ×                     |
|-------------------------------------------------------------------------------------|---------------------------------------------------|-----------------------|
| $\leftarrow$ $\rightarrow$ C O A $\overline{a^2}$ https://cayenne.mydevices.com/cay | yenne/dashboard/triggers/my-triggers 🗘 🛛 🕏        | മ ≡                   |
| Cayenne<br>Powered by myDevices + Create n                                          | යි 🔷 (එ)<br>Create App Community Docs L           | <b>≡</b><br>User Menu |
| Add new 🗸                                                                           |                                                   |                       |
| Triggers                                                                            |                                                   |                       |
| using your own brand. Learn more<br>My Triggers                                     | New Trigger                                       |                       |
| SmartPlug01                                                                         |                                                   |                       |
|                                                                                     | then notify                                       | 11                    |
| formation - Illuminance -                                                           | - AnalogSensor - Channel 6                        |                       |
| alerte baisse de luminosité                                                         | Last ran 4/8/23 2:01 PM<br>Ran 4 times 🖉 🗮        | <u>ا</u>              |
| Q Search Devices                                                                    |                                                   |                       |
|                                                                                     |                                                   |                       |
| Convergence X                                                                       | + - 0                                             | ×                     |
| ← C ⋒ ⊡ https://webmail.a                                                           | ac-renne A 🟠 🖆 🔂 🕼 🤶 … 🤇                          | D                     |
| Convergence                                                                         | Bienvenue Queguineur Bruno 🔤 🖬 🔲 📕 📕 Aide Déconne | xion                  |
| Boîte de récep Cayenne Notifi ⊗                                                     |                                                   |                       |
| 📕 🐺 Répondre 👻 🛶 Transférer 👻 📢 Déplacer 🔹                                          | 🛛 🚔 Imprimer 🔞 Supprimer 🗙 Annuler                |                       |
| Me Cet e-mail ne peut pas charger des images à di                                   | listance. Charger des ima                         | iges                  |
| Objet: Cayenne Notification<br>A: Bruno.Queguineur@ac-rennes.fr +                   | Date: 14:01<br>De: Cayen                          | nne +                 |
| 6                                                                                   |                                                   |                       |
|                                                                                     | Shannol 6                                         |                       |
|                                                                                     |                                                   |                       |
| has reach                                                                           | ned the threshold value of                        |                       |
|                                                                                     | 10                                                |                       |
|                                                                                     |                                                   |                       |
| This is a                                                                           | connected to vagao01.                             | <b>.</b>              |
| This is a                                                                           | 10<br>connected to vaqao01.                       |                       |

# d. eWattch Ambiance V2

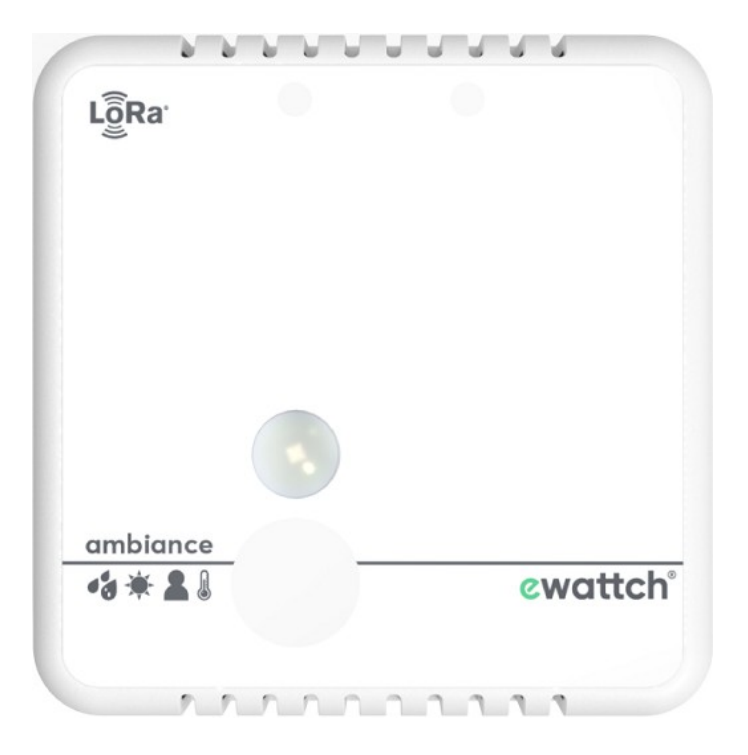

Le device permet tout un tas de mesures

|              | <b>E</b> A                 | mbiance - Ewattcl                    | h x             | +                                                   |          |                                                       |              |                                                       |            |                  |        |      |    | -      |     | × |
|--------------|----------------------------|--------------------------------------|-----------------|-----------------------------------------------------|----------|-------------------------------------------------------|--------------|-------------------------------------------------------|------------|------------------|--------|------|----|--------|-----|---|
| $\leftarrow$ | С                          | Ω Ô                                  | https://ewatto  | ch.com/ambian                                       | ce-mesur | e-temperature                                         | e-hun        | nidite-luminosite-pre                                 | sence/#1   | A" 50            | ל≡     | Ē    | 6  |        |     | b |
| Ģ            | Pro                        | attch                                | e<br>Économie d | l'énergie<br>téristiques                            | Industr  | ie Solui<br>éférences                                 | itions       | s packagées ∨<br>Fiche technic                        | Logiciel   | ls ¥<br>tallatic | Ewatta | ch ∽ | Ca | ontact | )   | • |
|              |                            |                                      | ourde           | teriotiques                                         |          | crerences                                             |              |                                                       | 140 0 110  | conditio         |        |      |    |        |     |   |
|              |                            | ~                                    |                 |                                                     |          |                                                       |              |                                                       |            |                  |        |      |    |        |     |   |
|              |                            | Distance de détection de la présence |                 |                                                     |          |                                                       | Alimentation |                                                       |            |                  |        |      |    |        |     |   |
|              |                            | 5 mètres / c                         | angle 130°      |                                                     |          |                                                       |              | Le capteur LoRa® Ambiance est alimenté par 2 piles    |            |                  |        |      |    |        |     |   |
|              |                            |                                      |                 |                                                     |          |                                                       |              | lithiums 2700mAh (incluses – autonomie de 2 à 10 ans, |            |                  |        |      |    |        | - 1 |   |
|              |                            | Mesure de lu                         | uminosité       |                                                     |          |                                                       |              | selon la cadence de remontée d'informations).         |            |                  |        |      |    |        |     |   |
|              |                            | De 0 à 6553                          | 35 Lux          |                                                     |          |                                                       |              |                                                       |            |                  |        |      |    |        |     |   |
|              |                            |                                      |                 |                                                     |          |                                                       |              | Dimensions du capteur                                 |            |                  |        |      |    |        |     |   |
|              |                            | Mesure de te                         | empérature      |                                                     |          |                                                       |              | 86 x 86 x 25.5 mm (H x L x P)                         |            |                  |        |      |    |        |     |   |
|              |                            | De 5°C à 60                          | )°C             |                                                     |          |                                                       |              |                                                       |            |                  |        |      |    |        |     |   |
|              |                            |                                      |                 |                                                     |          |                                                       |              | Modes de fixation                                     |            |                  |        |      |    |        |     |   |
|              | Mesure d'humidité relative |                                      |                 | Le capteur Ambiance s'installe par fixation murale. |          |                                                       |              |                                                       |            |                  |        |      |    |        |     |   |
|              | De 0 à 100%                |                                      |                 |                                                     |          | Une fixation au double face est disponible en option. |              |                                                       |            |                  |        |      |    |        |     |   |
|              |                            | Communica                            | tion            |                                                     |          |                                                       |              | Certifications                                        |            |                  |        |      |    |        |     |   |
|              |                            | Capteur Lo                           | Ra® ou LoRa     | WAN™ sans-i                                         | fil      |                                                       |              | Homologation C                                        | CE et norm | e RoHs           |        |      |    |        |     |   |

Ouvrir le boîtier et activer le device en insérant les piles dans leurs emplacements, en respectant la polarité

Ē.

#### Sur le compte TTN, visualiser les données du capteur

|                                | 🛑 Live data - ambiance01 - The        | Th× +            |                                      |                          |                       |               |                         |              |              |           | $\sim$    | -                  |         | $\times$ |
|--------------------------------|---------------------------------------|------------------|--------------------------------------|--------------------------|-----------------------|---------------|-------------------------|--------------|--------------|-----------|-----------|--------------------|---------|----------|
| $\leftarrow \  \  \rightarrow$ | C 0 6                                 | https://eu1.clou | ud.thethings.network                 | /console/applications    | /demo-ewattch/device  | /ambiance01/e | data                    |              |              | ដ         |           | $\bigtriangledown$ | பி      | ≡        |
| THE THINGS<br>NET WORK         | THE THINGS STACK<br>Community Edition | Overview         | EUL Community<br>No SLA applications |                          |                       |               |                         |              |              |           |           | formation          | lora 🔻  | ^        |
|                                |                                       | Applicatio       | ns 🗲 End devices 🗲                   | demo-ewattch > an        | nbiance01 > Live data |               |                         |              |              |           |           |                    |         |          |
| der                            | mo-ewattch                            |                  |                                      |                          |                       |               |                         |              |              |           |           |                    |         |          |
| Dve                            | rview                                 |                  | ambiance01<br>ID: ambiance01         |                          |                       |               |                         |              |              |           |           |                    |         |          |
| 👗 End                          | Idevices                              | ↑14 ↓            | Last activity 4                      | econds ago 🗇             |                       |               |                         |              |              |           |           |                    |         |          |
| 💷 Live                         | e data                                | Overvie          | w Live data M                        | essaging Location        | Payload formatters    | Claiming      | General settings        |              |              |           |           |                    |         |          |
| <> Pay                         | load formatters 🗸 🗸                   | Time             | Гуре                                 | Data pr                  | eview                 |               |                         | Verbose stre | am 🔿 🗙       | Ł Export  | as JSON I | II Pause           | 🔋 Clear |          |
| ¢ Inte                         | grations 🗸                            | ↑ 14:48:19       | Forward uplink dat                   | a message DevAdd         | 1: 26 0B B5 DF ↔      | Payload:      | 00 0B 00 17 08 04 51 10 | - 0          | FPort: 3 Dat | a rate: S | F7BW125 S | NR: 7.5 RS         | SI: -68 | ,        |
|                                | kove                                  | ↑ 14:48:19       | Successfully proce                   | ssed data DevAdd         | r: 26 0B B5 DF ↔      | •             |                         |              | I            |           |           |                    |         |          |
| wit off                        | keys                                  | ↑ 14:45:19 I     | Forward uplink dat                   | a message DevAdd         | r: 26 0B B5 DF 🔗      | Payload:      | 00 0B 00 E2 07 04 53 10 | - •          | FPort: 3 Dat | a rate: S | F7BW125 S | NR: 10.2 R         | SSI: -7 | 2        |
| 🔹 Ger                          | neral settings                        | ↑ 14:45:19       | Successfully proce                   | <b>ssed data…</b> DevAdd | r: 26 0B B5 DF 🔗      | 6             |                         |              |              |           |           |                    |         |          |
|                                |                                       | ↑ 14:42:19       | Forward uplink dat                   | a message DevAdd         | 1: 26 0B B5 DF        | Payload:      | 00 0B 00 E8 07 04 51 10 | - • •        | FPort: 3 Dat | a rate: S | F7BW125 S | NR: 9 RSSI         | : -67   | ~        |

Quelle est la période des mesures débutant par 00 0B 00 ?

Relever une valeur de payload débutant par 00 0B 00 et copier la valeur en cliquant sur le bouton Exemple : 00 0B 00 03 08 04 4E 10 BA 1C 14 0D 01

Votre trame relevée :

La documentation constructeur donne le format de cette trame (cf extrait page suivante)

Avec notre exemple : 00 0B 00 03 08 04 4E 10 BA 1C 14 0D 01

- $0803 \text{ (hex)} = 2051 \text{ (dec)} => 20,51^{\circ}\text{C}$
- 4E (hex) = 78 (dec) => 78/2 = 39 % RH
- 1CBA (hex) = 7354 (dec) => 7354 lux
- 010D (hex) = 269 (dec) => 2690 secondes de présence

|          | Calculatrice   |       |     |                     | _ | × |
|----------|----------------|-------|-----|---------------------|---|---|
| ≡        | Programme      | eur   |     | Mémoire             |   |   |
|          |                |       | 10D | La mémoire est vide |   |   |
| HEX      | 10D            |       |     |                     |   |   |
| DEC      | 269            |       |     |                     |   |   |
| OCT      | 415            |       |     |                     |   |   |
| BIN      | 0001 0000 1101 |       |     |                     |   |   |
| <u>.</u> | 0<br>0         | QWORD | MS  |                     |   |   |

A l'aide de la calculatrice de Windows, en mode programmeur en déduire les valeurs de température et de luminosité que votre capteur a relevé dans la trame que vous avez noté ci-dessus

Température relevée :

Luminosité relevée :

| Index<br>(en octets) | Nom                | Exemple | Description                                                                                                    |
|----------------------|--------------------|---------|----------------------------------------------------------------------------------------------------|
| 1                    | Type de trame      | 00      | Données envoyées périodiquement<br><u>Autres valeurs possibles :</u><br>0x01 : Données envoyées lors d'un événement<br>0x10 : Données de statut du capteur                                                                                                    |
| 2                    | Taille de la trame | 0E      | Nombre d'octets envoyés.<br>0x0E en hexadecimal donne 14 octets<br>(hors entête : Frame type et Payload Size)                                                                                                    |
| 3                    | Type objet         | 00      | Type d'objet<br>0x00 : Température                                                                                                    |
| 4-5                  | Valeur             | 6A0B    | 6A0B - Valeur encodée en little endian donc<br>0x0B6A : 2922 x 0.01°C = 29.22°C                                                                                                    |
| 6                    | Type objet         | 04      | Type d'objet<br>0x04 : Humidité                                                                                                    |
| 7                    | Valeur             | 60      | 0x60 : 96 x 0.5%RH = 48%RH                                                                                                    |
| 8                    | Type objet         | 10      | Type d'objet<br>0x10 : Luminosité                                                                                                    |
| 9-10                 | Valeur             | 2E04    | 2E04 - Valeur encodée en little endian donc<br>0x42E : 1070 lux                                                                                                    |
| 11                   | Type objet         | 14      | Type d'objet<br>0x14 : Présence<br>Il s'agit d'un index qui évolue et qui donne le<br>nombre de secondes de présence devant le<br>capteur.                                                                                                    |
| 12-13                | Valeur             | 5000    | 5000 - Valeur encodée en little endian donc<br>0x0050 : 80 x 10s : 80s<br>Détection de coupure d'alimentation capteur<br>présence :<br>Si le bit de rollover (MSB) repasse à 0, ou si la<br>valeur d'index reçue est inférieure à la valeur<br>précédemment reçue et que le bit de rollover est<br>à 0. |
| 14                   | Type objet         | 08      | Type d'objet<br>0x08 : CO2                                                                                                    |
| 15-16                | Valeur             | A802    | A802 - Valeur encodée en little endian donc<br>0x02A8 : 680 PPM                                                                                                    |

000E 00 6A0B 04 60 08 A802 10 2E04 14 0500

Vérifier le résultat avec le décodeur de trame sur le site du constructeur : <u>https://ewattch-documentation.com/?page\_id=10390</u>

| $\leftarrow$ $\bigcirc$ $\bigcirc$ https://ewattch-documentation.com/?page_id=10390 A <sup>N</sup> $\bigcirc$ $\swarrow$ $\bigcirc$ $\bigcirc$ $\bigcirc$ $\bigcirc$ $\bigcirc$ $\bigcirc$ $\bigcirc$ $\bigcirc$ | b |  |  |  |  |  |  |  |  |  |  |  |
|----------------------------------------------------------------------------------------------------|---|--|--|--|--|--|--|--|--|--|--|--|
|                                                                                                    |   |  |  |  |  |  |  |  |  |  |  |  |
| Cwattch <sup>®</sup><br>Documentation Produits ~ Gammes précédentes ~ Téléchargements Decodeur II Français (Français)                                                                                            | Î |  |  |  |  |  |  |  |  |  |  |  |
| Payload :                                                                                                    |   |  |  |  |  |  |  |  |  |  |  |  |
| 00 0B 00 03 08 04 4E 10 BA 1C 14 0D 01                                                                                                    |   |  |  |  |  |  |  |  |  |  |  |  |
| Decoder                                                                                                    |   |  |  |  |  |  |  |  |  |  |  |  |
| 000B 60 1000B 97 16 97 18 000F                                                                                                    |   |  |  |  |  |  |  |  |  |  |  |  |
| 000B → protocole V0, Periodic, taille 11 octets                                                                                                    |   |  |  |  |  |  |  |  |  |  |  |  |
| $101  \boxed{0308} \rightarrow \boxed{\text{Temperature}} \rightarrow 0308 \rightarrow 0x0803 \rightarrow 2051 \text{ x } 0.01 \rightarrow \textbf{20.51} \text{ °c}$                                            |   |  |  |  |  |  |  |  |  |  |  |  |
| $\frac{100}{4E} \rightarrow 11 \text{unndrig} \rightarrow 4E \rightarrow 78 \text{ x } 0.5 \rightarrow 39 \text{ %RH}$                                                                                           |   |  |  |  |  |  |  |  |  |  |  |  |
| $110  BATC \rightarrow \text{Laminouto} \rightarrow BATC \rightarrow 0x1CBA \rightarrow 7354 \text{ Ix}$                                                                                                    |   |  |  |  |  |  |  |  |  |  |  |  |
| $10^{\circ} \text{ SDB1} \rightarrow \text{ Substants} \rightarrow 0\text{D01} \rightarrow 0\text{x}010\text{D} \rightarrow 269\text{ x} 10 \rightarrow 2690\text{ s}$                                           |   |  |  |  |  |  |  |  |  |  |  |  |

L'application TTN a été paramétrée pour envoyer les données vers la plateforme Cayenne MyDevice Ouvrir une session sur <u>https://cayenne.mydevices.com/</u> et vérifier la validité des données

| 🔹 🗢 Log in to Cayenn                                                        |                                                                                                    |                    |                |                           |               |  |  |  |  |  |  |  |  |
|-----------------------------------------------------------------------------|----------------------------------------------------------------------------------------------------|--------------------|----------------|---------------------------|---------------|--|--|--|--|--|--|--|--|
|                                                                             | https://cayenne.mydevices.com/                                                                                                    |                    | 6              | ව එ                       | ≡             |  |  |  |  |  |  |  |  |
|                                                                             |                                                                                                    |                    |                | ^                         |               |  |  |  |  |  |  |  |  |
|                                                                             |                                                                                                    |                    |                |                           |               |  |  |  |  |  |  |  |  |
| <ul> <li>♦</li> <li>€ EwattchAmbiance01 - L</li> <li>← → C</li> </ul>       | oRa   m; × +<br>ه <sup>ع</sup> https://cayenne. <b>mydevices.com</b> /cayenne/dashboard/lora/296a2ce0-d608-11ed-9ab8-d                                                                                                    | ර්<br>511cac රැ    | · -            |                           | ×<br>] ≡      |  |  |  |  |  |  |  |  |
| Cayenne<br>Powered by myDevices                                             | +Create n                                                                                                    | ন্তে<br>Create App | 🗣<br>Community | දි<br>Docs U              | E<br>ser Menu |  |  |  |  |  |  |  |  |
| Add new 🗸 🗸                                                                 | Overview Data                                                                                                    | Netwo              | EwattchAmb     | <b>iance01</b><br>Network |               |  |  |  |  |  |  |  |  |
| Commercialize your IoT solution using your own brand. Learn more            | RSSI SNR Tempera Humidity Luminosity                                                                                                    | ≜ ≎                | resence        |                           | 0             |  |  |  |  |  |  |  |  |
| <ul> <li>EwattchAmbiance01</li> <li>Humidity</li> <li>Luminosity</li> </ul> | Image: All 42.0       Image: All 42.0       Image: All 42.0 <tdi< th=""><th>0</th><th>Z69</th><th>0.00</th><th>)</th></tdi<> | 0                  | Z69            | 0.00                      | )             |  |  |  |  |  |  |  |  |
| Presence                                                                    |                                                                                                    |                    |                |                           |               |  |  |  |  |  |  |  |  |
| Temperature     Search Devices                                              | Last data packet sent: April 8, 2023 3:17:02 PM                                                                                                    |                    |                |                           |               |  |  |  |  |  |  |  |  |

| Activité ou lieu concerné                                               | Éclairement moyen    |
|-------------------------------------------------------------------------|----------------------|
| Sensibilité d'une caméra                                                | 0,001 lux            |
| Nuit de pleine lune                                                     | 0,5 lux              |
| Rue de nuit bien éclairée                                               | 20 à 70 lux          |
| Local de vie                                                            | 100 à 200 lux        |
| Appartement bien éclairé                                                | 200 à 400 lux        |
| Local de travail                                                        | 200 à 3 000 lux      |
| Stade de nuit (suivant les différentes catégories : E1, E2, E3, E4, E5) | 150 à 1 500 lux      |
| Extérieur par ciel couvert                                              | 500 à 25 000 lux     |
| Extérieur en plein soleil                                               | 50 000 à 100 000 lux |

#### On souhaite créer une alerte en cas de coupure d'éclairage Dans User Menu, cliquer sur "Triggers & Alerts"

| 🗉 📀 THr01 - LoRa   myDevic                                       | is Cayer X +                                                                                                    | $\sim$        |                | _                  | □ ×            |
|------------------------------------------------------------------|----------------------------------------------------------------------------------------------------|---------------|----------------|--------------------|----------------|
| $\leftarrow \rightarrow G$ O                                     | ප වේ වේ අද 🕅 https://cayenne. <b>mydevices.com</b> /cayenne/dashboard/lora/7d2cb570-d552-11ed-8485-5b7d3ef089d0 | i0 公          |                | $\bigtriangledown$ | മ ≡            |
| Cayenne<br>Powered by myDevices                                  | + Create n                                                                                                    | යෝ<br>ate App | P<br>Community | ද්ථ<br>Docs        | 🗙<br>User Menu |
| Add new 🗸 🗸                                                      | Overview Data                                                                                                   | Netwo         |                |                    |                |
| Commercialize your IoT solution using your own brand. Learn more | Location                                                                                                    |               | forr           | mation le          | ora            |
| SmartPlug01                                                      | Plan Satellite < Apr 07 >                                                                                       |               | formatic       | onlora@<br>Log Out | tpq.ovh        |
| Humidity                                                         |                                                                                                    |               | Schedulin      | g                  |                |
| Location     III RSSI                                            | Elycée Maupertuis -<br>Enseignement Général                                                                     |               | Triggers 8     | k Alerts           |                |
| III SNR                                                          |                                                                                                    |               | Remo           | ove Acc            | ount           |
| https://cayenne.mydevices.com/cayenne/da                         | hboard/triggers et sent: April 7, 2023 6:23:35 PM                                                               |               | © myDevices    | Cayenne :          | 2023           |

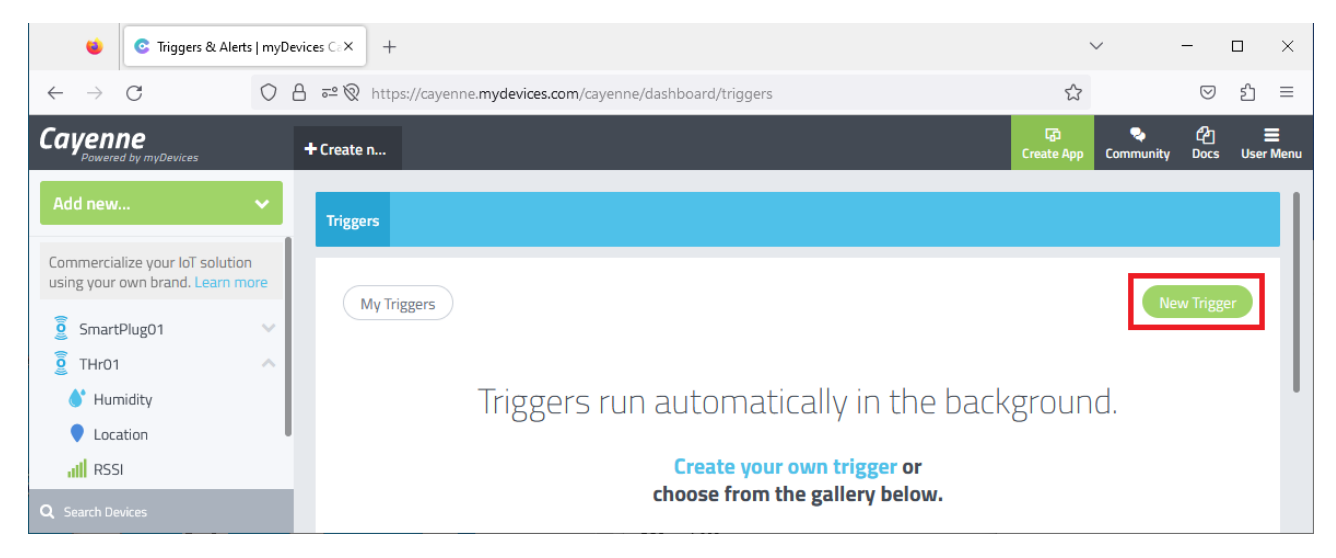

## Saisir le nom de l'alerte, et faire glisser le device concerné

| 单 📀 New Trigger                                              | myDevices Cayern × +                                               | $\sim$             | - 🗆 ×                | <  |
|--------------------------------------------------------------|--------------------------------------------------------------------|--------------------|----------------------|----|
| $\leftarrow \rightarrow$ G                                   | ○ A = tttps://cayenne.mydevices.com/cayenne/dashboard/triggers/new | ☆                  | ⊠ එ ≡                | Ξ  |
| Cayenne<br>Powered by myDevices                              | + Create n                                                         | Create App         | 쉽 ☰<br>Docs User Mer | nu |
| Add new                                                      | Triggers                                                           |                    |                      |    |
| Commercialize your IoT soluti<br>using your own brand. Learn | on<br>more My Triggers                                             | Ne                 | w Trigger            | l  |
| EwattchAmbiance01                                            | A HAR HOPELS                                                       |                    |                      | L  |
| 💧 Humidity                                                   | alerte baisse de luminosité                                        |                    |                      | L  |
| 🔅 Luminosity                                                 |                                                                    |                    |                      | L  |
| 🌠 Presence                                                   |                                                                    | Drag your douico   | ×                    | L  |
| III RSSI                                                     | if Drag your then                                                  | or setup notificat | tion                 | L  |
| III SNR                                                      | device here                                                        | or setup webho     | ok                   | L  |
| Temperature                                                  |                                                                    |                    |                      |    |
| SmartDlug01<br>Q Search Devices                              | Cancel                                                             |                    | Save                 |    |

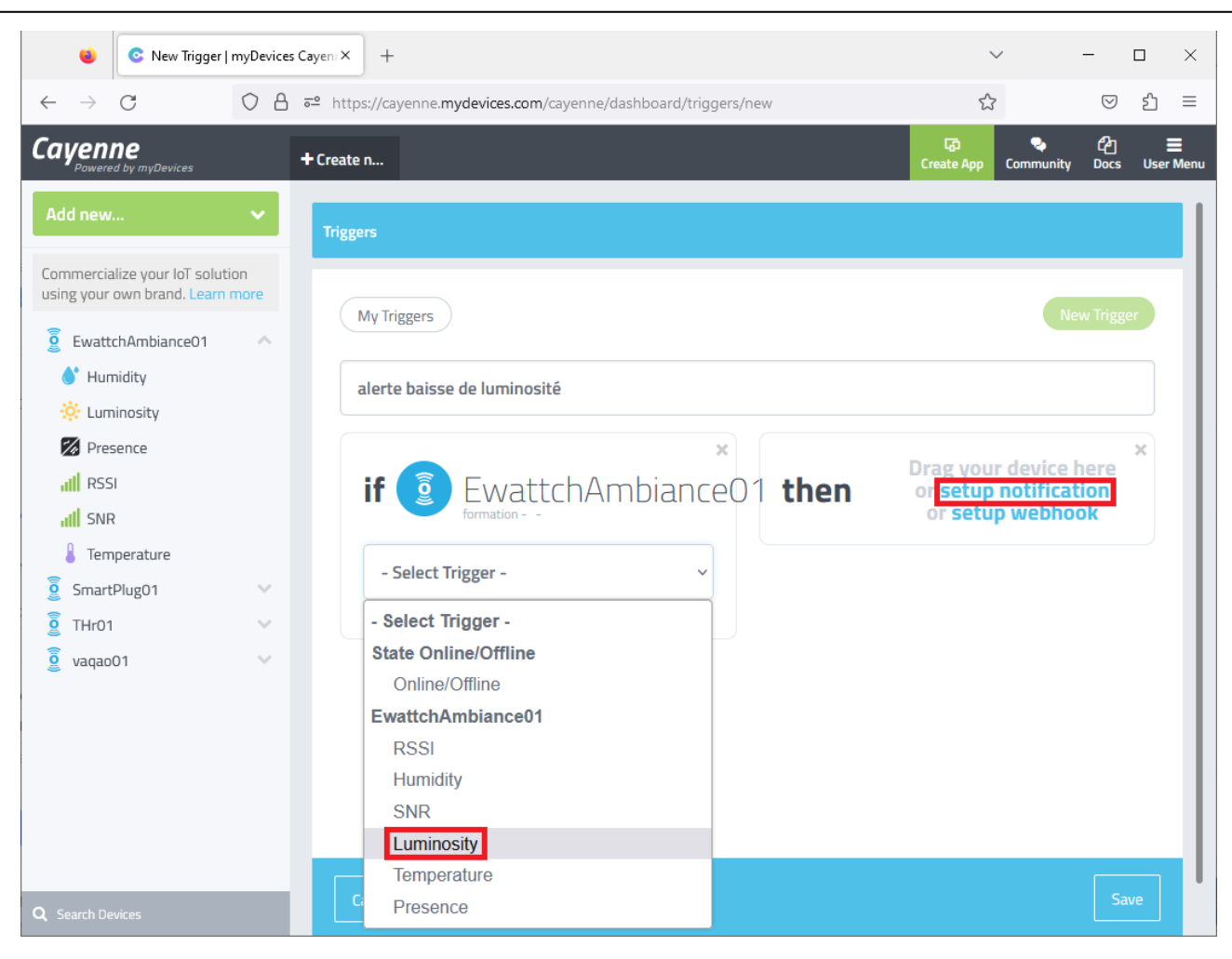

Saisir le seuil d'alerte, en précisant qu'on alerte en deça du seuil. Saisir votre e-mail pour recevoir les alertes, puis sauver le trigger

| 🔹 💿 New Trigger   myDevic                                           | es Cayen × +                                                                                                    | ~                                                                                                    | - 🗆 ×                       |
|---------------------------------------------------------------------|----------------------------------------------------------------------------------------------------|----------------------------------------------------------------------------------------------------|-----------------------------|
| $\leftarrow \rightarrow $ C                                         | ि ि व्य https://cayenne.mydevices.com/cayenne/dashboard/triggers/new                                                                                                    | ☆                                                                                                    | ତ ଧି ≡                      |
| Cayenne<br>Powered by myDevices                                     | + Create new project                                                                                                    | Create App Comm                                                                                                    | ௴ ☴<br>unity Docs User Menu |
| Add new 🗸 🗸                                                         | Triggers                                                                                                    |                                                                                                    |                             |
| Commercialize your loT solution<br>using your own brand. Learn more | My Triggers<br>alerte baisse de luminosité<br>if<br>EwattchAmbianceO1<br>formation - AnalogSensor - Channel 4<br>Luminosity<br>10<br>10<br>10<br>Sensor above<br>Sensor above<br>Sensor below | then notify<br>Add custom recipient<br>bruno.queguineur@ac-rennes.fr<br>Add more recipients?<br>Select All<br>Send Text Message<br>(requires mobile phone number)<br>Send Email | New Trigger                 |
| Q Search Devices                                                    | Cancel                                                                                                    |                                                                                                    | Save                        |

# Vérifier le bon fonctionnement de la règle d'alerte, en mettant le capteur dans le noir

|                                                                                                    | ayenr× + ~                                                                                                    | ~ — — ×                                    |
|----------------------------------------------------------------------------------------------------|----------------------------------------------------------------------------------------------------|--------------------------------------------|
| $\leftarrow \rightarrow$ C O A =                                                                     | ំ https://cayenne. <b>mydevices.com</b> /cayenne/dashboard/triggers/my-triggers                                                                                                    | ා 🖂 🖂                                      |
| Cayenne<br>Powered by myDevices                                                                      | + Create n Create App                                                                                                    | 🗣 ピュ 〓<br>Community Docs User Menu         |
| Add new 🗸 🗸                                                                                          | Triggers                                                                                                    |                                            |
| Commercialize your IoT solution using your own brand. Learn more                                     | MuTriggor                                                                                                    | New Trigger                                |
| 💈 EwattchAmbiance01 🗸 🗸                                                                              | INIT HIBBELS                                                                                                    | New Higger                                 |
| 🧕 SmartPlug01 🗸 🗸                                                                                    |                                                                                                    |                                            |
| j THr01 ✓                                                                                            | if 💈 EwattchAmbiance01 then no                                                                                                    | otify                                      |
| 🧕 vaqao01 🛛 🗸 🗸                                                                                      | rormation – Luminosity – Analogsensor – Channel 4                                                                                                    |                                            |
| Q Search Devices                                                                                     | alerte baisse de luminosité                                                                                                    | 5                                          |
|                                                                                                    |                                                                                                    |                                            |
| Convergence                                                                                          | × +                                                                                                    | – o ×                                      |
| < C 6 0                                                                                              | https://webmail.ac-renne A 5 5 5                                                                                                    | • …                                        |
|                                                                                                    |                                                                                                    |                                            |
|                                                                                                    |                                                                                                    | •                                          |
| Convergence                                                                                          | Bienvenue Queguineur Bruno                                                                                                    | Aide Déconnexion                           |
| Convergence<br>Boîte de récep Cay                                                                    | Bienvenue Queguineur Bruno                                                                                                    | Aide Déconnexion                           |
| Convergence<br>Boîte de récep Cay                                                                    | Bienvenue Queguineur Bruno ☐ ☐ ☐ ☐ ☐ ☐ ☐ ☐ ☐ ☐ ☐ ☐ ☐ ☐ ☐ ☐ ☐ ☐ ☐                                                                                                    | Aide Déconnexion                           |
| Convergence<br>Boîte de récep Cay<br>Répondre V Transfér                                             | Bienvenue Queguineur Bruno<br>renne Notifi ⊗<br>rer ▼ ♥ Déplacer ▼ → Imprimer ⊗ Supprimer ≯ Annuler<br>fication<br>neur@ac-rennes.fr ▼                                                          | Aide Déconnexion Date: 15:30 De: Cayenne + |
| Convergence<br>Boîte de récep Cay<br>Répondre V Transfér                                             | Bienvenue Queguineur Bruno<br>renne Notifi ⊗<br>rer ▼ ♥↓ Déplacer ▼ → Imprimer ⊗ Supprimer ≯ Annuler<br>fication<br>heur@ac-rennes.fr ▼                                                         | Aide Déconnexion Date: 15:30 De: Cayenne • |
| Convergence<br>Boîte de récep Cay<br>Répondre V Transfér                                             | Bienvenue Queguineur Bruno                                                                                                    | Aide Déconnexion                           |
| Convergence<br>Boîte de récep Cay<br>Répondre - Transfér<br>Objet: Cayenne Notif<br>A: Bruno.Queguin | Bienvenue Queguineur Bruno                                                                                                    | Aide Déconnexion Date: 15:30 De: Cayenne • |
| Convergence<br>Boîte de récep Cay<br>Répondre - Transfér<br>Objet: Cayenne Notif<br>A: Bruno.Queguin | Bienvenue Queguineur Bruno                                                                                                    | Aide Déconnexion Date: 15:30 De: Cayenne - |
| Convergence<br>Boîte de récep Cay<br>Répondre V Transfér<br>Objet: Cayenne Notif<br>A: Bruno.Queguin | Bienvenue Queguineur Bruno<br>renne Notifi ⊗<br>rer ▼ ♥ Déplacer ▼ → Imprimer ⊗ Supprimer ★ Annuler<br>fication<br>heur@ac-rennes.fr ↓<br>Channel 4<br>has reached the threshold value of<br>10 | Aide Déconnexion                           |
| Convergence<br>Boîte de récep Cay<br>Répondre - Transfér<br>Objet: Cayenne Notif<br>A: Bruno.Queguin | Bienvenue Queguineur Bruno<br>renne Notifi ⊗<br>rer • ♥ Déplacer • Imprimer Supprimer ★ Annuler<br>fication<br>teur@ac-rennes.fr •<br>Channel 4<br>has reached the threshold value of<br>10     | Aide Déconnexion                           |
| Convergence<br>Boîte de récep Cay<br>Répondre - Transfér<br>Objet: Cayenne Notif<br>A: Bruno.Queguin | Bienvenue Queguineur Bruno<br>ren   venne Notifi    Prer                                                                                                    | Aide Déconnexion                           |

## e. Adeunis Field Tester

Le device permet de tester la portée d'une infrastructure IoT (Gateways LoRaWAN)

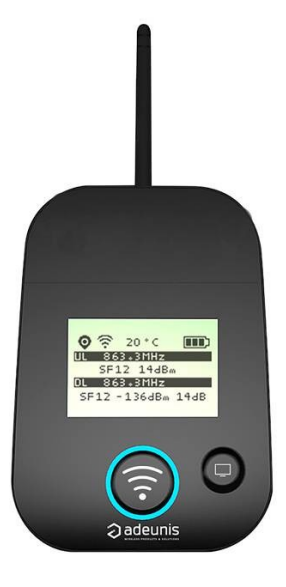

Allumer le device en basculant le bouton ON/OFF vers la droite

Le device fait un certain nombre de requête JOIN : Voir affichage JR1, puis JR2, JR3,....

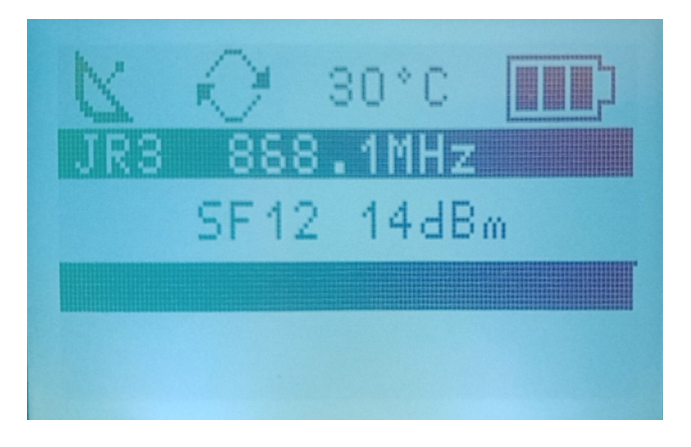

Vérifier que les requêtes arrivent bien au serveur

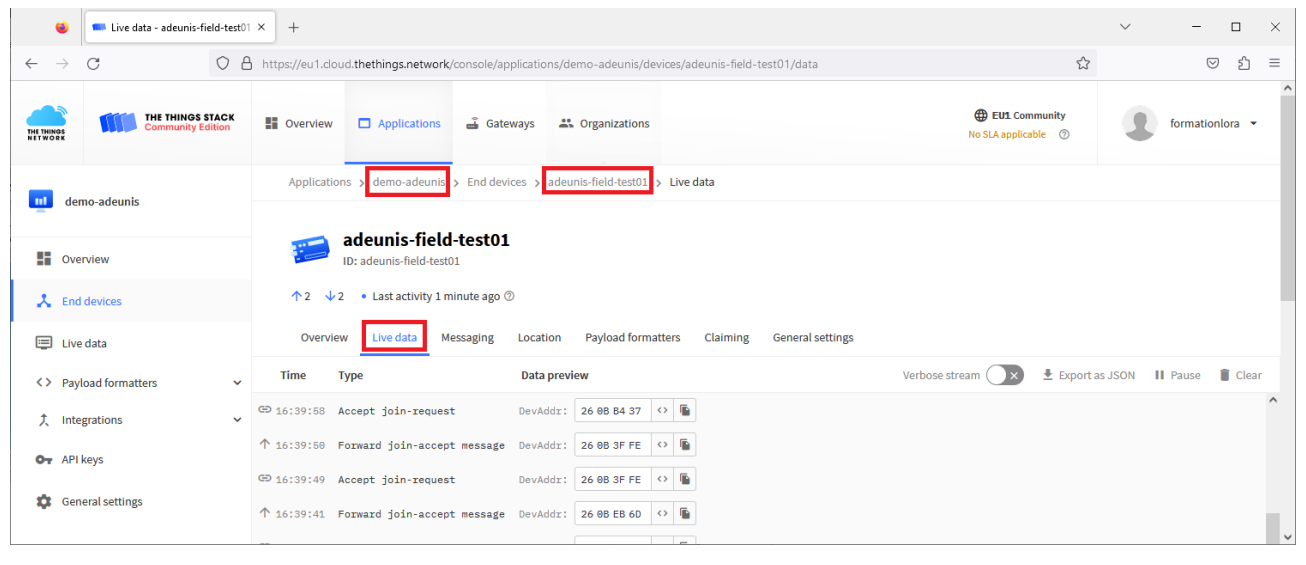

Appuyer sur le bouton central pour envoyer une trame de test au serveur

Le compteur UL (UpLink) de trame montante augmente à chaque envoi En réponse, une trame descendante est reçue et le compteur DL (DownLink) est alors incrémenté.

Quand tout se passe bien, les deux compteurs UL et DL ont donc la même valeur, et le pour centage de perte est donc de 0 %

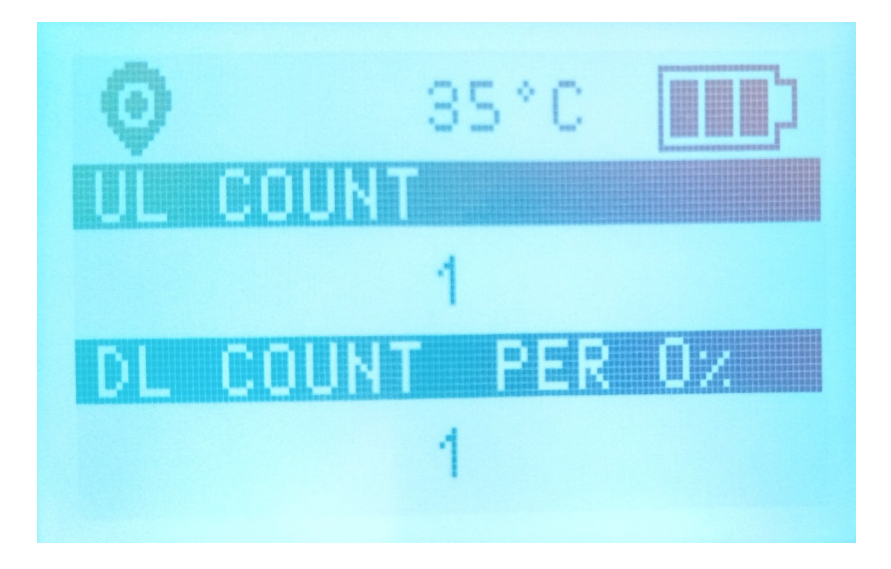

Si on n'appuie pas sur le bouton, des trames de test sont tout de même envoyés de manière périodique.

| Live data - adeunis  | s-field-test01 - 🗙 | +                 |                       |                      |                           |                |                         |              |              |            |         | -       | o ×     |
|----------------------|--------------------|-------------------|-----------------------|----------------------|---------------------------|----------------|-------------------------|--------------|--------------|------------|---------|---------|---------|
|                      | https://eu1.cld    | oud.thethings.net | work/console/applica  | tions/demo-adeunis/d | evices/adeunis-field-test | :01/data       |                         | AN           | \$6 €        | œ          | 0       |         | ··· 🜔   |
|                      | THINGS STACK       | Overview          | Applications          | 3                    | BQ BTS CIEL (             | ancienner      | ment SNII               | R) Saint-    | Malo 🔻       |            |         |         |         |
| ut demo-adeunis      |                    | Applic            | cations 🔉 End devices | > demo-adeunis > a   | adeunis-field-test01 > Li | ve data        |                         |              |              |            |         |         |         |
| ueno-aueunis         |                    |                   |                       |                      |                           |                |                         |              |              |            |         |         |         |
| Overview             | Overview           |                   |                       |                      |                           |                |                         |              |              |            |         |         |         |
| Lind devices         |                    | <u>↑</u> 6        | ↓6 🔹 Last activity    | 3 minutes ago ⊘      |                           |                |                         |              |              |            |         |         |         |
| 💷 Live data          |                    | Ove               | erview Live data      | Messaging Locatio    | on Payload formatters     | Claiming Ge    | neral settings          |              |              |            |         |         |         |
| > Payload formatters | ~                  | Time 1            | Туре                  | Data pre             | view                      |                | Verb                    | ose stream 📿 | × ± Expo     | rt as JSOI | N II F  | Pause   | 🔋 Clear |
| 大 Integrations       | ~                  | ↓ 17:31:32        | Schedule data downl   | ink for t_ DevAddr   | : 26 0B 20 FC 🗘 🖺         | Rx1 Delay: 5   |                         |              |              |            |         |         |         |
| Collaborators        |                    | ↑ 17:31:32 F      | Forward uplink data   | message DevAddr      | : 26 0B 20 FC 🗘 🖺         | Payload: 9F 1B | 48 37 93 80 00 15 🕳 🗘 🚡 | FPort: 1 Dat | a rate: SF7B | 1125 SNR   | : 9.5 F | RSSI: - | 51      |
|                      |                    | ↑ 17:31:32        | Successfully proces   | sed data _ DevAddr   | : 26 0B 20 FC <>          |                |                         |              |              |            |         |         |         |
| - Juneys             |                    | ↓ 17:21:32        | Schedule data downl   | ink for t_ DevAddr   | : 26 0B 20 FC 🗘 🖺         | Rx1 Delay: 5   |                         |              |              |            |         |         |         |
| General settings     |                    | ↑ 17:21:32 F      | Forward uplink data   | message DevAddr      | : 26 0B 20 FC <> 🖺        | Payload: 9F 1B | 48 37 93 80 00 15 _ 🗘 🚡 | FPort: 1 Dat | a rate: SF7B | 125 SNR    | : 9.2 F | RSSI: - | 57      |

Exemple de trame envoyée par le device : 9F 1B 48 37 93 80 00 15 96 81 38 05 05 0F 91 37 07

La syntaxe est décrite dans la documentation officielle : <u>https://adeunis.notion.site/User-Guide-FIELD-TEST-DEVICE-LoRaWAN-EU863-870-9deffbc0c4f84fa9b99447998df55714</u> Exemple de payload reçu : BF1B45159690005534502720200FC95207 Cet exemple sera utilisé pour expliquer le décryptage du payload.

| Ordre            | 1      | 2           |    | 3      |       |    |    | 4      | 4      |    | 5              | 6                | 7                   | 8            | 3           | 9    | 10  |
|------------------|--------|-------------|----|--------|-------|----|----|--------|--------|----|----------------|------------------|---------------------|--------------|-------------|------|-----|
| Nombres d'octets | 1      | 1           |    | 4      |       |    | 4  |        | 1      | 1  | 1              | 2                | 2                   | 1            | 1           |      |     |
| Description      | Statut | Température | L  | atitud | le GP | 5  | Lo | ongitu | ıde Gl | PS | Qualité<br>GPS | Comp-<br>teur UL | Comp-<br>teur<br>DL | Nive<br>batt | eau<br>erie | RSSI | SNR |
| Exemple          | BF     | 1B          | 45 | 15     | 96    | 90 | 00 | 55     | 34     | 50 | 27             | 20               | 20                  | OF           | <b>C9</b>   | 52   | 07  |

#### 4.1. Statut

| Hex | Décimal | N°  | Bit | Commentaires                                                   | Valeur |
|-----|---------|-----|-----|----------------------------------------------------------------|--------|
|     | 1       |     | 7   | Présence de l'information de température                       | 0 ou 1 |
|     | 0       |     | 6   | Déclenchement de l'émission par l'accéléromètre                | 0 ou 1 |
|     | 1       |     | 5   | Déclenchement de l'émission par appui sur le bouton poussoir 1 | 0 ou 1 |
| DE  | 1       |     | 4   | Présence de l'information GPS                                  | 0 ou 1 |
| DF  | 1       | l ' | 3   | Présence du compteur de trame d'Uplink                         | 0 ou 1 |
|     | 1       |     | 2   | Présence du compteur de trame de Downlink                      | 0 ou 1 |
|     | 1       |     | 1   | Présence de l'information du niveau de batterie                | 0 ou 1 |
|     | 1       |     | 0   | Présence de l'information RSSI et SNR                          | 0 ou 1 |

0 : Donnée absente du payload 1 : Donnée présente dans le payload

# 5.3 Latitude

| Byte   | Bit N° | Comments                                                    | Value                  | Hex |  |
|--------|--------|-------------------------------------------------------------|------------------------|-----|--|
|        | 74     | BCD coding of the entire degree section (tenth of a degree) | 45°15,9690             | 45  |  |
|        | 30     | BCD coding of the entire degree section (whole degrees)     | 45°15,9690             | 45  |  |
|        | 74     | BCD coding of the entire minute section (tenth of a minute) | 45°15,9690             | 15  |  |
|        | 30     | BCD coding of the entire minute section (whole minutes)     | 45°15,9690             | 15  |  |
| 3 to 6 | 74     | BCD coding of the decimal section (tenth)                   | 45°15,9690             | 06  |  |
| 5100   | 30     | BCD coding of the decimal section (one hundredth)           | 45°15,9690             | 90  |  |
|        | 74     | BCD coding of the decimal section (one thousandth)          | 45°15,9690             |     |  |
|        | 31     | Not used                                                    |                        | 90  |  |
|        | 0      | Hemispheric coding                                          | 0 : North<br>1 : South |     |  |

# 5.4 Longitude

| Byte    | Bit N° | Comments                                                            | Value                     | Hex |
|---------|--------|---------------------------------------------------------------------|---------------------------|-----|
|         | 74     | BCD coding of the entire degree section (one hundredth of a degree) | 005°34,500                | 00  |
|         | 30     | BCD coding of the entire degree section (one tenth of a degree)     | 005°34,500                | 00  |
|         | 7.4    | BCD coding of the entire degree section (whole degrees)             | 00 <mark>5</mark> °34,500 |     |
|         | 30     | BCD coding of the entire minute section (one tenth of a minute)     | 005°34,500                | 53  |
| 7 to 10 | 74     | BCD coding of the entire minute section (whole minutes)             | 005°34,500                | 45  |
| / 10 10 | 30     | BCD coding of the decimal section (tenth)                           | 005°34,500                | 45  |
|         | 74     | BCD coding of the decimal section (one hundredth)                   | 005°34,500                |     |
|         | 31     | Not used                                                            |                           | 00  |
|         | 0      | Hemispheric coding                                                  | 0 : East<br>1 : West      |     |

#### 10/04/23

Avec notre exemple : 9F 1B 48 37 93 80 00 15 96 81 38 05 05 0F 91 37 07

 $9F = 1001 \ 1111 \ en \ binaire => \ présente de toutes les information. Pas de déclenchement par accéléromètre ni appui sur le bouton$  $<math>1B = 27 \ en \ décimal => 27^{\circ}C$   $48 \ 37 \ 93 \ 80 => 48^{\circ}37,9380' \ N$   $00 \ 15 \ 96 \ 81 => 1^{\circ}59,681' \ W$   $38 \ : 3=> \ mauvaise \ réception \ satellite \ 8=> 8 \ satellites \ reçus$   $05 => \ compteur \ UL = 5$   $05 => \ compteur \ UL = 5$   $05 => \ compteur \ DL = 5$   $0F \ 91 \ (hex) = \ 3985 \ (dec) => \ niveau \ de \ tension \ batterie = \ 3,985 \ V$  $37 \ (hex) = \ 55 \ (dec) => \ RSSI = -55 \ dBm$ 

07: SNR = 7 dB

Adeunis fournit un outil de décodage pour plusieurs capteurs, mais hélas pas pour le Field Tester : <u>https://codec-adeunis.com/decoder</u>

L'application TTN a été paramétrée pour envoyer les données vers la plateforme Cayenne MyDevice Ouvrir une session sur <u>https://cayenne.mydevices.com/</u> et vérifier la validité des données

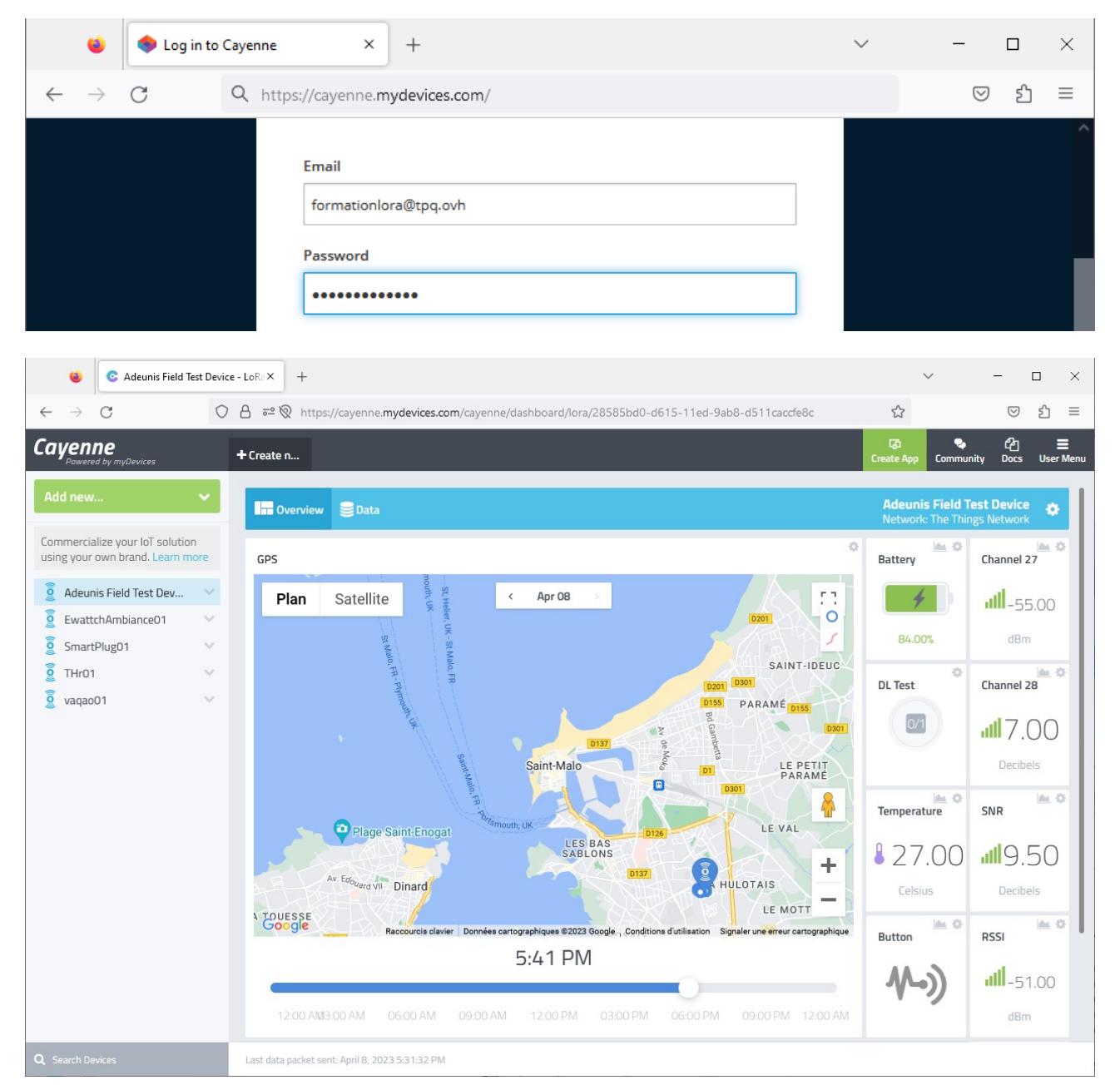

On souhaite créer une alerte en cas de signal faible (RSSI < -120 dBm)

| Dans User Menu, cliqu                                            | uer sur "Triggers & Alerts"                                                                        |                    |                    |                  |               |
|------------------------------------------------------------------|----------------------------------------------------------------------------------------------------|--------------------|--------------------|------------------|---------------|
| 😆 📀 THr01 - LoRa   myDevic                                       | res Cayer X +                                                                                      | ~                  | / _                |                  | ×             |
| $\leftarrow \rightarrow G$ O                                     | a 🕫 📎 https://cayenne. <b>mydevices.com</b> /cayenne/dashboard/lora/7d2cb570-d552-11ed-8485-5b7d3e | ef089d0 🏠          |                    |                  | ) ≡           |
| Cayenne<br>Powered by myDevices                                  | + Create n                                                                                         | द्धि<br>Create App | (<br>Community D   | දි<br>jocs Us    | 🗙<br>ser Menu |
| Add new 🗸                                                        | Overview Data                                                                                      | Netwo              |                    |                  |               |
| Commercialize your IoT solution using your own brand. Learn more | Location                                                                                           |                    | format             | tion lora        |               |
| SmartPlug01                                                      | Plan Satellite < Apr 07 >                                                                          |                    | formationIc<br>Log | pra@tpq<br>; Out | .ovh          |
| Humidity                                                         |                                                                                                    |                    | Scheduling         |                  |               |
| Location                                                         |                                                                                                    |                    | Triggers & Al      | erts             |               |
| III RSSI                                                         | Enseignement Général                                                                               | -                  |                    |                  |               |
| III SNR                                                          |                                                                                                    | _                  |                    |                  |               |
| Temperature                                                      |                                                                                                    | -                  | Remove             | Accou            | nt            |
| https://cavenne.mydevices.com/cavenne/da                         | shboard/triggers                                                                                   |                    | © myDevices Cay    | enne 202         |               |
|                                                                  |                                                                                                    |                    |                    |                  |               |
| 🔹 📀 Triggers & Alerts   myD                                      | evices C a X +                                                                                     | ~                  |                    |                  | ×             |
| $\leftarrow \rightarrow $ C O                                    | 음 혀 있 https://cayenne. <b>mydevices.com</b> /cayenne/dashboard/triggers                            | ☆                  |                    | © £              | ] ≡           |
| Cayenne<br>Powered by myDevices                                  | + Create n                                                                                         | ितः<br>Create App  | 🗣 (<br>Community D | දි<br>jocs Us    | Eser Menu     |
| Add new 🗸 🗸                                                      | Triggers                                                                                           |                    |                    |                  |               |
| Commercialize your IoT solution using your own brand. Learn more | My Triggor                                                                                         |                    | New T              | rigger           |               |
| 🧕 SmartPlug01 🛛 🗸 🗸                                              | My Higgers                                                                                         |                    | Idew I             | ngger            | 1             |
| 🔋 THr01 🔨                                                        |                                                                                                    |                    |                    |                  |               |
| 💧 Humidity                                                       | Triggers run automatically in the back                                                             | kgroun             | d.                 |                  |               |
| Location                                                         |                                                                                                    | _                  |                    |                  |               |
| III RSSI                                                         | Create your own trigger or<br>choose from the gallery below                                        |                    |                    |                  |               |
| Q Search Devices                                                 | choose from the gallery below.                                                                     |                    |                    |                  |               |

Saisir le nom de l'alerte, et faire glisser le device concerné. Régler le seuil, et saisir votre e-mail pour recevoir les alertes

| 😆 📀 New Trigger   myDe                                           | vices Cayen | × +     |                                             |                           |      |                 | ~              | - I                |                |
|------------------------------------------------------------------|-------------|---------|---------------------------------------------|---------------------------|------|-----------------|----------------|--------------------|----------------|
| $\leftarrow \rightarrow G$                                       |             | ≌ 🕅 ht  | tps://cayenne. <b>mydevices.com</b> /cayenn | ne/dashboard/triggers/new |      | ŝ               |                | $\bigtriangledown$ | ර =            |
| Cayenne<br>Powered by myDevices                                  | + Cre       | ate n   |                                             |                           |      | 다<br>Create App | 😞<br>Community | ද්ථ<br>Docs        | E<br>User Menu |
| Add new 🗸 🗸                                                      | Tri         | ggers   |                                             |                           |      |                 |                |                    |                |
| Commercialize your IoT solution using your own brand. Learn more | 17          | My Tris | agers                                       |                           |      |                 | Ne             | w Trigge           |                |
| 🧕 Adeunis Field Test Dev 🗖                                       | •           |         | 55-13                                       |                           |      |                 |                |                    | - I            |
|                                                                  |             | alerte  | RSSI faible                                 |                           |      |                 |                |                    |                |
| <b>₩</b> ) Button                                                |             |         |                                             |                           |      |                 |                |                    | - 1            |
| III Channel 27                                                   |             |         |                                             | ×                         |      | Due e view deui | an have        |                    | ×              |
| III Channel 28                                                   |             | if      | Adeunis Field Test Dev                      | Drag your device          | then | or setup notifi | ication        |                    | - 1            |
| 0/1 DL Test                                                      |             |         |                                             | nere                      |      | or setup web    | hook           |                    | - 1            |
| V GPS                                                            |             |         |                                             |                           |      |                 |                |                    |                |
| III RSSI                                                         |             |         |                                             |                           |      |                 |                |                    |                |
| Q Search Devices                                                 |             | Cancel  |                                             |                           |      |                 |                | Sav                | e              |
| Réseau IoT LoRaW                                                 | AN          |         |                                             | 36 / 52                   |      |                 |                |                    | BQ             |

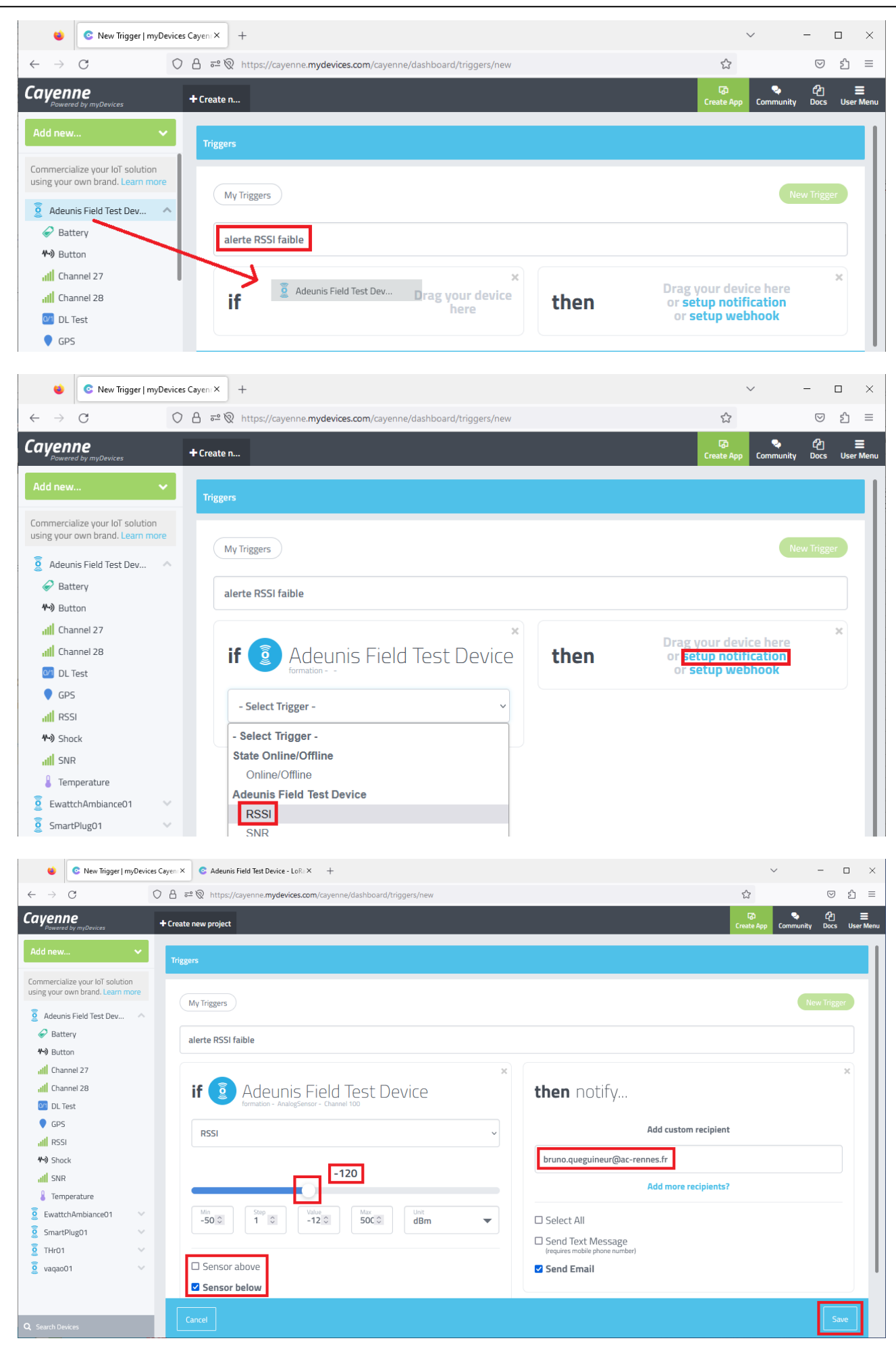

Réseau IoT LoRaWAN

10/04/23

TPs tournants LoRaWAN

| Au           | retoi              | ur, vérifier                                          | que l'a              | lerte a b                 | ien fonctio              | onné                               |                         |                             |                |                    |               |              |
|--------------|--------------------|-------------------------------------------------------|----------------------|---------------------------|--------------------------|------------------------------------|-------------------------|-----------------------------|----------------|--------------------|---------------|--------------|
|              | ۲                  | C My Triggers                                         | myDevices            | Cayenn×                   | 📀 Adeunis Field          | Test Device - LoRa $	imes$ +       |                         |                             | $\sim$         | -                  |               | ×            |
| $\leftarrow$ | $\rightarrow$      | С                                                     | O A                  | ē≏ https://               | /cayenne. <b>mydevi</b>  | <b>rices.com</b> /cayenne/dashboar | rd/triggers/my-triggers |                             | ☆              | $\bigtriangledown$ | பி            | ≡            |
| Са           | yen<br>Powere      | <b>Ne</b><br>ed by myDevices                          |                      | + Create n                |                          |                                    |                         | ැබ<br>Create A              | ep Community   | ද්<br>Docs         | User          | <b>H</b> enu |
| Ad           | ld new             | <i>I</i>                                              | ~                    | Triggers                  |                          |                                    |                         |                             |                |                    |               |              |
| Cor<br>usir  | nmercia<br>ng your | alize your IoT solut<br>own brand. <mark>Learn</mark> | tion<br>more         | My                        | Triggers                 |                                    |                         |                             | N              | lew Trigg          | er            | T            |
| 0)) (10)) (1 | Adeur<br>Ewatt     | nis Field Test Dev<br>tchAmbiance01                   | ~                    |                           |                          |                                    |                         |                             |                |                    |               | I            |
| 0)) (10))    | Smart<br>THr01     | tPlug01<br>1                                          | ~                    | li                        | f O                      | deunis Field                       | Test Device             | then                        | notify.        |                    |               |              |
|              | vaqao              | 001                                                   | ~                    | alerte                    | e RSSI faible            |                                    |                         | Last ran 4/8/23 6:<br>Ran 1 | 26 PM<br>times |                    | D             |              |
| Q S          | earch Do           | evices                                                |                      |                           |                          |                                    |                         |                             |                |                    |               |              |
|              |                    | Converg                                               | gence                |                           | ×                        | +                                  |                         |                             | -              |                    |               | ×            |
| <            | ÷                  | $\rightarrow$ C                                       | ඛ                    | Ô                         | https://v                | webmail.ac A                       | <b>℃ ℃</b>              | Ē (ē                        |                |                    | (             |              |
| С            | onv                | ergence                                               |                      |                           |                          | Bienvenue Que                      | guineur Bruno           |                             | Aide           | Déco               | nnexi         | on           |
| 1            |                    | Boîte de récer                                        | p (                  | Cayenne N                 | lotifi 🛞                 |                                    |                         |                             |                |                    |               |              |
| 1            | P                  | Répondre 👻                                            | 斗 Tran               | sférer 🔻 📢                | 🕕 Déplacer               | 👻 🚔 Imprimer (                     | Supprimer 🗙 An          | nuler                       |                |                    |               |              |
| Me           | -                  | Cet e-mail n                                          | ie peut pa           | as charger                | des images à             | distance.                          |                         |                             | Char           | ger des            | imag          | es           |
| 4)+<br>10    | ົ                  | Objet: Ca<br>A: Bru                                   | iyenne N<br>uno.Queg | otification<br>guineur@ac | c-rennes.fr <del>+</del> |                                    |                         |                             | 0              | )ate: 18<br>De: Ca | 8:26<br>ayenn | e +          |
| 6            |                    |                                                       |                      |                           | С                        | hannel                             | 100                     |                             |                |                    |               | *            |
| 8            |                    |                                                       |                      |                           |                          |                                    |                         |                             |                |                    |               |              |
| -            |                    |                                                       |                      |                           | has read                 | ched the thresh                    | nold value of           |                             |                |                    |               |              |
| •            |                    |                                                       |                      |                           |                          | -120                               |                         |                             |                |                    |               |              |
|              |                    |                                                       |                      | This is                   | connect                  | ted to Adeunis                     | Field Test De           | evice.                      |                |                    |               | •            |

Il est également possible de visualiser les différents points de test sur la carte (si les signaux GPS sont correctement reçus au moment du test)

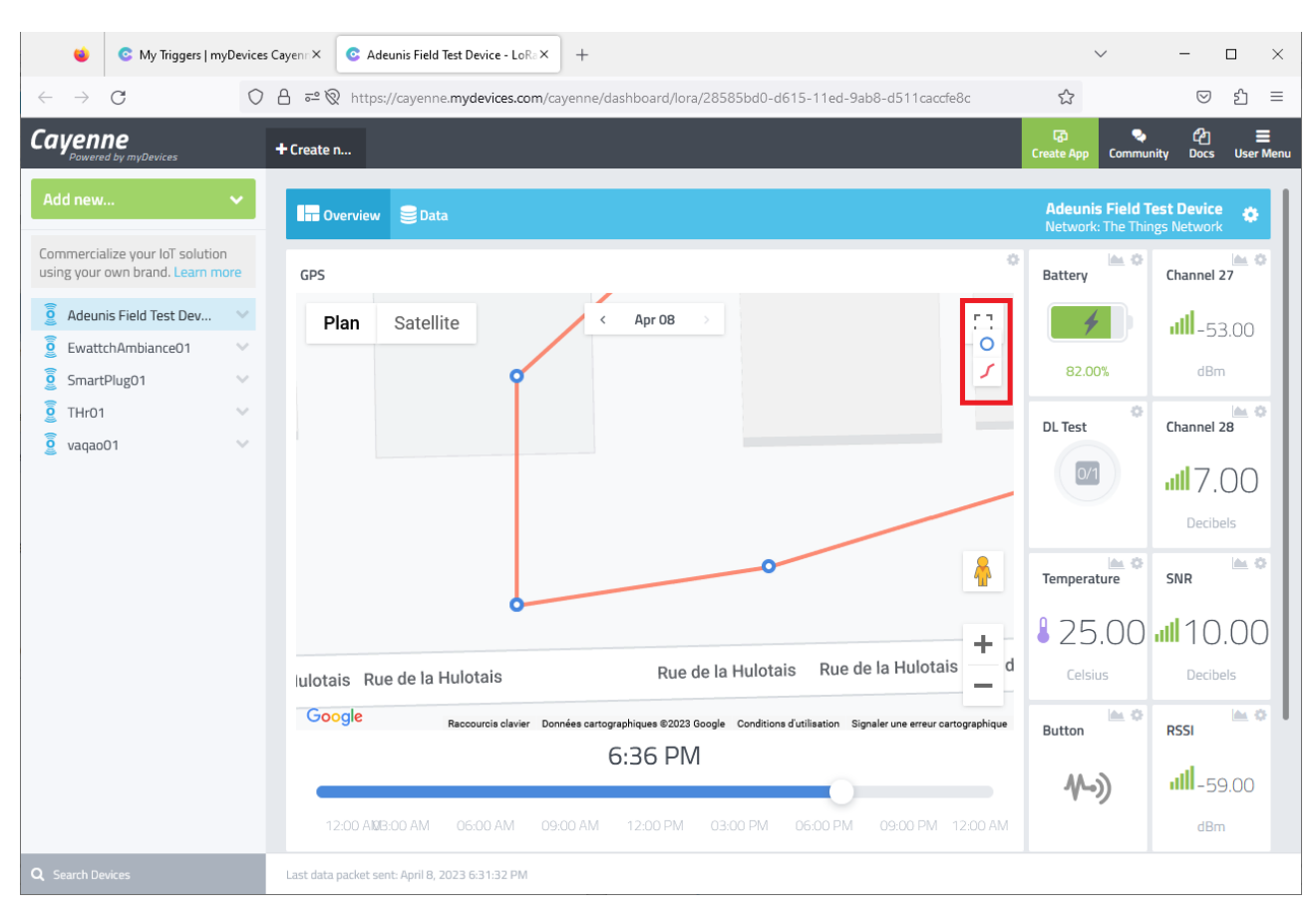

### II. Utilisation de devices Modbus

## a. Principe

L'automate Twido contient un programme de gestion de feux tricolores L'objectif est de faire remonter l'état du processus et le nombre de cycles

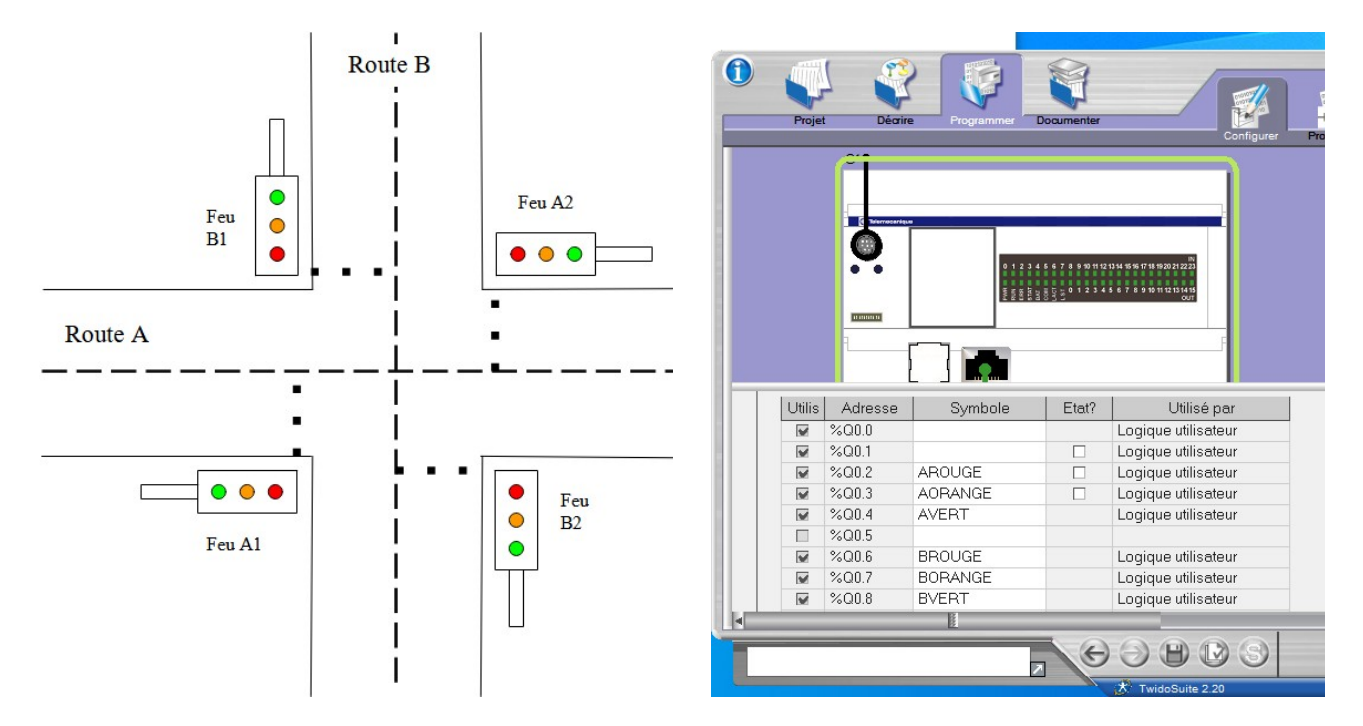

On utilise pour cela un device LoRaWAN en mode maître Modbus RTU RS485 (l'automate jour un rôle d'esclave Modbus RTU)

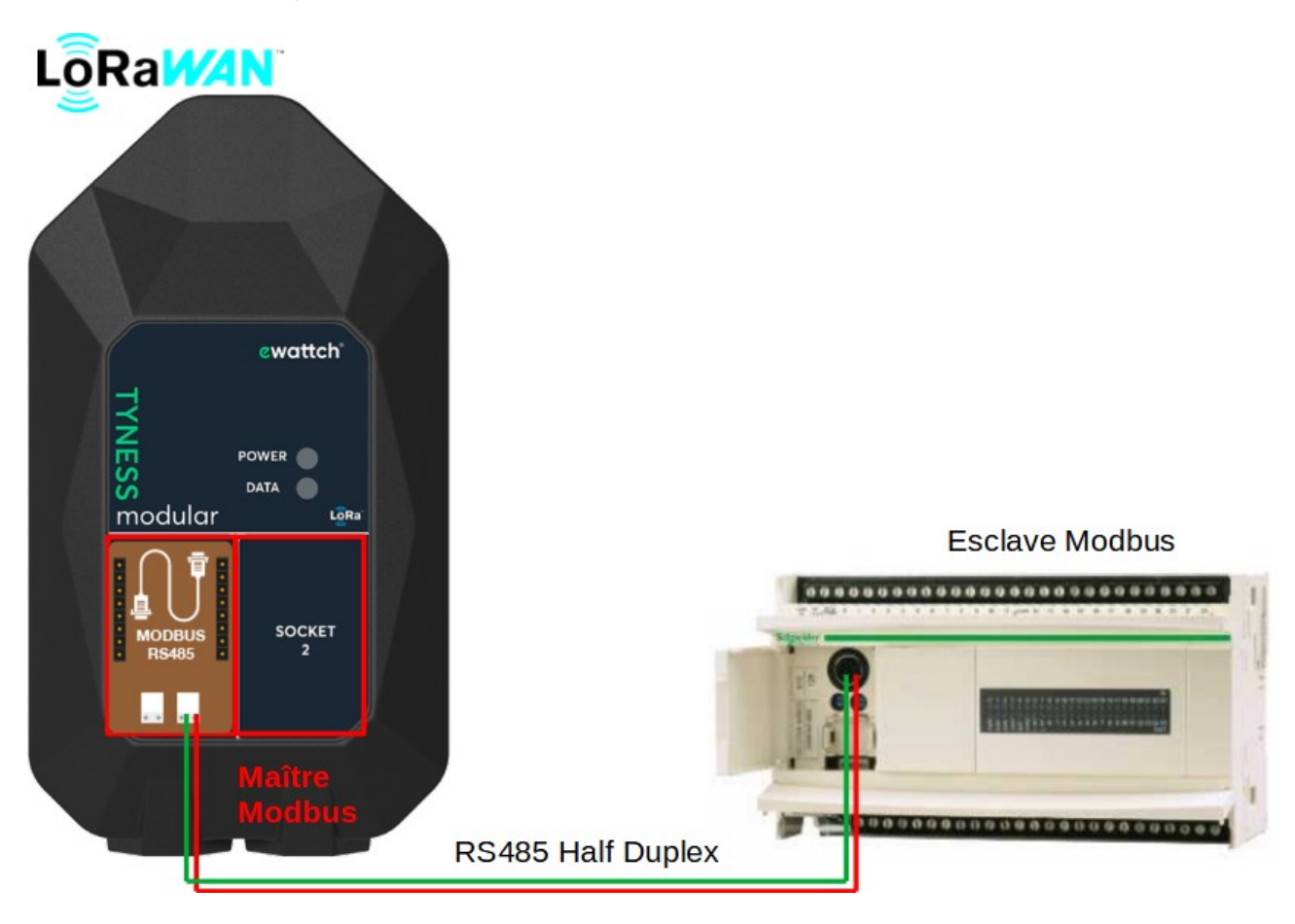

NB : le nombre d'automates étant limité, sur certains postes, l'automate sera simulé par un PC

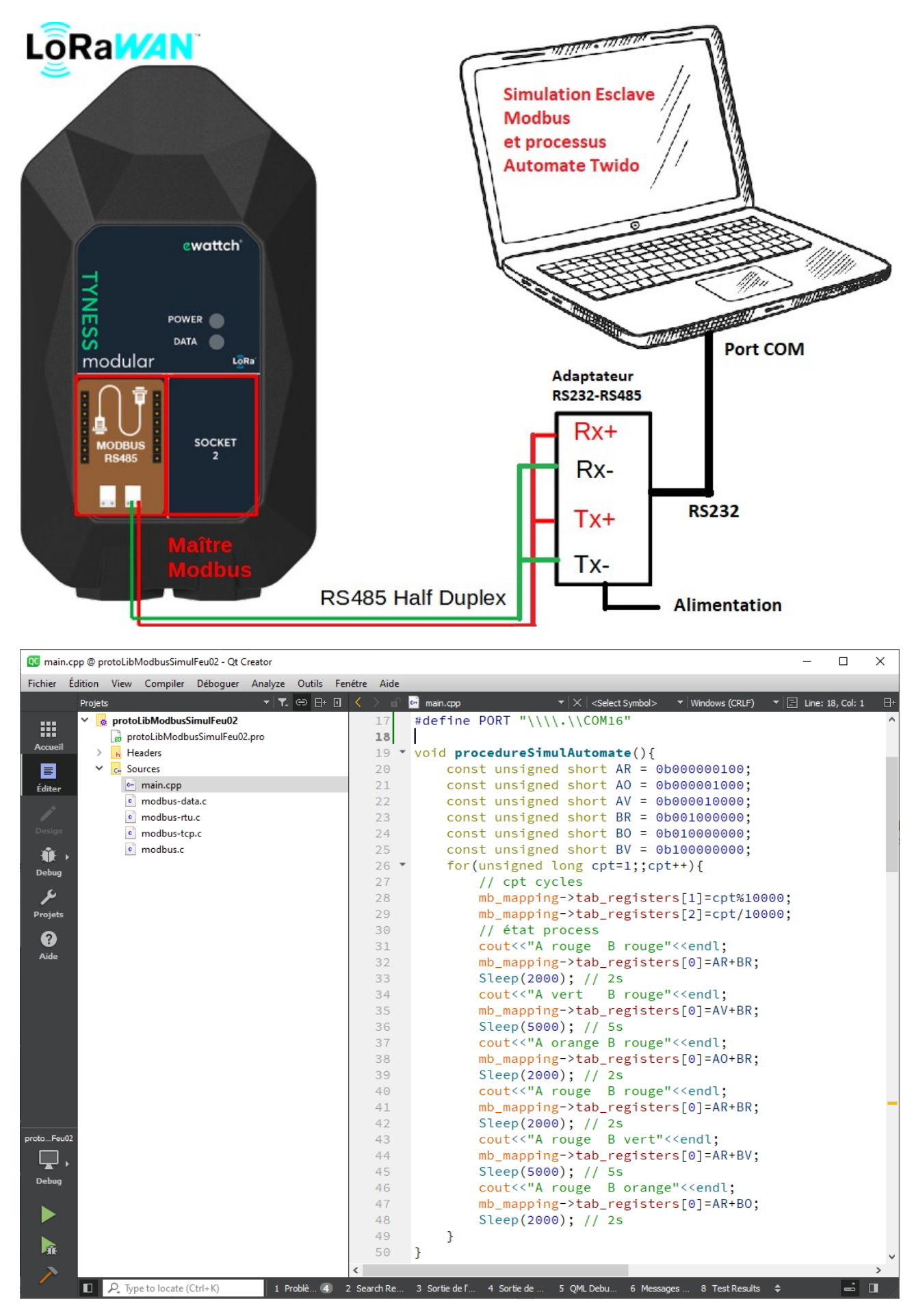

NB : sur le programme de simulation, on voir apparaître au fur et à mesure, les requêtes Modbus envoyées par le maître, ainsi que les réponses.

| 🕵 main.c   | pp @ protoLibModbusSimulFeu02 - Qt | Creator                                                                                                    | -         |           | ×      |
|------------|------------------------------------|----------------------------------------------------------------------------------------------------|-----------|-----------|--------|
| Fichier É  | dition View Compiler Déboguer      | Analyze Outils Fenêtre Aide                                                                                                    |           |           |        |
|            | Projets ▼ 🔽 😔 🗄+ 💽                 | C > all community main.cpp                                                                                                    | ▼ 🖃 Line: | 1, Col: 1 |        |
|            | 👻 🛃 protoLibModbusSimulFeu02       |                                                                                                    |           |           | ~      |
|            | 🗋 protoLibModbusSimulFeu           |                                                                                                    |           |           | >      |
| Accueil    | > h Headers                        | Sortie de l'application 🔰 👍 🖒 🕨 📕 🍖 🍄 🕂 Filter 🛛 🕂 🕂                                                                            |           |           |        |
|            | V C. Sources                       | protoLibModbusSimuliFeu02 🗵                                                                                                    |           |           |        |
| Éditer     | e main.cpp                         | 13:29:26: Starting C:\Users\adm\Desktop\build-protoLibModbusSimulFeu02-                                                         |           |           | $\sim$ |
| 1          | e modbus-data.c                    | Desktop Ot 5 12 12 MinGW 32 bit-Debug\debug\protoLibModbusSimulFeu02.exe                                                        |           |           |        |
| Design     | modbus-ttu.c                       | A rouge B rougeDEBUT THREAD RTU                                                                                                 |           |           |        |
|            | modbus.c                           |                                                                                                    |           |           |        |
| , str ⊢    |                                    | Opening \\.\COM16 at 19200 bauds (N, 8, 1)                                                                                      |           |           |        |
| Debug      |                                    | attente connexion                                                                                                    |           |           |        |
| لكر        |                                    | Waiting for an indication                                                                                                    |           |           |        |
| Projets    |                                    | A vert B rouge                                                                                                    |           |           |        |
| ໑          |                                    | A orange B rouge                                                                                                    |           |           |        |
| Aida       |                                    | A rouge B rouge                                                                                                    |           |           |        |
| Aute       |                                    |                                                                                                    |           |           |        |
| proto+euuz |                                    | Waiting for an indication                                                                                                    |           |           |        |
| ⊢⊾∙        |                                    | A rouge B vert                                                                                                    |           |           |        |
| Debug      |                                    | A rouge B orange                                                                                                    |           |           |        |
|            |                                    | A rouge B rouge                                                                                                    |           |           |        |
|            |                                    | A vert B rouge                                                                                                    |           |           |        |
|            |                                    | A orange B rouge                                                                                                    |           |           |        |
| - AL       |                                    | <01><03><00><00><00><00><05> <cb></cb>                                                                                          |           |           |        |
| >          | < >                                | [01][03][06][00][48][00][02][00][60][60][BB]                                                                                    |           |           | $\sim$ |
|            | Fype to locate (Ctrl+K)            | 1 Problèmes 2 2 Search Results 3 Sortie de l'applicat 4 Sortie de compilat 5 QML Debugger Co 6 Messages généraux 8 Test Results |           | <b>_</b>  |        |

| -   |    |    | ~  | 0  | 0  | 0  | ~  | 0  | ~ ~ | BV | BO | BR | ~ • | AV | AO | AR | ~ 1 | ~ ~ |      |     |       |
|-----|----|----|----|----|----|----|----|----|-----|----|----|----|-----|----|----|----|-----|-----|------|-----|-------|
| Eta |    |    | Q  | Q  | Q  | Q  | Q  | Q  | Q9  | Q8 | Q7 | Q6 | Q5  | Q4 | Q3 | Q2 | QI  | Q0  | hex  | dec |       |
| pe  |    |    | 15 | 14 | 13 | 12 | 11 | 10 |     |    |    |    |     |    |    |    |     |     |      |     |       |
| 1   | AR | BR | 0  | 0  | 0  | 0  | 0  | 0  | 0   | 0  | 0  | 1  | 0   | 0  | 0  | 1  | 0   | 0   | 0044 | 68  | AR BR |
| 2   | AV | BR | 0  | 0  | 0  | 0  | 0  | 0  | 0   | 0  | 0  | 1  | 0   | 1  | 0  | 0  | 0   | 0   | 0050 | 80  | AV BR |
| 3   | AO | BR | 0  | 0  | 0  | 0  | 0  | 0  | 0   | 0  | 0  | 1  | 0   | 0  | 1  | 0  | 0   | 0   | 0048 | 72  | AO BR |
| 4   | AR | BR | 0  | 0  | 0  | 0  | 0  | 0  | 0   | 0  | 0  | 1  | 0   | 0  | 0  | 1  | 0   | 0   | 0044 | 68  | AR BR |
| 5   | AR | BV | 0  | 0  | 0  | 0  | 0  | 0  | 0   | 1  | 0  | 0  | 0   | 0  | 0  | 1  | 0   | 0   | 0104 | 260 | AR BV |
| 6   | AR | BO | 0  | 0  | 0  | 0  | 0  | 0  | 0   | 0  | 1  | 0  | 0   | 0  | 0  | 1  | 0   | 0   | 0084 | 132 | AR BO |

On rappelle l'évolution du mot interne 0 qui contient une copie de l'état des sorties

Le compte TTN a été paramétré pour pousser les données vers la plateforme cloud AllThingsTalk.

Cayenne MyDevice permet de gérer facilement de nombreux devices, mais ne permet pas de décoder les données issues d'esclaves Modbus, c'est la raison pour laquelle nous avons choisi AllThingsTalk NB : il existe de nombreuses plateformes cloud intégrables à TTN

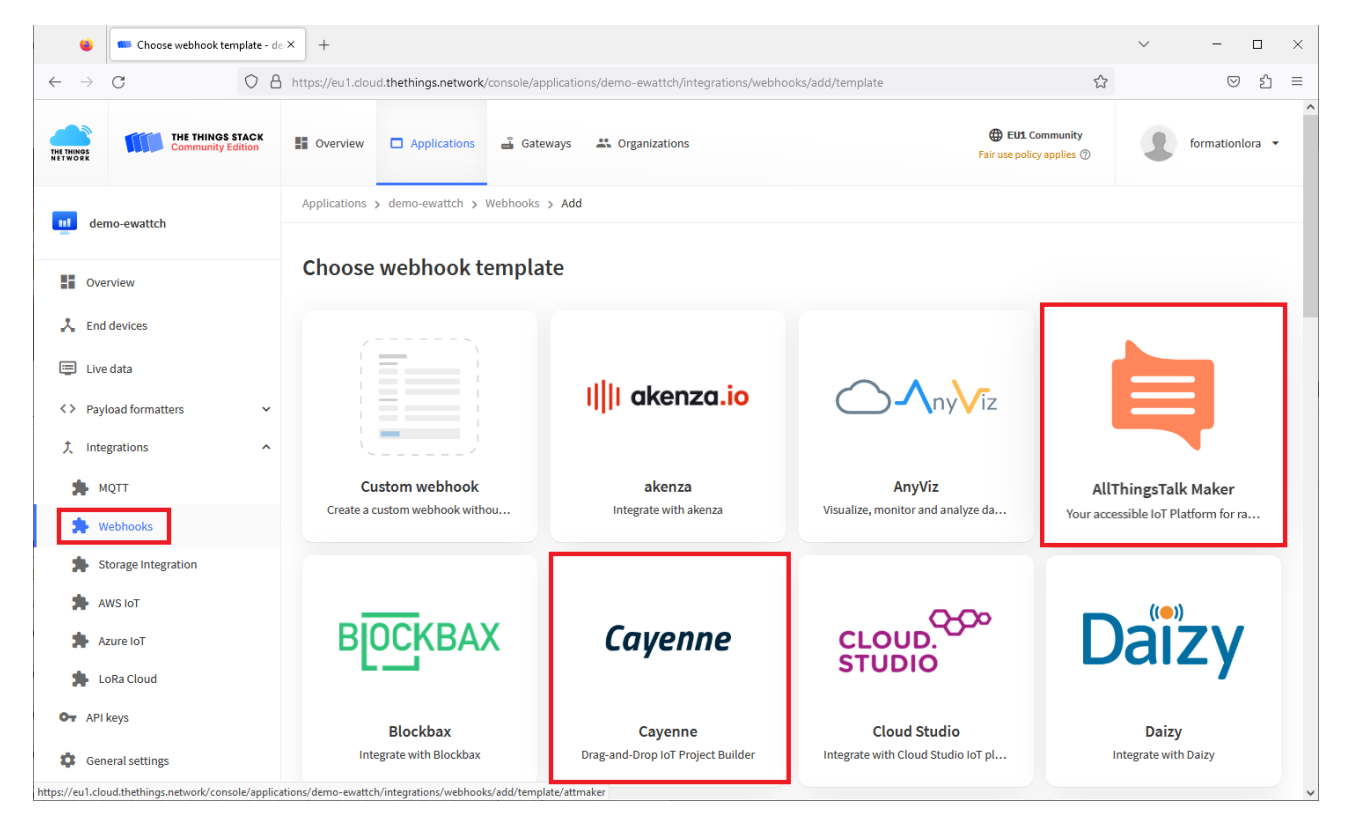

L'architecture est donc la suivante :

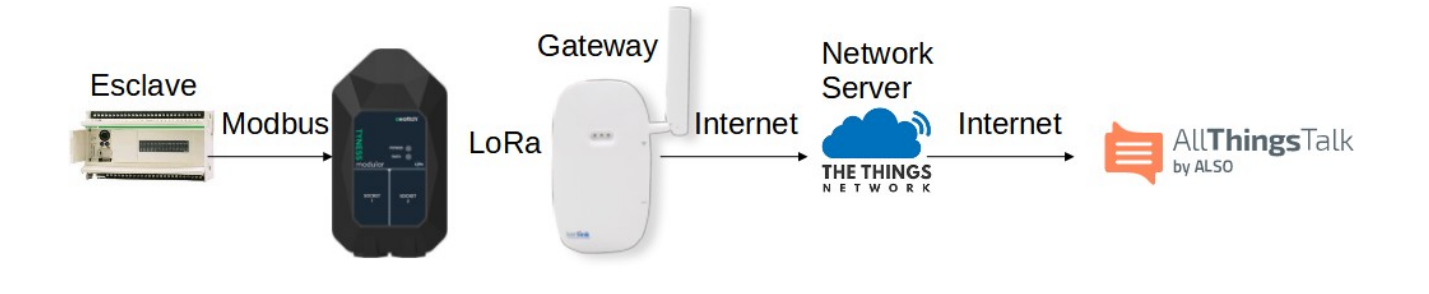

Un compte a été créé sur la plateforme AllThingsTalk <u>https://maker.allthingstalk.com/signin</u>

|   | 📋 AI          | IThings | Talk Maker |    |      | ×      | +       |              |              |                      |                   |               |              |    |     |    |    |   |   | - | D | × |
|---|---------------|---------|------------|----|------|--------|---------|--------------|--------------|----------------------|-------------------|---------------|--------------|----|-----|----|----|---|---|---|---|---|
| ÷ | $\rightarrow$ | С       | â          | Ô  | http | os://n | naker.a | allthin      | ngstal       | lk.cor               | m/si              | ignin         |              | A» | τõ  |    | €≣ | Ē | 0 |   |   |   |
|   |               |         |            |    |      | È      | ₹       | Al<br>The Al | .L <b>Th</b> | <b>hin</b><br>ssTall | <b>ng:</b><br>⊯⊡∉ | sTa<br>evelop | alk<br>Der C | Ma | ike | ?r |    |   |   |   |   | • |
|   |               |         |            | fo | orma | atior  | nlora   |              |              |                      |                   |               |              |    |     |    |    |   |   |   |   |   |
|   |               |         |            | f  | orma | atior  | nlora   |              |              |                      |                   |               |              |    |     |    |    | X | - |   |   |   |
|   |               |         |            |    |      |        |         |              |              | SIG                  | GN I              | IN            |              |    |     |    |    |   |   |   |   | • |

AllThingsTalk a sécurisé l'accès à sa plateforme par une authentification multifacteurs L'authentification multifacteur requiert l'utilisation de l'application Android Google Authenticator L'application génère un code à 6 chiffres valable 1 minute seulement Obtenir ce code sur le smartphone du formateur

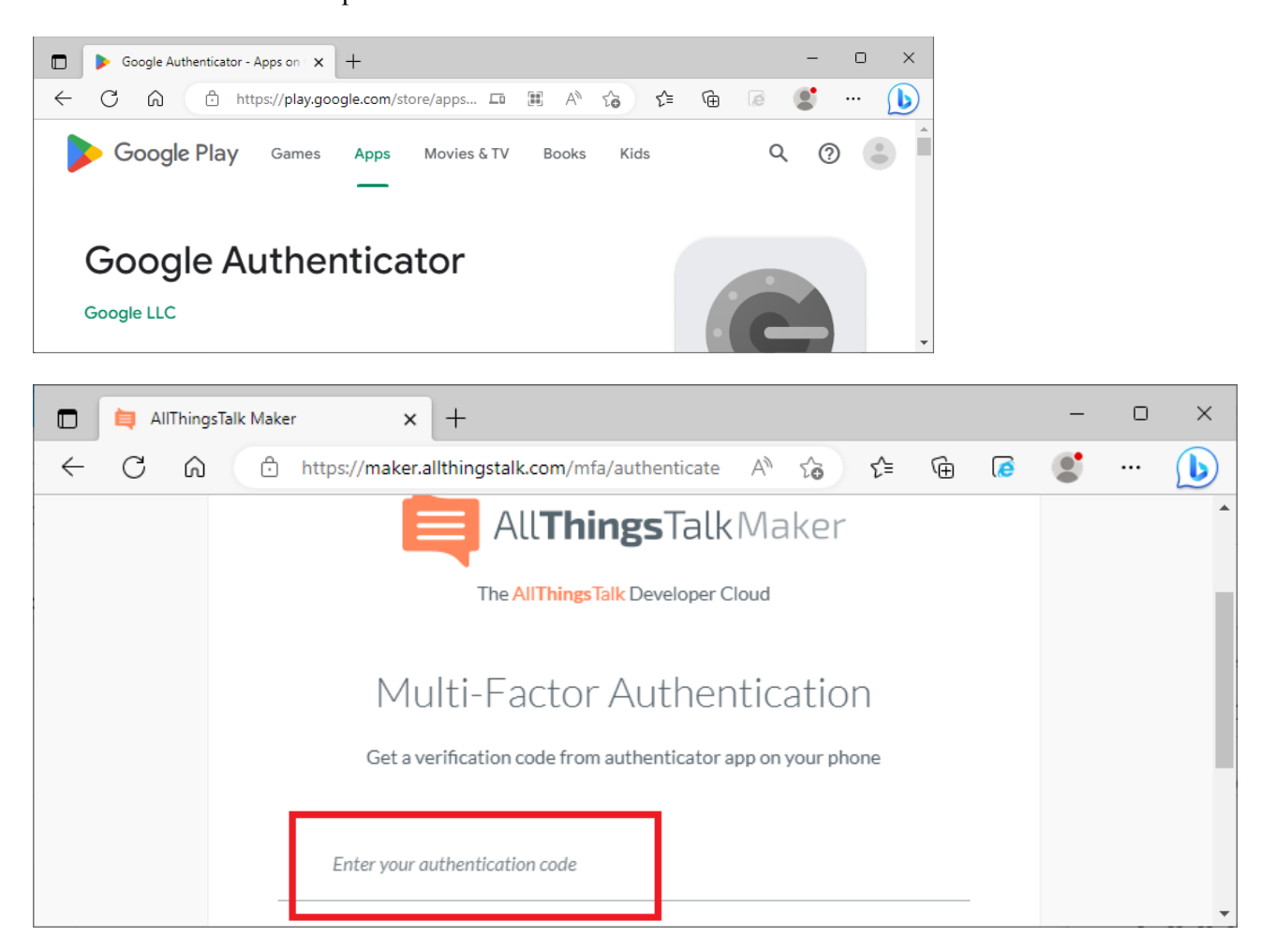

## b. eWattch Tyness + Module Modbus

Relever l'identifiant LoRaWAN de votre device

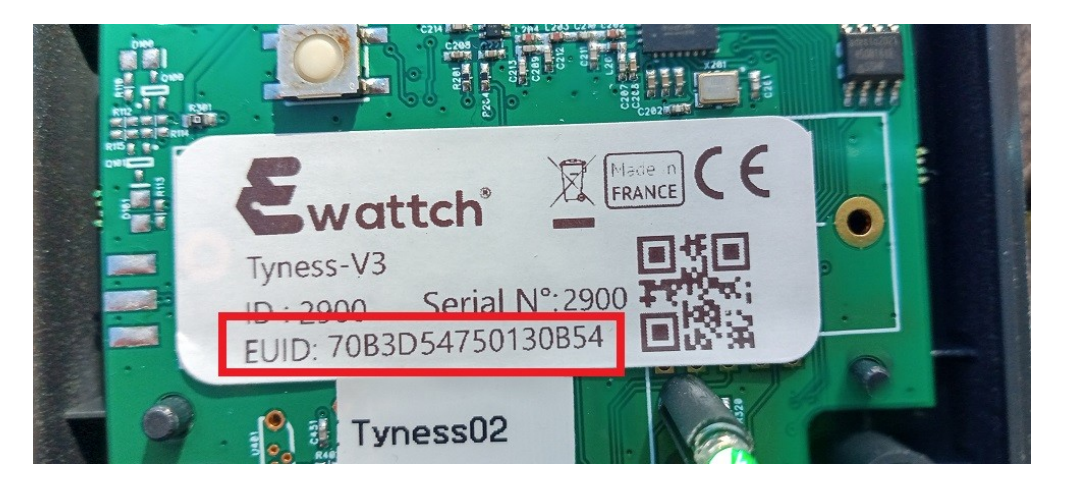

### Retrouvez votre device sur le compte TTN

| 单 💶 Live data - tyness02 - The Thin | g × Seneral settings - tyness02 - Thi × +                                                               | $\sim$ | -                  |    | × |
|-------------------------------------|----------------------------------------------------------------------------------------------------|--------|--------------------|----|---|
| $\leftarrow \rightarrow C$ O A      | https://eu1.cloud.thethings.network/console/applications/demo-ewattch/devices/tyness02/general-settings | 52     | $\bigtriangledown$ | பி | ≡ |
| emo-ewattch                         | Applications > End devices > demo-ewattch > tyness02 > General settings                                 |        |                    |    | ^ |
| Overview                            | ID: tyness02                                                                                            |        |                    |    |   |
| Lind devices                        | ↑1 $\downarrow$ n/a • Last activity 2 minutes ago $\odot$                                               |        |                    |    |   |
| 😑 Live data                         | Overview Live data Messaging Location Payload formatters Claiming General settings                      |        |                    |    |   |
| <> Payload formatters ~             | Basic Collapse                                                                                          |        |                    |    |   |
| Or API keys                         | End device ID *                                                                                         |        |                    |    |   |
| General settings                    | tyness02<br>AppEUI ③ *<br>70 B3 D5 47 50 08 00 01                                                       |        |                    |    |   |
| < Hide sidebar                      | DevEUI © *<br>70 B3 D5 47 50 13 0B 54                                                                   |        |                    |    | ~ |

#### Quelle est la période d'envoi des données ?

|                                 | 📫 Live data - tyness02 - The T        | ing × 💶 Live d  | ata - tyness02 - The Thing × | +                    |                       |                 |                |               |                   |        |                  |                      |            |                                   |            | ~         | -         |           | ×  |
|---------------------------------|---------------------------------------|-----------------|------------------------------|----------------------|-----------------------|-----------------|----------------|---------------|-------------------|--------|------------------|----------------------|------------|-----------------------------------|------------|-----------|-----------|-----------|----|
| $\leftarrow \  \   \rightarrow$ | c o                                   | A https://eu1.d | oud.thethings.network/d      | console/applications | s/demo-ewattch/devio  | es/tyness02/dat | ta             |               |                   |        |                  |                      |            |                                   | ☆          |           | 5         | ) <u></u> | =  |
| THE THINGS<br>NETWORK           | THE THINGS STACK<br>Community Edition | Overview        | Applications                 | 🚢 Gateways           | Crganizations         |                 |                |               |                   |        |                  |                      | Ho Si      | EU1 Community<br>LA applicable (? | )          | 1         | formatior | nlora 🝷   | ^  |
| ul dem                          | no-ewattch                            |                 | Appli                        | cations > End devi   | ices > demo-ewattch   | > tyness02 >    | Live data      |               |                   |        |                  |                      |            |                                   |            |           |           |           |    |
|                                 |                                       |                 |                              | 🔺 tyness02           | ,                     |                 |                |               |                   |        |                  |                      |            |                                   |            |           |           |           |    |
| Uver                            | view                                  |                 |                              | ID: tyness02         |                       |                 |                |               |                   |        |                  |                      |            |                                   |            |           |           |           |    |
| 🙏 End                           | devices                               |                 | ↑5                           | ↓1 • Last acti       | vity 30 seconds ago 🗇 |                 |                |               |                   |        |                  |                      |            |                                   |            |           |           |           | 1  |
| 🗐 Live                          | data                                  |                 | Ov                           | erview Live data     | Messaging Lo          | cation Paylo    | oad formatters | Claiming      | General settings  |        |                  |                      |            |                                   |            |           |           |           |    |
| <> Payle                        | oad formatters                        | Time            | Туре                         |                      | Data preview          |                 |                |               |                   |        |                  | Verbo                | se stream( | <b>X ±</b> B                      | xport as . | JSON II   | Pause     | Clear     |    |
| 大 Integ                         | grations                              | ↑ 11:16:21      | Forward uplink data          | message              | DevAddr: 26 0B C      | 171 🗘 🖺         | Payload: {     | compteurCycle | s: 3, etatFeux: ( | 68 } 0 | 0 0D 5C 0B 64 03 | 99 99 <u>-</u> 99 98 | FPort:     | 3 Data rate                       | : SF7BW    | 125 SNR:  | 8.5 RSSI  | E: -66    |    |
| OT API k                        | teys                                  | ↑ 11:16:21      | Successfully proces          | sed data message     | DevAddr: 26 0B C      | 4 71 🗘 🖺        |                |               |                   |        |                  |                      |            |                                   |            |           |           |           |    |
| Gene                            | aral settings                         | ↑ 11:11:18      | Forward uplink data          | message              | DevAddr: 26 0B C      | 4 71 🔿 🖺        | Payload: {     | compteurCycle | s: 56, etatFeux:  | 260 }  | 00 0D 5C 0B 64 0 | 3 89 69 🗘            | FPor       | t: 3 Data ra                      | te: SF7    | BW125 SNI | R: 7.8 RS | SSI: -66  | ł. |
| A Gene                          | ear settings                          | ↑ 11:11:18      | Successfully process         | sed data message     | DevAddr: 26 0B C4     | 471 🗘 🖺         |                |               |                   |        |                  |                      |            |                                   |            |           |           |           | ~  |

Réseau IoT LoRaWAN

Chaque état du système "feux" ne dure que quelques secondes. Or la période minimale d'envoi des mesures en LoRaWAN est de 5 minutes. Quel est le problème ?

Quel type de système utilisé en maintenance serait adapté à un relevé toutes les 5' voire une fois par heure ?

Les données sont envoyées vers AllThingsTalk, où les trames sont décodées Vérifier que vous retrouvez bien les données de votre device

| ۲                                                                                          | 📋 AllThingsTalk Maker                                                   | x +                                                                                                    | ~ - D X                                                                                                    |
|--------------------------------------------------------------------------------------------|-------------------------------------------------------------------------|----------------------------------------------------------------------------------------------------|----------------------------------------------------------------------------------------------------|
| $\leftarrow \  \  \rightarrow$                                                             | C                                                                       | O A 🕫 https://maker.allthingstalk.com/ground/EJILTn8tETDNs5Uvw78qUw9o/device/qZnWM2REMDaAhgzHt0Cbldsw                                                                                                    | v#debug 🗄 🔂 🖾 🛇 🖞 ≡                                                                                                    |
| <b>f</b>                                                                                   | Playground                                                              | ✓ All <b>Things</b> TalkMaker                                                                                                    | Upgrade 🔐 ? 🗶 🔒                                                                                                    |
| Levces<br>Pulses<br>Pinboards<br>Gateways<br>Cateways<br>Rules<br>Applications<br>Settings | Lighar<br>ASSETS DEBUG<br>Clear & U<br>Binary<br>Conversion -<br>Uplink | Port       All       Errors       Filter by search         2023-04-097111:30:52       INFO       Parsed ["compteurCycles"; ("value"; 37), "etatFeux"; ("value"; 260)]<br>from payload 00 00 5C 08 64 03 00 00 06 04 01 25 00 00 00 using 35 | ► PAYLOAD FORMATS × DEFAULT If device is sending JSON or CBOR data, system will automatically convert it into understandable format. JAVASCRIPT CONVERSION Provide JavaScript code which will convert binary data into AllThingsTalk-understandable format. Readmore [2] CONVERTING UPLINK function nextBaytes(nex) { [5] function nextBaytes(nex) { [5] function becodefynessTwidofeux(data) { [100 or estimation]; obj etaifeux(value: etaifeux); of 100 or etaifeux(value: etaifeux); of 100 or etaifeux; of 100 or etaifeux; of 100 or etaifeux; of 100 or etaifeux; of 100 or etaifeux; of 100 or etaifeux; of 100 or etaifeux; of 100 or etaifeux; of 100 or etaifeux; of 100 or etaifeux; of 100 or etaifeux; of 100 or etaifeux; of 100 or etaifeux; of 100 or etaifeux; of 100 or etaife |
| 0                                                                                          |                                                                         |                                                                                                    | <pre>obj.compteurCycles={value: compteurCycles};<br/>return obj;<br/>return 350N.stringify(DecodeTynessTwidoFeux(hexToBytes<br/>(code)));<br/>}</pre>                                                                                                    |

Allez dans le tableau de bord correspondant à votre device

NB : la visualisation des images ne fonctionne pas bien sur Firefox. Utiliser Edge ou Chrome 🔲 📋 AllThingsTalk Maker × +  $\times$ ← C A ttps://maker.allthingstalk.com/ground/EJILTn8tETDNs5Uvw78qUw9o/board/643289c753a723000126870e AN TO ₹≦ Ð 0 . ... 🜔 Playground A All**Things**TalkMaker UPGRADE 2 θ Ψ Tyness02feux < BACK < Share 亩 Saved Devices -**∿**-Pulse BACK TO THE WIDGETS LIBRARY Etat Feu A

| Pinboards    | VIDGET NAME<br>Etat Feu A       |                                                 |
|--------------|---------------------------------|-------------------------------------------------|
| Gateways     | DATA SOURCE                     |                                                 |
| 1<br>Members | Q Search for a data source      |                                                 |
|              | ★ tyness02<br>○ compteurCycles  |                                                 |
| ٢            | • etatFeux                      | Compteur de cycles<br>Ipdated a few seconds ago |
| pplications  | PREFERENCES                     |                                                 |
| Settings     | VALUE URL                       |                                                 |
|              | 68 https://i.ibb.co/gvfLF3R, ×  |                                                 |
|              | 260 https://i.ibb.co/gvfLF3R, × |                                                 |
|              | 132 https://i.ibb.co/gvfLF3R, × |                                                 |
|              | 80 https://i.ibb.co/QkxQyC ×    | 37                                              |
|              | 72 https://l.ibb.co/vdmtQV ×    | 57                                              |
| U            | + ADD ANOTHER OPTION            |                                                 |

Vérifier que la valeur du compteur de cycle est cohérente

Vérifier également que l'état du feu A est cohérent par rapport à la valeur du mot etatFeux

On souhaite créer une visualisation pour le feu B Pour cela, faire glisser le widget "image enum" à l'emplacement libre

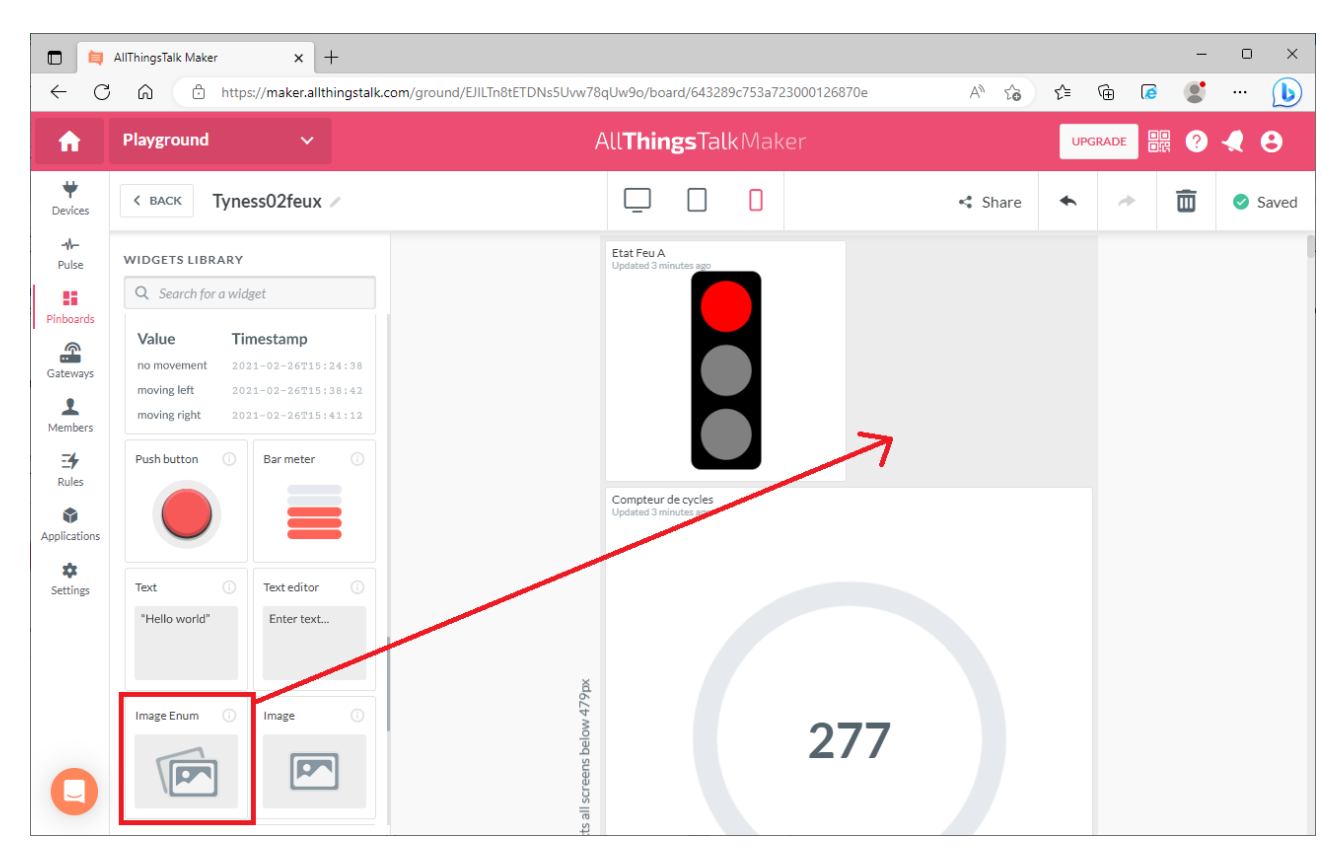

Ce widget affichera telle ou telle image, en fonction de l'état de la variable "etatFeux"

Les 3 images ont été hébergées sur <u>https://imgbb.com/</u>

Rouge : <u>https://i.ibb.co/gvfLF3R/rouge.png</u> Orange : <u>https://i.ibb.co/vdmtQVf/orange.png</u> Vert : <u>https://i.ibb.co/vdmtQVf/orange.png</u>

|              | ibb ro | ouge.png ( | 330×93 | (0) ×            | +                |       |        |   |     |   |   | - | ×     |
|--------------|--------|------------|--------|------------------|------------------|-------|--------|---|-----|---|---|---|-------|
| $\leftarrow$ | С      | ŵ          | Ô      | https://i.ibb.co | o/gvfLF3R/rouge. | png I | <br>38 | ô | เ∕≡ | Ē | 6 |   | <br>b |
|              |        |            |        |                  |                  |       |        |   |     |   |   |   |       |
|              |        |            |        |                  |                  |       |        |   |     |   |   |   |       |
|              |        |            |        |                  |                  |       |        |   |     |   |   |   |       |

De la même manière que ce qui a été fait pour le feu A, paramétrer l'affichage de la bonne image, suivant le contenu de la variable etatFeux

- 68, 80, 72 : rouge
- 260 : vert
- 132 : orange

Il est possible de vérifier le bon fonctionnement de l'interface, en envoyant des trames de test depuis TTN

## Exemple : 00 0D 5C 0B 64 03 00 00 06 **04 01 25 00 00 00** Teste **Arouge et Bvert**, et une valeur de compteur à **37(d) = 25(hex)**

| 🗉 Simulate uplink - tyness02 - Th     | e X 🖷 Webhooks - demo-ewattch - Th X +                                                                                                    | - 🗆 × |  |  |  |  |  |  |  |
|---------------------------------------|----------------------------------------------------------------------------------------------------|-------|--|--|--|--|--|--|--|
|                                       | ttps://eu1.cloud.thethings.network/console/applications/demo-ewattch/devices/tyness02/messaging/uplink                                                                                                    | ල එ ≡ |  |  |  |  |  |  |  |
| THE THINGS STACK<br>Community Edition | Overview     Applications     Gateways     Sorganizations     Gateways     Gateways     Gat | • · • |  |  |  |  |  |  |  |
| ut demo-ewattch                       | Applications > End devices > demo-ewattch > tyness02                                                                                                    |       |  |  |  |  |  |  |  |
| Overview                              | tyness02<br>ID: tyness02                                                                                                    |       |  |  |  |  |  |  |  |
| End devices                           | ↑ 29 ↓ 2 • Last activity 2 minutes ago ⑦                                                                                                    |       |  |  |  |  |  |  |  |
| 🗐 Live data                           | Overview Live data Messaging Location Payload formatters Claiming General settings                                                                                                    |       |  |  |  |  |  |  |  |
| <> Payload formatters ~               | Uplink Downlink                                                                                                    |       |  |  |  |  |  |  |  |
| Or API keys                           | Simulate uplink                                                                                                    |       |  |  |  |  |  |  |  |
| General settings                      | FPort*         1         Payload         00 0D 5C 0B 64 03 00 00 66 04 01 25 00 00 00           The desired payload bytes of the uplink message                                                                                                    |       |  |  |  |  |  |  |  |
| < Hide sidebar                        | Simulate uplink                                                                                                    |       |  |  |  |  |  |  |  |

### c. NKE Modbus

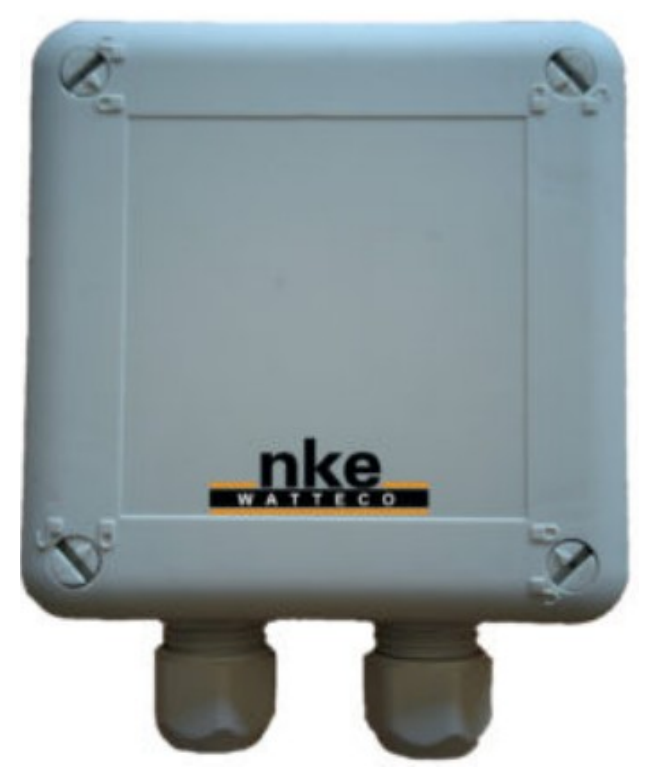

Le câblage se fait en half duplex, comme avec le Tyness NB :

- La broche A+ est notée A/Y sur le PCB
- La broche B- est notée B/Z sur le PCB
- La masse n'est pas obligatoire en RS485

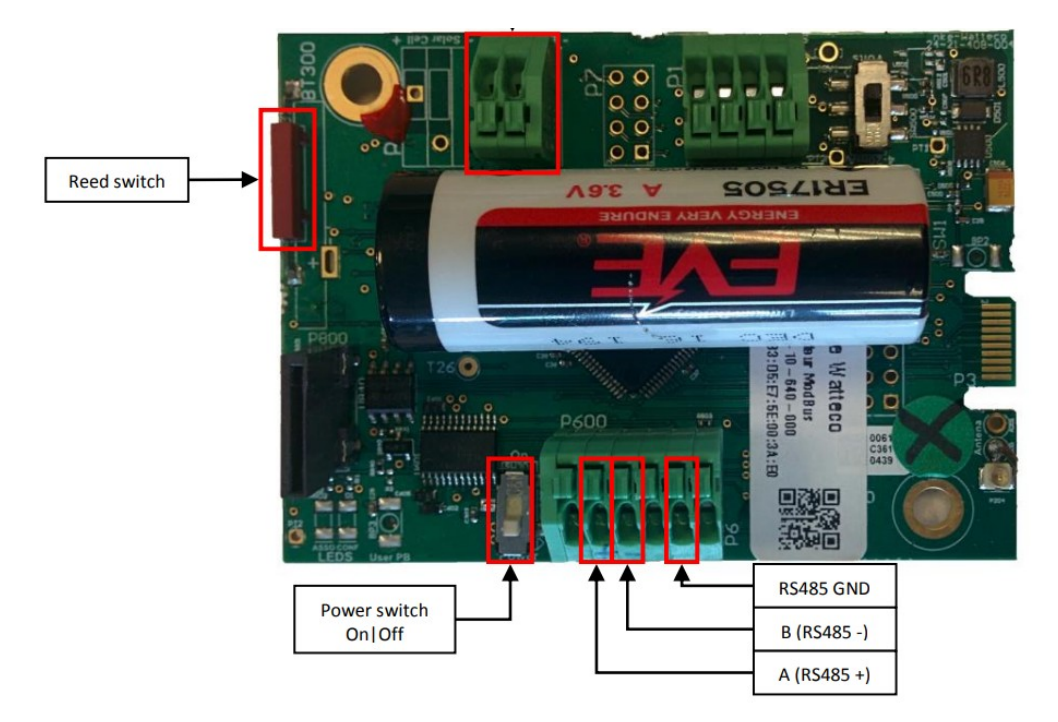

Mettre le device en fonction en approchant durant une seule seconde un aimant de l'ILS (emplacement noté) Relever l'identifiant LoRaWAN de votre device sur l'étiquette (sur le côté de la boîte plexo et sur le PCB) Retrouvez votre device sur le compte TTN

|                   | Seneral settings - modbus02 - T × +                                          | $\sim$           | -               |         | × |
|-------------------|------------------------------------------------------------------------------|------------------|-----------------|---------|---|
| $\leftarrow$      | ightarrow C O A https://eu1.cloud.thethings.network/console/applications/dem | onke/device: 🖒   | ${igsidential}$ | பி      | = |
|                   | modbus02                                                                     |                  |                 |         | ^ |
| -                 |                                                                              |                  |                 |         |   |
| x                 | ↑ 66 ↓ 13 • Last activity 1 minute ago ②                                     |                  |                 |         |   |
|                   | Overview Live data Messaging Location Payload formatters Claiming            | General settings |                 |         |   |
| $\langle \rangle$ | Basic                                                                        |                  |                 |         |   |
| t                 | Description, cluster information and metadata                                |                  | C               | ollapse |   |
| 07                | End device ID*                                                               |                  |                 |         |   |
|                   | modbus02                                                                     |                  |                 |         |   |
| *                 | AppEUI ⑦ *                                                                   |                  |                 |         |   |
|                   | 70 B3 D5 E7 5F 60 00 06                                                      |                  |                 |         |   |
|                   | DevEUI ② *                                                                   |                  |                 |         |   |
| >                 | 70 B3 D5 E7 5E 00 B9 0A                                                      |                  |                 |         | ~ |

Quelle est la période d'envoi des données ?

| •                        | 🚥 Live data - modbus02 - The Thi      | + +             |                                 |                                             |                                         |                                    |                               | ~ -            | - 0       | ×  |
|--------------------------|---------------------------------------|-----------------|---------------------------------|---------------------------------------------|-----------------------------------------|------------------------------------|-------------------------------|----------------|-----------|----|
| $\leftarrow \rightarrow$ | C 0 8                                 | https://eu1.clc | oud.thethings.network/conso     | le/applications/demonke/devices/modbus02/da | ita                                     |                                    | ☆                             |                | ⊠ ປິ      | ≡  |
| THE THINGS<br>NET WORK   | THE THINGS STACK<br>Community Edition | Overview        | EVP Community No support plan 💿 |                                             |                                         |                                    |                               |                |           |    |
| u dem                    | nonke                                 |                 | Applica                         | tions > demonke > End devices > modbus0     | 2 > Live data                           |                                    |                               |                |           |    |
| Uverview                 |                                       |                 |                                 | modbus02<br>ID: modbus02                    |                                         |                                    |                               |                |           |    |
| 🙏 End devices            |                                       |                 |                                 | ↑ 65 🔸 13 • Last activity 35 seconds ago 🗇  |                                         |                                    |                               |                |           |    |
| 💷 Live                   | data                                  |                 | Over                            | view Live data Messaging Location           | Payload formatters Claiming General set | tings                              |                               |                |           |    |
| <> Paylo                 | oad formatters 🗸 🗸                    | Time            | Туре                            | Data preview                                |                                         |                                    | Verbose stream 🔿 🛓 Export a   | s JSON 🔢 Pause | e 📋 Clea  | ar |
| 犬 Integ                  | grations ^                            | ↓ 17:48:08      | Schedule data downlink f        | For transmis DevAddr: 26 0B 1A DD 💠         | Rxi Delay: 5                            |                                    | _                             |                |           | ^  |
| 🗯 мо                     | οττ                                   | ↑ 17:48:08      | Forward uplink data mess        | age DevAddr: 26 0B 1A DD 🗘                  | Payload: { compteurCycles: 452, etatFe  | eux: 260 } 11 0A 80 07 00 01 41 09 | C FPort: 125 Data rate: SF7   | 3W125 SNR: 7.2 | RSSI: -61 |    |
| <b>*</b> we              | ehhooks                               | ↑ 17:48:08      | Successfully processed of       | data message DevAddr: 26 0B 1A DD 💠         | 6                                       |                                    |                               |                |           |    |
|                          | erase Integration                     | ↑ 17:46:08      | Forward uplink data mess        | DevAddr: 26 08 1A DD                        | Payload: { compteurCycles: 445, etatFe  | eux: 132 } 11 0A 80 07 00 01 41 09 | ↔ 🚡 FPort: 125 Data rate: SF7 | 3W125 SNR: 9.5 | RSSI: -59 | ~  |

Chaque état du système "feux" ne dure que quelques secondes. Or la période d'envoi des mesures en LoRaWAN est de plusieurs minutes. Quel est le problème ?

Quel type de système utilisé en maintenance serait adapté à un relevé toutes les 2' voire une fois par heure ?

Les données sont envoyées vers AllThingsTalk, où les trames sont décodées Vérifier que vous retrouvez bien les données de votre device

|                                                   | 🗖 📮 AllThingsTalk Maker x + - 🗆 X                                                                                                    |                                                                                                    |                                                                               |                                                                                                    |  |  |  |  |  |  |
|---------------------------------------------------|----------------------------------------------------------------------------------------------------|----------------------------------------------------------------------------------------------------|-------------------------------------------------------------------------------|----------------------------------------------------------------------------------------------------|--|--|--|--|--|--|
| ← C                                               | b https://maker.allthingstalk.c                                                                                                    | om/ground/EJILTn8tETDNs5Uvw78qUw9o/device/X2y2g                                                                                          | OcrL7CG4eJLxMmhHNNI#settings-payloa                                           | d_formats 🗚 🏠 📬 🖬 🐼 😴 … 🚺                                                                                                    |  |  |  |  |  |  |
| Â                                                 | Playground ~                                                                                                    | All <b>Thi</b> i                                                                                                    | ngsTalkMaker                                                                  |                                                                                                    |  |  |  |  |  |  |
| Pinboards<br>Gateways                             | L@Ra       nke-modbus02       Image: The Thing         ASSETS       LIVE       CHARTS       DEBUG         Image: Conversion       2023-04-<br>09717:57:08       09717:57:08 | ss Network V3 Woo<br>Errors Filter by search<br>INFO Parsed ("compteurCycles": ("value": 207)<br>from payload 11 6A 80 07 60 01 41 69 01 | +<br>***<br>, "etatfeux": ("value": 132))<br>03 06 00 84 00 CF 00 00 using 35 | ← PAYLOAD FORMATS ×<br>JAVASCRIPT CONVERSION<br>Provide JavaScript code which will convert binary data into<br>AIThings Talk- understandable format. <u>Read more</u> @<br>CONVERTING UPLINK<br>function nexToBytes(nex) {<br>function nexToBytes(nex) {<br>for (var bytes = [], c - 0; c < hex.length; c += 2]<br>bytes.jubl.(parseth.(hex.substr(c, 2), 16));<br>bytes.substr(c, 2), 16));<br>bytes.substr(c, 2), 16));<br>bytes.substr(c, 2), 16));<br>bytes.substr(c, 2), 16));<br>bytes.substr(c, 2), 16));<br>bytes.substr(c, 2), 16));<br>bytes.substr(c, 2), 16));<br>bytes.substr(c, 2), 16));<br>bytes.substr(c, 2), 16);<br>bytes.substr(c, 2), 16];<br>bytes.substr(c, 2), 16];<br>bytes.substr(c, 2), 16 |  |  |  |  |  |  |
| Members<br>3<br>Rules<br>Applications<br>Settings |                                                                                                    |                                                                                                    |                                                                               | <pre>return bytes;<br/>}<br/>function DecodeTynessTwidoFeux(data) {<br/>var obj = new Object();<br/>var etatFeux-date[11]?256-data[12];<br/>obj etatFeux-value: etatFeux};<br/>var compteurCycles=(data[15]?256-data[16])*10000<br/>etat[12]?256-data[14];<br/>obj.compteurCycles=(value: compteurCycles);<br/>return obj.<br/>return obj.<br/>}<br/>;<br/>;<br/>;<br/>;<br/>;<br/>;<br/>;<br/>;<br/>;<br/>;<br/>;<br/>;<br/>;<br/>;<br/>;<br/>;<br/>;<br/>;</pre>                                                                                                    |  |  |  |  |  |  |

Allez dans le tableau de bord correspondant à votre device NB : la visualisation des images ne fonctionne pas bien sur Firefox. Utiliser Edge ou Chrome

|                     | AllThingsTa               | lk Maker × +              |         |                                                                          |        |   | - | o x        |
|---------------------|---------------------------|---------------------------|---------|--------------------------------------------------------------------------|--------|---|---|------------|
| ← C                 | ଜ                         | https://maker.allthing    | stalk.c | m/ground/EJILTn8tETDNs5Uvw78qUw9o/board/6432dab062f7e30001652db5 A 🖓 🏠 😭 | Ē      | ٢ |   | ··· 🜔      |
| <b>n</b>            | Playgr                    | ound 🗸 🗸                  |         | All <b>Things</b> TalkMaker                                              | UPGRAD |   | ? | <b>4</b> 8 |
| <b>₩</b><br>Devices | < BAC                     | NKE Modbus Feu            | x 02    | Share                                                                    |        | * |   | 🥑 Saved    |
| -M-                 | ← васк                    | TO THE WIDGETS LIBRARY    |         | Etat Feu A                                                               |        |   |   |            |
| Puise               | DATA SO                   | URCE                      | ^       | Updated a few second tago                                                |        |   |   |            |
| Pinboards           | Q Se                      | arch for a data source    |         |                                                                          |        |   |   |            |
| Gateways            | ▼ nke-n                   | nodbus02                  |         |                                                                          |        |   |   |            |
| 2                   |                           | tatFeux<br>ompteurCycles  |         |                                                                          |        |   |   |            |
| Members             | > types                   | s01                       |         |                                                                          |        |   |   |            |
| E<br>Rules          | <ul> <li>tynes</li> </ul> | s02                       |         |                                                                          |        |   |   |            |
| ٢                   |                           |                           |         | Compteur de cycles<br>Updated a few seconds ago                          |        |   |   |            |
| Applications        | VALUE                     | URL                       |         |                                                                          |        |   |   |            |
| Settings            | 68                        | https://i.ibb.co/gvfLF3R/ | ×       |                                                                          |        |   |   |            |
|                     | 260                       | https://i.ibb.co/gvfLF3R, | ×       |                                                                          |        |   |   |            |
|                     | 132                       | https://i.ibb.co/gvfLF3R, | ×       |                                                                          |        |   |   |            |
|                     | 80                        | https://i.ibb.co/QkxQyQ   | ×       | 479px                                                                    |        |   |   |            |
|                     | 72                        | https://i.ibb.co/vdmtQV   | ×       | 207                                                                      |        |   |   |            |
| Q                   |                           | + ADD ANOTHER OPTION      |         | all screens                                                              |        |   |   |            |

Vérifier que la valeur du compteur de cycle est cohérente

Vérifier également que l'état du feu A est cohérent par rapport à la valeur du mot etatFeux

On souhaite créer une visualisation pour le feu B Pour cela, faire glisser le widget "image enum" à l'emplacement libre

|                                                    | AllThingsTalk Maker × +                                                                                                    |                                                            |         |     |      | -        | o x         |
|----------------------------------------------------|----------------------------------------------------------------------------------------------------|------------------------------------------------------------|---------|-----|------|----------|-------------|
| ← C                                                | https://maker.allthingstalk.com/grou                                                                                                    | nd/EJILTn8tETDNs5Uvw78qUw9o/board/6432dab062f7e30001652db5 | A" to   | £≡  | (÷ 🧔 |          | 🜔           |
| <b>f</b>                                           | Playground 🗸                                                                                                    | All <b>ThingsTalk</b> Maker                                |         | UPG |      | <b>?</b> | 🧶 \varTheta |
| <b>V</b><br>Devices                                | < BACK NKE Modbus Feux 02 /                                                                                                    | $\Box$ $\Box$ $\Box$                                       | 🔩 Share | *   | *    | Ē        | Saved Saved |
| Pulse<br>Pinboards<br>Gateways<br>Members<br>Rules | WIDGETS LIBRARY       Q     Search for a widget       moving right     2021-02-26715:41:12       Push button     Image: Compare the second second secon                                                                                   | Etat Feu A<br>Updated a few seconds ago                    |         |     |      |          |             |
| Applications                                       | Text Text editor Text editor T | Updated a form or dis ago                                  |         |     |      |          |             |
| 0                                                  | Color indicator () Color picker ()                                                                                                    | 207                                                        |         |     |      |          |             |

Ce widget affichera telle ou telle image, en fonction de l'état de la variable "etatFeux"

Les 3 images ont été hébergées sur https://imgbb.com/

Rouge : <u>https://i.ibb.co/gvfLF3R/rouge.png</u> Orange : <u>https://i.ibb.co/vdmtQVf/orange.png</u> Vert : <u>https://i.ibb.co/vdmtQVf/orange.png</u>

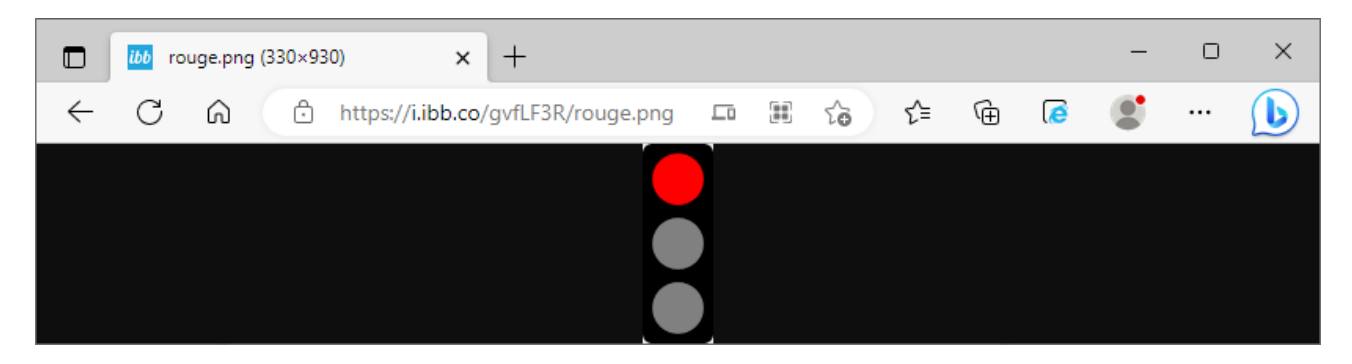

De la même manière que ce qui a été fait pour le feu A, paramétrer l'affichage de la bonne image, suivant le contenu de la variable etatFeux

- 68, 80, 72 : rouge
- 260 : vert
- 132 : orange

Il est possible de vérifier le bon fonctionnement de l'interface, en envoyant des trames de test depuis TTN

Exemple : 11 0A 80 07 00 01 41 09 01 03 06 **00 84 00 CF 00 00** Teste **Arouge et Borange**, et une valeur de compteur à **00CF(hex) = 207(d)**